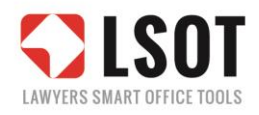

# ATTACHI

## Podręcznik Użytkownika

Instrukcja skrócona / Pełna dokumentacja

ostatnia aktualizacja: 24 lipca 2015 r.

## **SPIS TREŚCI**

| AT  | TACHI 1                                                                                |
|-----|----------------------------------------------------------------------------------------|
| I.  | WPROWADZENIE                                                                           |
|     | 1. Wstęp – ogólny opis programu5                                                       |
|     | 1.1. Redakcja niniejszej instrukcji5                                                   |
| IN  | STRUKCJA SKRÓCONA6                                                                     |
| II. | Korzystanie z programu w kilku krokach7                                                |
|     | 2. Ustawienia początkowe7                                                              |
|     | 2.1. Ustawienie kroju używanego pisma7                                                 |
|     | 2.2. Klip wideo (17 s) – ustawienia początkowe9                                        |
|     | 3. Oznaczanie dowodów10                                                                |
|     | 3.1. Dowody-załączniki (A1) i pozostałe dowody (wnioski dowodowe / A2)10               |
|     | 3.2. Klip wideo (38 s.) – oznaczanie dowodów12                                         |
|     | 4. Powiązania z dokumentem (skanem / elektroniczną wersją dokumentu)13                 |
|     | 4.1. Tworzenia łącza13                                                                 |
|     | 4.1.1. Klip wideo (20 s.) – tworzenie łącza do dokumentu14                             |
|     | 4.2. Otwieranie podłączonego dokumentu15                                               |
|     | 4.2.1. Klip wideo (11 s.) – otwieranie dokumentu za pomocą łącza16                     |
|     | 5. Automatyczne generowanie listy złączników17                                         |
|     | 5.1. Lista załączników A1 (dowodów-załączników przywołanych w treści)17                |
|     | 5.1.1. Klip wideo (14 s.) – automatyczne generowanie dowodów-załączników (A1)19        |
|     | 5.2. Lista załączników B (załączników formalnych niewymienionych w treści)20           |
|     | 5.2.1. Klip wideo (43 s.) – automatyczne generowanie załączników formalnych (B)22      |
|     | 6. Generowanie załączników z listy23                                                   |
|     | 6.1. Wybór miejsca docelowego dla wygenerowanych załączników                           |
|     | 6.1.1. Klip wideo (18 s.) – wybór miejsca docelowego dla wygenerowanych<br>załączników |
|     | 6.2. Generowanie załączników24                                                         |
|     | 6.2.1. Klip wideo (21 s.) – generowanie załączników                                    |
|     | 6.3. Nagłówki i stopki w wygenerowanych załącznikach                                   |
|     | <b>6.3.1.</b> Nagłówki28                                                               |
|     | 6.3.1.1. Klip wideo (23 s.) – nagłówki w wygenerowanych plikach                        |
|     | 6.3.2. Stopki                                                                          |

|      | 6.3.2.1. Klip wideo (16 s.) – stopki w wygenerowanych plikach                  | 31 |
|------|--------------------------------------------------------------------------------|----|
|      | 6.4. Plik "ALL IN ONE" (wszystko w jednym)                                     | 32 |
|      | 6.4.1. Klip wideo (23 s.) – plik ALL IN ONE                                    | 34 |
| PEŁ  | NA DOKUMENTACJA                                                                |    |
| III. | Pełny opis działania programu 36                                               |    |
|      | 7. Instalacja programu                                                         | 36 |
|      | 7.1. Kreator ustawień początkowych                                             | 39 |
|      | 7.1.1. Ustawienia standardowe                                                  | 39 |
|      | 7.1.2. Dostosowanie wyglądu przewodniego                                       | 40 |
|      | 7.1.3. Wybór styli (Word) dla poszczególnych elementów                         | 40 |
|      | 8. Praca z programem i konfiguracja                                            | 41 |
|      | 8.1. Panel aktywny                                                             | 41 |
|      | 8.2. Przyciski                                                                 | 41 |
|      | 8.2.1. Określ typ                                                              | 41 |
|      | 8.2.1.1. Załączniki A1 i A2                                                    | 41 |
|      | 8.2.1.2. Ustawienia wyglądu załączników                                        | 42 |
|      | 8.2.2. Powiąż plik                                                             | 44 |
|      | 8.2.2.1. Powiązanie z plikiem                                                  | 44 |
|      | 8.2.2.1.1. Otwieranie podłączonego dokumentu                                   | 45 |
|      | 8.2.2.1.2. Edycja i usuwanie powiązań                                          | 45 |
|      | 8.2.2.1.3. Ustawienia powiązań                                                 | 46 |
|      | 8.2.2.2. Odsyłacze                                                             | 47 |
|      | 8.2.2.2.1. Wstaw odsyłacz                                                      | 47 |
|      | 8.2.2.2.2. Ustawienia odsyłaczy                                                | 50 |
|      | 8.2.3. Stwórz listę                                                            | 51 |
|      | 8.2.3.1. Lista załączników A1 (dowodów-załączników przywołanych w treści)      | 52 |
|      | 8.2.3.2. Lista załączników B (załączników formalnych niewymienionych w treści) | 53 |
|      | 8.2.3.3. Ustawienia list załączników                                           | 56 |
|      | 8.2.4. Go!                                                                     | 58 |
|      | 8.2.4.1. Wybór miejsca docelowego dla wygenerowanych załączników               | 58 |
|      | 8.2.4.2. Generowanie załączników                                               | 59 |
|      | 8.2.4.3. Nagłówki i stopki w wygenerowanych załącznikach                       | 62 |
|      | 8.2.4.3.1. c)Nagłówki                                                          | 62 |
|      | 8.2.4.3.2. Stopki                                                              | 62 |
|      | 8.2.4.4. Plik "ALL IN ONE" (wszystko w jednym)                                 | 63 |

| 8.2.4.5. Dodatkowe ustawienia6 | 64 |
|--------------------------------|----|
|--------------------------------|----|

#### WPROWADZENIE

I.

#### 1. Wstęp – ogólny opis programu

ATTACHI jest specjalnym dodatkiem (*ang.* "plug-in") do edytora tekstów Microsoft Word, który **wspiera tworzenie pism z dużą ilością załączników**.

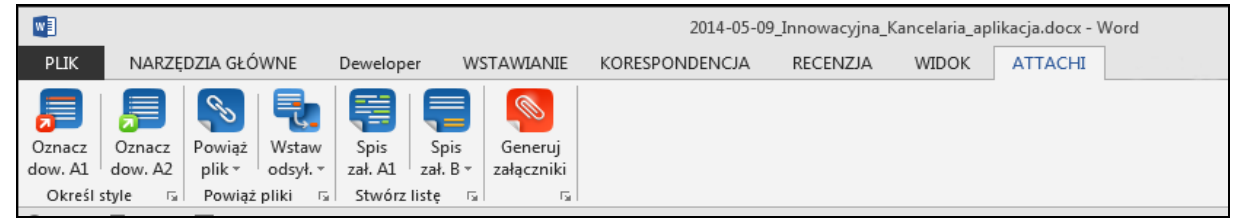

Widok ogólny paska narzędzi "ATTACHI" w edytorze tekstów MS WORD

Podstawowym warunkiem korzystania z ATTACHI jest praca na skanach i elektronicznych wersjach dokumentów w popularnym formacie PDF.

W największym uproszczeniu, ATTACHI jest narzędziem umożliwiającym tworzenie powiązań (hiperłączy) z opisywanymi dokumentami, które wykorzystuje następnie do automatycznego generowania numerowanych list załączników oraz w pełni automatycznej segregacji, obróbki, oznaczania i kompletowania gotowych do druku lub wysyłki całych pakietów uporządkowanych załączników.

ATTACHI automatyzuje szereg czynności technicznych, zwłaszcza wykonywanych wcześniej manualnie, zwiększa kontrolę nad obszernymi dokumentami, redukuje ryzyko pomyłek i pominięć przy kompletowaniu dokumentów. ATTACHI wprowadza dodatkową systematykę i organizację załączników, co wydatnie ułatwia pracę oraz orientację w pismach i załącznikach zarówno autorom, jak i odbiorcom pism.

ATTACHI zostało wymyślone przez prawników z założeniem ułatwienia typowej pracy kancelaryjnej, ale może być z powodzeniem wykorzystywane w każdej innej pracy biurowej, w której cenna jest pełna kontrola nad obszernymi załącznikami do wszelkiego rodzaju pism.

#### 1.1. Redakcja niniejszej instrukcji

ATTACHI posiada szereg zaawansowanych opcji konfiguracyjnych, pozwalających dostosować działania programu do praktycznie każdych indywidualnych preferencji - zwłaszcza do własnych ustawień wyglądu i typografii sporządzanych pism.

Choć samo działanie programu jest stosunkowo proste, szczegółowy opis i wyjaśnienie wszystkich opcji i funkcji tworzy dość obszerne opracowania. Z tego względu instrukcję podzielono na dwie zasadnicze części:

- 1) **INSTRUKCJĘ SKRÓCONĄ** uproszczone opracowanie pozwalające szybko rozpocząć korzystanie z programu, bez konieczności szczegółowego studiowania wszystkich dostępnych opcji.
- 2) **PEŁNĄ DOKUMENTACJĘ** szczegółowy opis wszystkich dostępnych opcji i funkcji programu.

# **INSTRUKCJA SKRÓCONA**

#### KORZYSTANIE Z PROGRAMU W KILKU KROKACH

Instrukcja skrócona zostanie przedstawiona jako nieskomplikowana demonstracja na przykładzie prostego pozwu o zapłatę (wzór zaczerpnięty z SIP LEX), zawierającego 20 załączników przedstawianych jako dowody i 4 załączniki formalne (pełnomocnictwo, odpis KRS, opłatę sądową i odpis pisma).

#### 2. Ustawienia początkowe

Ш.

Po instalacji programu na belce narzędziowej pojawi się nowa zakładka "ATTACHI".

Kliknij jedyny aktywny przycisk, aby otworzyć kreatora ustawień początkowych.

|                                | 5· () -                                 |                                                                  |                                           |               | Dokun                                      | nent4 - Word              |                                   |                            |                    | ?          | ⊠ – □ ×         |
|--------------------------------|-----------------------------------------|------------------------------------------------------------------|-------------------------------------------|---------------|--------------------------------------------|---------------------------|-----------------------------------|----------------------------|--------------------|------------|-----------------|
| РЦК                            | NARZĘDZIA GŁĆ                           | WNE Deweloper                                                    | WSTAWIANIE                                | PROJEKTOWANIE | UKŁAD STRONY                               | ODWOŁANIA                 | KORESPONDENCJA                    | RECENZJA WIDO              | K ATTACHI          | ACROBAT    | Zaloguj się 📿 🖡 |
| Oznacz<br>dow. A1<br>1. Okrośl | Oznacz<br>dow, A2<br>I tyr              | Wstaw<br>odsył<br>ż pliki 12 3. Stwórz listę                     | s Generuj<br>3 załączniki<br>15 4. Go! 15 | 1 - 2         |                                            | 1 • 3 • 1 • 4 • 1 • 5 • 1 | · 6 · 1 · 7 · 1 · 8 · 1 · 9 · 1 · | 10-+-11-+-12-+-13-+-14-    | 1.                 | ·18· + ·19 | ^               |
| Nawi                           | gacja.                                  | Kreator ustawień po                                              | ×<br>oczątkowych                          |               | had                                        |                           |                                   |                            |                    |            | ×               |
| Przeszuk<br>NAGŁÓ              | kaj dokument                            | <ul> <li>Ustawienia standa</li> <li>Ustawienia standa</li> </ul> | ardowe (zalecane)<br>ardowe to czcionka   | © Doe         | tosowanie wyglądu przev                    | wodniego                  |                                   | 🔘 Wybór styli (Word) dla   | poszczególnych ele | mentów     |                 |
|                                |                                         | Times New Roma                                                   | n, wielkość 12 pt.                        | 2 0           | zcionka: Times New Ror                     | nan                       | Ŧ                                 | Styl dla A1 [*] TEKS       | T: brak wyboru     |            | *               |
|                                | All All All All All All All All All All |                                                                  | ,                                         | 5.            | Rozmiar: 12 -<br>Wygląd: 🔲 Pogrubiony      | Pochylony                 | Podkreślony                       | Styl dla A2 [*] TEKS       | T: brak wyboru     |            | •               |
|                                |                                         |                                                                  | 2                                         | Jus           | towanie: 🔘 Do lewej                        | Wyjustowany               | 5                                 | Styl dla A1 [#] NAZWA LIST | brak wyboru        |            | *               |
|                                |                                         | <b>RO</b>                                                        | 5                                         | Nu            | Kolor: 🗾 📝<br>neracja: 🍥 arabska (         | kolor automatyczny        |                                   | Styl dla A1 [*] LIST       | A: Spis treści 9   |            |                 |
|                                | 1                                       |                                                                  | 101                                       | Wcięcie       | z lewej: 0,00                              | Odstęp przed:             | 1                                 | Styl dla B [#] NAZWA LIST  | brak wyboru        |            | *               |
|                                |                                         |                                                                  | ar .                                      | Wcięci        | e tekstu: 1,00 🛕<br>nterlinia: Wielokrotne | Odstęp po:<br>• Co:       | 1 🖈<br>1.15 🏝                     | Styl dla B (*) LISTA       | brak wyboru        |            | *               |
|                                | -                                       |                                                                  |                                           |               |                                            |                           |                                   |                            | Anuluj             | ОК         |                 |
|                                |                                         |                                                                  |                                           |               | Wartość prze                               | dmiotu sporu 19.800       | ) zł                              |                            |                    |            |                 |
|                                | 3                                       |                                                                  |                                           |               |                                            |                           | POZEW                             |                            |                    |            |                 |
|                                |                                         |                                                                  |                                           |               | Działając                                  | w imieniu powoda          | z powołaniem na załącz            | zone pełnomocnictwo, wn    | oszę o:            |            |                 |
| STRONA 1                       | Z 3 WYRAZY: 657                         | Di POLSKI                                                        |                                           |               |                                            |                           |                                   |                            |                    |            | <b> +</b> 80%   |

1. Zakładka programu / 2. Otwarcie kreatora ustawień początkowych / 3. Dostosowanie wyglądu przewodniego

#### 2.1. Ustawienie kroju używanego pisma

Dostosuj wygląd przewodni – wskaż programowi podstawowy, używany przez Ciebie krój pisma.

Wybierz "Ustawienia standardowe" (przyjęty zostanie Times New Roman, 12 pt) lub wprowadź podstawowe parametry Twojej czcionki w pismach, przede wszystkim jej rodzaj i wielkość.

| 📲 🗔 🐬 Ű 🕫                                                                                                    | Dokument6 - Word                                                |                                                                                                    | ? 🖻 – 🗖 🗙            |
|----------------------------------------------------------------------------------------------------|-----------------------------------------------------------------|----------------------------------------------------------------------------------------------------|----------------------|
| PLIK NARZĘDZIA GŁÓWNE Deweloper WSTAWIAN                                                                      | IE PROJEKTOWANIE UKŁAD STRONY ODWOŁANIA K                       | CORESPONDENCIA RECENZIA WIDOK ATTACHI AC                                                                  | CROBAT Zaloguj się 🏹 |
| Oznacz Oznacz Powiąż Wstaw odsył. Spis Spis<br>1. Określ typ 5: 2. Powiąż pliki 5: 3. Stwórz listę 5: 4. Go l | ji<br>Ji<br>Ji<br>Ji<br>Ji                                      |                                                                                                    | ^                    |
| Nawigacja Kreator ustawień początkowych                                                                       |                                                                 |                                                                                                    | ×                    |
| Przeszukaj dokum<br>Ustawienia standardowe (zalecane)<br>Ustawienia standardowe to czcionka                   | Oostosowanie wyglądu przewodniego                               | Wybór styli (Word) dla poszczególnych elementów                                                           |                      |
| NAGŁÓWKI S                                                                                                    | Czcionka: Times New Roman                                       | Styl dla A1 [*] TEKST: brak wyboru                                                                        | -                    |
|                                                                                                    | Rozmiar: 12 •<br>Wyolad: Poarubiony Pochylony Podkreślony       | Styl dla A2 [*] TEKST: brak wyboru                                                                        | *                    |
|                                                                                                    | Justowanie: 🔘 Do lewej 💿 Wyjustowany                            | Styl dla A1 [#] NAZWA LISTY: brak wyboru                                                                  | *                    |
|                                                                                                    | Kolor: 🔽 🔯 kolor automatyczny<br>Numeracja: 🍥 arabska 💿 rzymska | Styl dla A1 [*] LISTA: Spis treści 9                                                                      |                      |
|                                                                                                    | Wcięcie z lewej: 0,00 👘 Odstęp przed: 1 👘                       | Styl dla B [#] NAZWA LISTY: brak wyboru                                                                   | -                    |
|                                                                                                    | Wcięcie tekstu: 1,00 🗢 Odstęp po: 1 🚖                           | Styl dla B [*] LISTA: brak wyboru                                                                         | ∃5.                  |
|                                                                                                    | Interlinia: Wielokrotne - Co: 1.15                              |                                                                                                    |                      |
|                                                                                                    |                                                                 | Anuluj OK                                                                                                 |                      |
|                                                                                                    |                                                                 | ui, radiyezha 28<br>85-023 Bydgoszcz                                                                      |                      |
| 3                                                                                                    | Wartość przedmiotu sporu 19.800 zł                              |                                                                                                    |                      |
|                                                                                                    |                                                                 | POZEW                                                                                                    |                      |
|                                                                                                    | Działając w imieniu powoda, z po                                | wołaniem na załączone pełnomocnictwo, wnoszę o:<br>wyda kwoty 19 800 zł z ustawowani odestkami od dnia 11 |                      |
| STRONA 1 Z 3 WYRAZY: 657 🛱 POLSKI                                                                             |                                                                 | P 🖬 🗟                                                                                                    | + 80%                |

4. Podstawowe ustawienia czcionki używanej w piśmie / 5. Akceptacja ustawień

#### Po wprowadzeniu i zaakceptowaniu ustawień program jest gotowy do pracy.

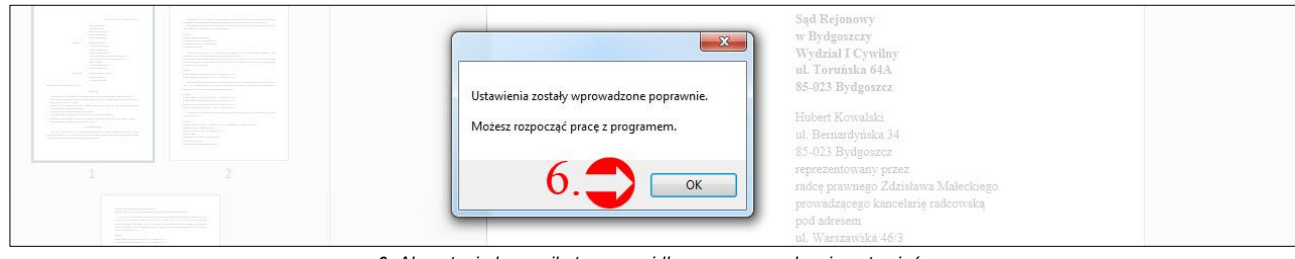

6. Akceptacja komunikatu o prawidłowym wprowadzeniu ustawień

### Wszystkie przyciski ATTACHI stają się aktywne, można korzystać z programu

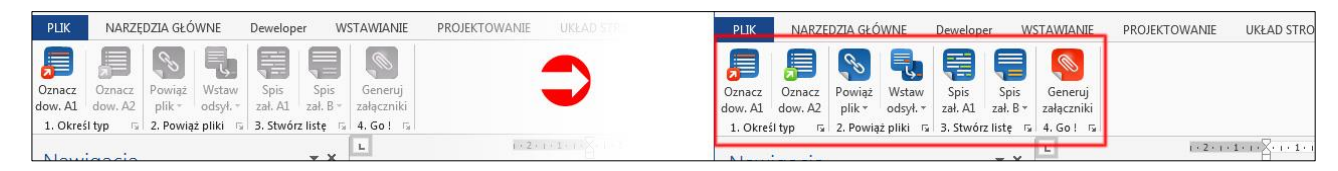

#### 2.2. Klip wideo (17 s) – ustawienia początkowe

Klip wideo (17 s) – ustawienia początkowe

https://www.youtube.com/watch?v=SHix1RhV96A

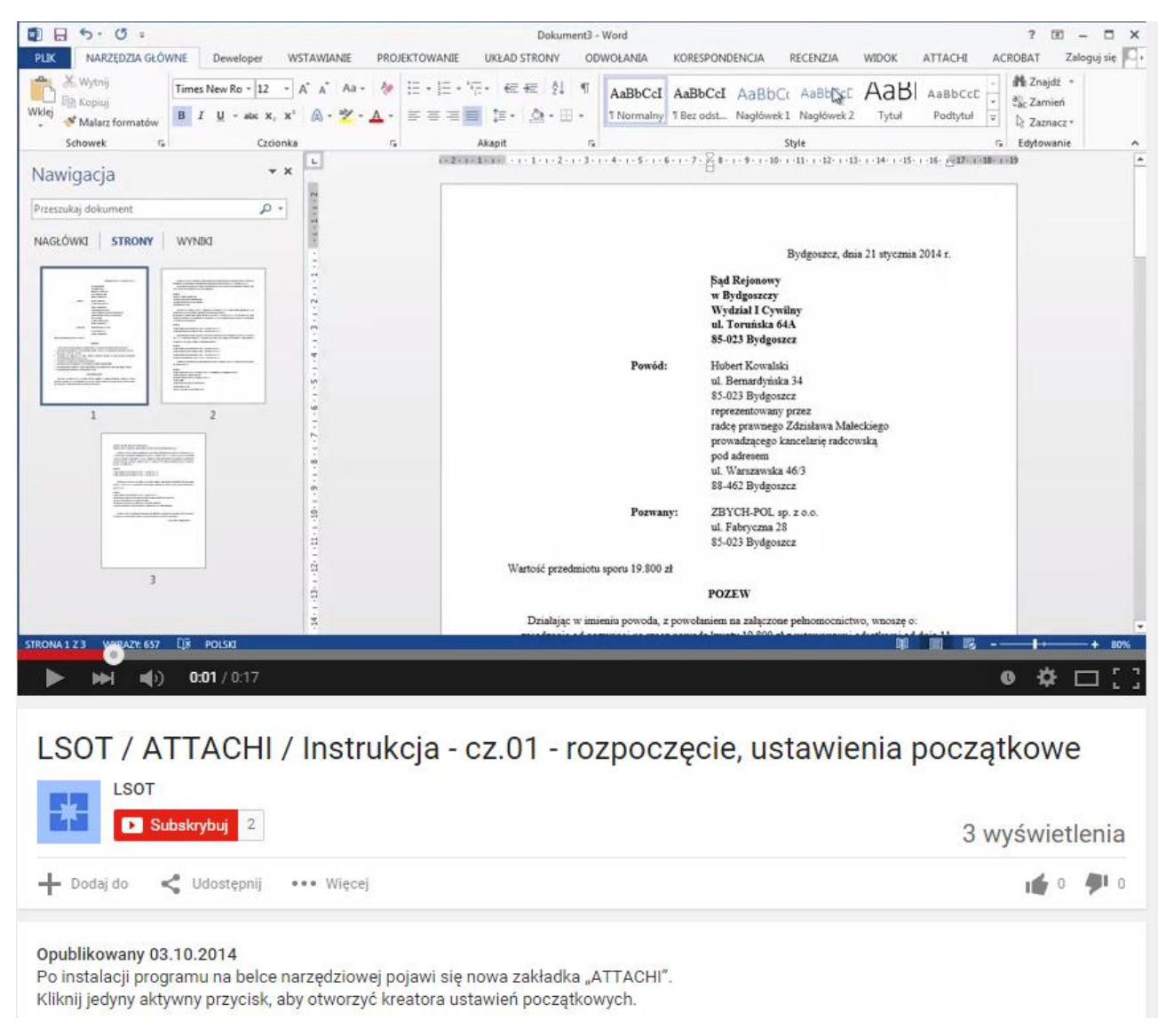

https://www.youtube.com/watch?v=SHix1RhV96A

#### 3. **Oznaczanie dowodów**

#### 3.1. Dowody–załączniki (A1) i pozostałe dowody (wnioski dowodowe / A2)

Oznacz dow. A1

Dowody (fragmenty tekstu), które mają być później załącznikiem do pisma, oznacz przyciskiem do

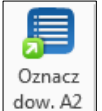

Wnioski dowodowe (fragmenty tekstu), które nie stanowią załączników, oznacz przyciskiem dow. A2

Nie jest konieczne dokładne zaznaczanie całego fragmentu tekstu – wystarczy postawić kursor we właściwym miejscu, funkcja oznaczania dowodów A1/A2 automatycznie zaznacza cały wiersz.

Z tego powodu **niezbędne jest przyjęcie zasady** podczas redagowania pisma, iż w jednym wierszu tekstu występuje jeden dowód.

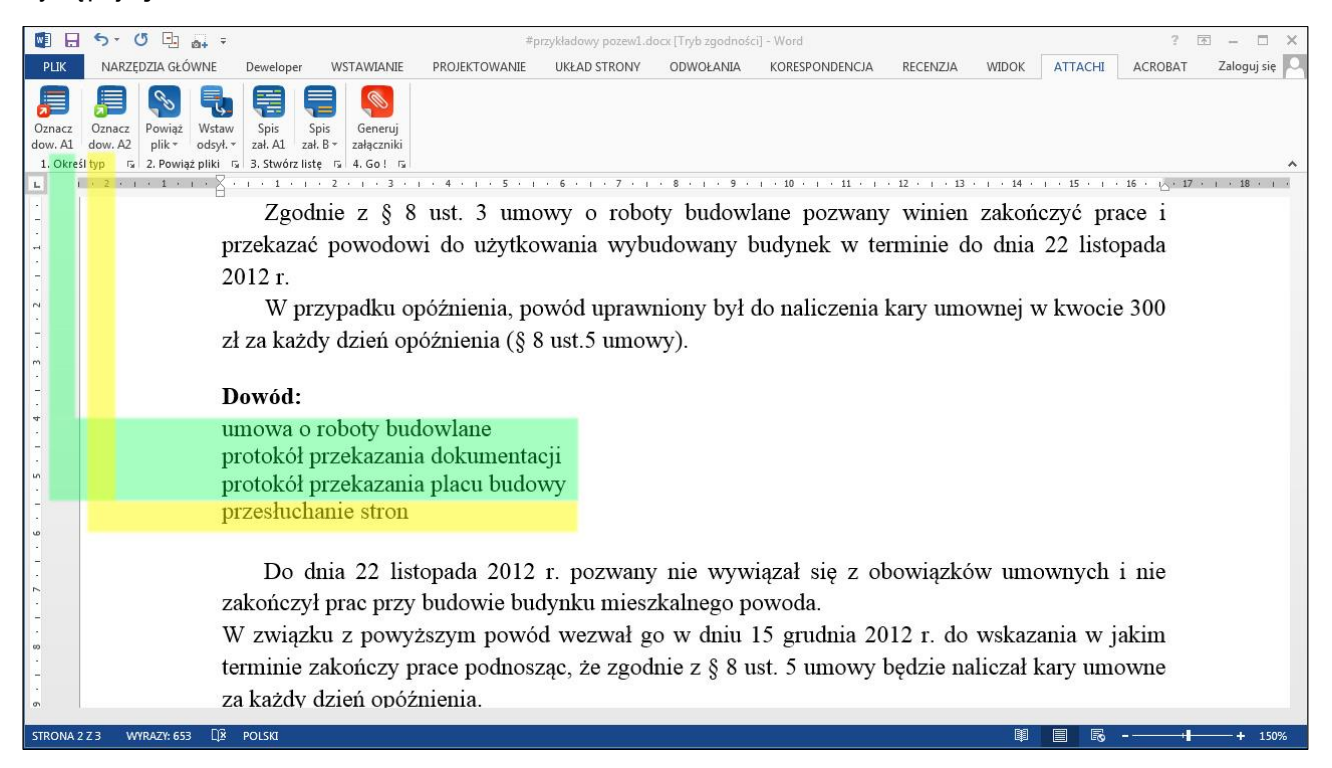

|                   | 5-0 🗄 🗛                  | P                                                |                                                   | #p                | zykładowy pozew1.d | ocx [Tryb zgodnośc | i] - Word           |             |                                         |           | ?            | 团 – □ X          |
|-------------------|--------------------------|--------------------------------------------------|---------------------------------------------------|-------------------|--------------------|--------------------|---------------------|-------------|-----------------------------------------|-----------|--------------|------------------|
| PLIK              | NARZĘDZIA GŁÓWNE         | Deweloper                                        | WSTAWIANIE                                        | PROJEKTOWANIE     | UKŁAD STRONY       | ODWOŁANIA          | KORESPONDENCJA      | RECENZJA    | WIDOK                                   | ATTACHI   | ACROBAT      | Zaloguj się 🚺    |
| Oznacz<br>dow. A1 | Oznacz<br>dow. A2<br>typ | y Spis S<br>t. ✓ zał. A1 zał<br>5 3. Stwórz list | pis Generuj<br>k.B.+ załączniki<br>tę rz 4.Goł rz |                   |                    |                    |                     |             |                                         |           |              | ^                |
| 6 3               | 2 1 5                    | · · · · · · ·                                    | 2 1 1 3 1                                         | 1 · 4 · 1 · 5 · 1 | 6 1 7 1            | . 8 . 1 . 9 .      | 1 + 10 + 1 + 11 + 1 | 12 • 1 • 13 | • • • 14 •                              | 1 15 1 1  | 16 · 10 · 17 | 7 · i · 18 · i · |
|                   | <b>N</b>                 | Zgod                                             | nie z § 8                                         | ust. 3 umc        | wy o robo          | ty budowl          | lane pozwany        | winien      | zakoń                                   | czyć pra  | ace i        |                  |
| <b>Z</b> .        | 4.                       | przekazać                                        | powodov                                           | vi do użvtko      | wania wybi         | idowany ł          | oudvnek w te        | rminie d    | o dnia                                  | 22 listo  | pada         |                  |
|                   |                          | 2012 r.                                          | 1                                                 | 5                 | ,                  | 2                  | Ş                   |             |                                         |           | 1            |                  |
|                   |                          | W pr                                             | zvpadku o                                         | późnienia, po     | wód upraw          | nionv bvł o        | do naliczenia       | karv umo    | wnei v                                  | v kwocie  | 300          |                  |
|                   |                          | zł za każć                                       | ly dzień on                                       | oźnienia (8 8     | ust 5 umov         | vv)                |                     | in y mine   | ,,,,,,,,,,,,,,,,,,,,,,,,,,,,,,,,,,,,,,, |           |              |                  |
| m                 |                          | ZI ZU KUZU                                       | ly azien op                                       | ozinenia (3 c     | ust.5 uniov        | • • • • •          |                     |             |                                         |           |              |                  |
| -                 |                          | Dowód:                                           |                                                   |                   |                    |                    |                     |             |                                         |           |              |                  |
| 4                 |                          | 1. umo                                           | owa o robo                                        | tv budowlan       | e                  |                    |                     |             |                                         |           |              |                  |
| -                 | 1                        | 2. prot                                          | tokół przek                                       | azania doku       | nentacii           |                    |                     |             |                                         |           |              |                  |
| ۰.                | 1.                       | 3 prot                                           | tokół przek                                       | azania nlacu      | budowy             |                    |                     |             |                                         |           |              |                  |
| -                 | 2                        | <i>J.</i> <b>P</b> 10                            |                                                   |                   | oudowy             |                    |                     |             |                                         |           |              |                  |
| 9                 | 3.                       | • prze                                           | esfuchanie                                        | stron             |                    |                    |                     |             |                                         |           |              |                  |
| -                 |                          |                                                  |                                                   |                   |                    |                    |                     |             |                                         |           |              |                  |
|                   |                          | Do d                                             | nia 22 list                                       | topada 2012       | r. pozwany         | nie wyw            | iązał się z ol      | powiązkó    | w umc                                   | wnych     | i nie        |                  |
| -                 |                          | zakończy                                         | ł prac przy                                       | budowie bud       | lynku miesz        | kalnego p          | owoda.              |             |                                         |           |              |                  |
|                   |                          | W związl                                         | ku z powy                                         | ższym powó        | d wezwał g         | o w dniu 1         | 15 grudnia 20       | 12 r. do    | wskaza                                  | ania w j  | akim         |                  |
|                   |                          | terminie z                                       | zakończy n                                        | race nodnosz      | rac że zood        | nie 7 8 8 11       | ist 5 umowv l       | hedzie na   | liczał k                                | arv uma   | wne          |                  |
| STRONA 2          | Z 3 WYRAZY: 14 Z 656     | Di Polski                                        |                                                   |                   |                    |                    |                     |             | I                                       |           |              | + 150%           |
|                   | 1 70                     | moor froon                                       | ant takatu /                                      | 2 070007 0770     | aiakiam (A1) i     | aka dawád :        | aleeznik de nie     | ma / 2 7az  | noot fro                                | amont tol | (otu         |                  |

Zaznacz fragment tekstu / 2. Oznacz przyciskiem (A1) jako dowód-załącznik do pisma / 3. Zaznacz fragment tekstu
 4. Oznacz przyciskiem (A2) jako dowód, ale nie będący fizycznym załącznikiem

#### 3.2. Klip wideo (38 s.) – oznaczanie dowodów

Klip wideo (38 s.): - oznaczanie dowodów

https://www.youtube.com/watch?v=DAATCdg\_QxE

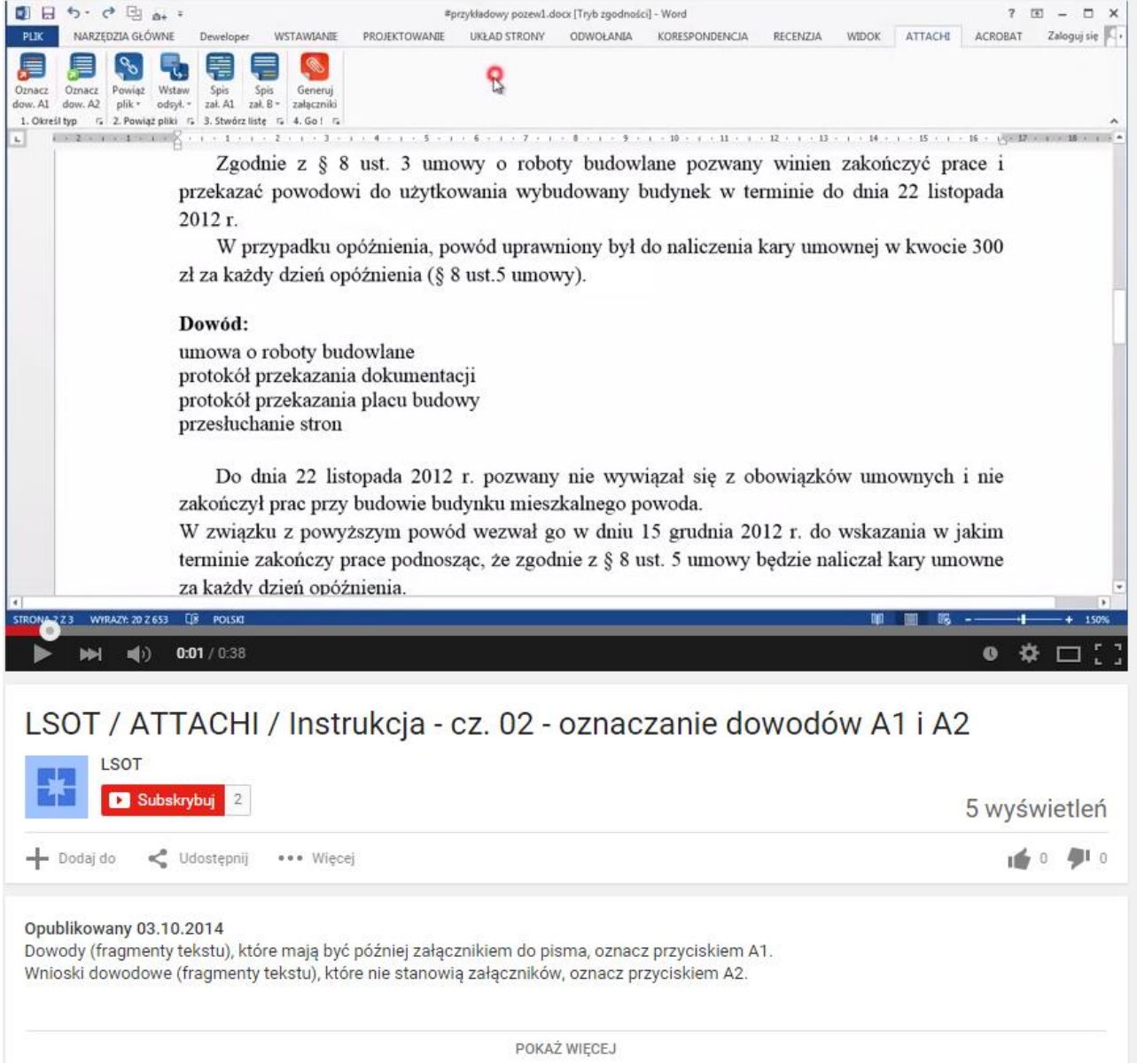

https://www.youtube.com/watch?v=DAATCdg\_QxE

#### Powiązania z dokumentem (skanem / elektroniczną wersją dokumentu)

#### 4.1. Tworzenia łącza

4.

Zaznacz fragment tekstu (opis załącznika/dowodu), z którym chcesz połączyć plik, a następnie korzystając

Powiąż

z przycisku połącz wybrany opis z właściwym plikiem.

Można zaznaczyć cały wiersz, wystarczy też postawienie kursora w dowolnym miejscu nazwy dowodu.

|                                                                                                    | 5.0 5                                                                    | a+ 💉                                                                                                    | Ŧ                                                                                                    |                                                      | #przy                                                           | kładowy pozew1.d                                                                                                    | ocx [Tryb zgodi                                                                                                    | ności] - Word                                                                                                    |                                                                                                    |                                      |                                                 | ?       | 3 - 🗆 X               |
|----------------------------------------------------------------------------------------------------|--------------------------------------------------------------------------|----------------------------------------------------------------------------------------------------|----------------------------------------------------------------------------------------------------|------------------------------------------------------|-----------------------------------------------------------------|----------------------------------------------------------------------------------------------------|----------------------------------------------------------------------------------------------------|----------------------------------------------------------------------------------------------------|----------------------------------------------------------------------------------------------------|--------------------------------------|-------------------------------------------------|---------|-----------------------|
| PLIK                                                                                                    | NARZĘDZIA GŁÓ                                                            | WNE I                                                                                                    | Deweloper                                                                                                    | WSTAWIANIE                                           | PROJEKTOWANIE                                                   | UKŁAD STRONY                                                                                                    | ODWOŁANI                                                                                                    | A KORESPONDENCJA                                                                                                    | RECENZJA                                                                                                 | WIDOK                                | ATTACHI                                         | ACROBAT | Zaloguj się 🔍         |
| Compared and a compared and a c | NARZĘDZIA GLÓ<br>CZnacz<br>powiąż<br>dow.A2<br>piłk-<br>pik-<br>2.<br>1. | www.e model<br>www.e model<br>www.e<br>www.e<br>wwwww.e<br>www.e<br>wwww | Deweloper<br>Spis Si<br>Sal Al Zal Al Zal Zal Zal Zal Zal Zal Zal Zal Zal Za | WSTAWIANIE                                           | PROJEKTOWANIE<br>4 • • • • • • • • • • • • • • • • • • •        | Kładowy pozewi d<br>v stawianie hipu<br>v stawianie hipu<br>Połącz z:<br>istniejący plik<br>lub strona<br>sięci Web<br>tał<br>Miejsce w tym<br>dokumencie<br>tał<br>Miejsce w tym | ODWOŁANI<br>ODWOŁANI<br>budowi<br>owany b<br>chiertącza<br>Tekst do wyś<br>Szukaj wc<br>Bieżący<br>folder<br>Strony<br>przeglądane | A KORESPONDENCJA<br>KORESPONDENCJA<br>1 10 1 11 1 12<br>ane pozwany w<br>udynek w term<br>wietienia: umowa o roboty b<br>demo_[1]_źródła<br>t 0pierwszy_przykładowy,<br>0_3_trzeci_przykładowy,<br>0_3_trzeci_przykładowy,<br>0_3_trzeci_przykładowy,<br>0_3_trzeci_przykładowy,<br>0_4_czwarty_przykładowy,<br>0_6_pięty_przykładowy,<br>0_6_pięty_pięty_htychadowy,<br>0_6_pięty_pięty_htychadowy,<br>0_6_pięty_pięty_htychadowy,<br>0_6_pi | RECENZJA<br>Vinien Z:<br>Ninie do<br>udowlane<br>docx<br>wy_dokument.pdf<br>dokument.pdf<br>dokument.pdf | WIDOK                                | ATTACHI<br>15 · · · · 16<br>ré prace<br>listopa | ACROBAT | Zaloguj się 💽         |
| 9 . 1 . 2 . 1 . 6                                                                                                    |                                                                          | I<br>zakor<br>W zv<br>termi                                                                                                    | Do dnia<br>íczył pr<br>viązku<br>nie zak                                                                                                    | a 22 listop<br>ac przy bu<br>z powyższ<br>ończy prac | ada 2012 r. p<br>idowie budynk<br>zym powód wo<br>ce podnosząc, | dokument<br>Adres e-mail<br>ezwał go v<br>że zgodnie                                                                                                    | Adres:                                                                                                    | 21 07_siddmy_przykładowy<br>108_dsmy_przykładowy<br>01_pierwszy_przykładowy<br>5 grudnia 2012<br>st. 5 umowy będ                                                                                                    | y_dokument.pdf<br>_dokument.pdf<br>lokument.pdf<br>2 r. do w<br>dzie nalio                               | <sup>f</sup><br>skazani<br>czał kary | a w jak                                         | ok A    | nuluj                 |
| STRONA 2                                                                                                    | Z 3 WYRAZY: 673                                                          | Д≩ ро                                                                                                    | DLSKI                                                                                                    | _                                                    |                                                                 |                                                                                                    |                                                                                                    |                                                                                                    |                                                                                                    | III.                                 |                                                 |         | <b>+</b> 150 <u>%</u> |
|                                                                                                    |                                                                          |                                                                                                    |                                                                                                    | -                                                    |                                                                 |                                                                                                    |                                                                                                    |                                                                                                    |                                                                                                    |                                      |                                                 |         |                       |

1. Postaw kursor lub zaznacz fragment tekstu / 2. Wybierz przycisk "Powiąż plik" / 3. Wskaż na dysku plik, który odpowiada opisowi

#### 4.1.1. Klip wideo (20 s.) – tworzenie łącza do dokumentu

Klip wideo (20 s.) - tworzenie łącza do dokumentu

https://www.youtube.com/watch?v=w1WniZzBLyg

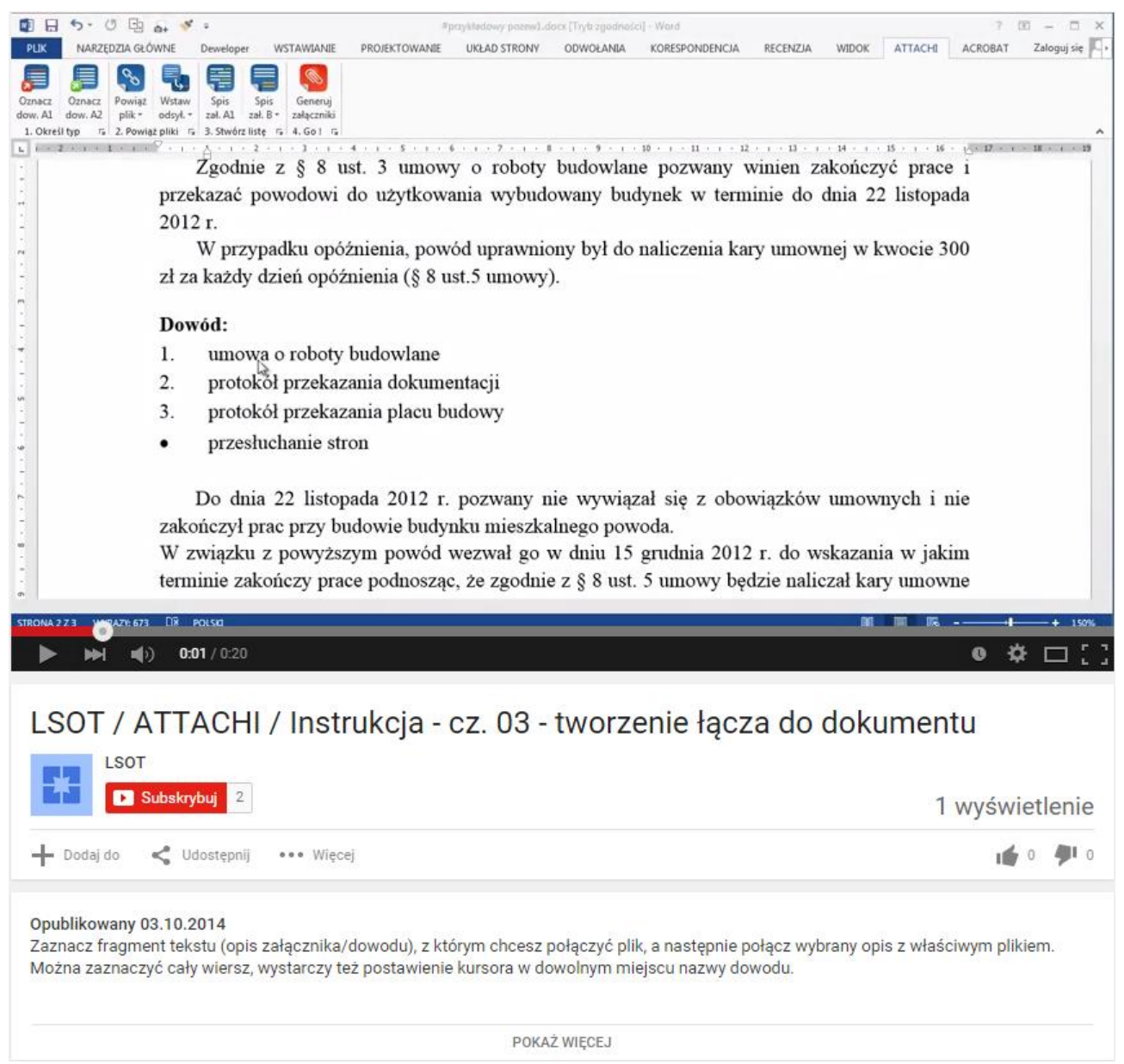

https://www.youtube.com/watch?v=w1WniZzBLyg

#### 4.2. Otwieranie podłączonego dokumentu

Prawidłowe utworzenie łącza można skontrolować otwierając podlinkowany dokument – z poziomu edytora Word. W tym celu należy kliknąć na oznaczony fragment tekstu, przytrzymując wciśnięty klawisz "**Ctrl**".

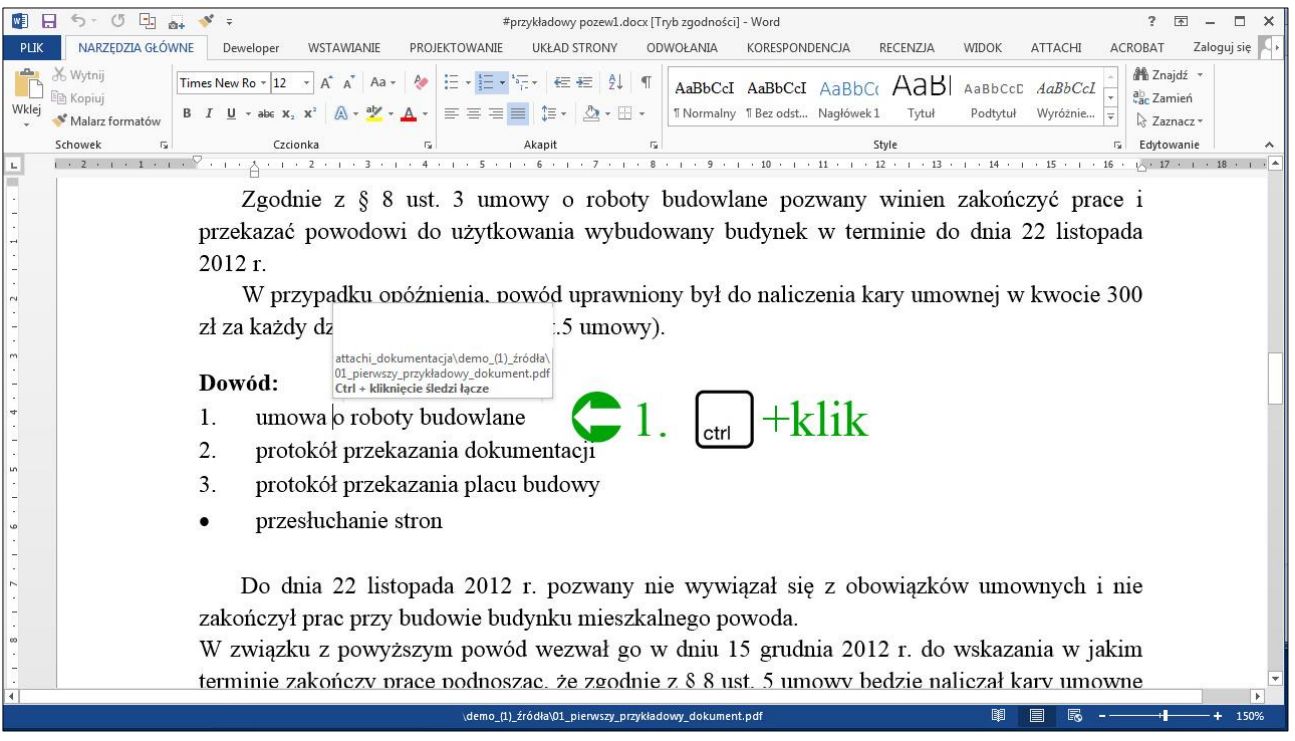

1. W celu zweryfikowania działania łącza, dokument można otworzyć klikając na oznaczony wcześniej fragment – z wciśniętym klawiszem "Ctrl"

#### 4.2.1. Klip wideo (11 s.) – otwieranie dokumentu za pomocą łącza

Klip wideo (11 s.) – otwieranie połączonego dokumentu z poziomu Word

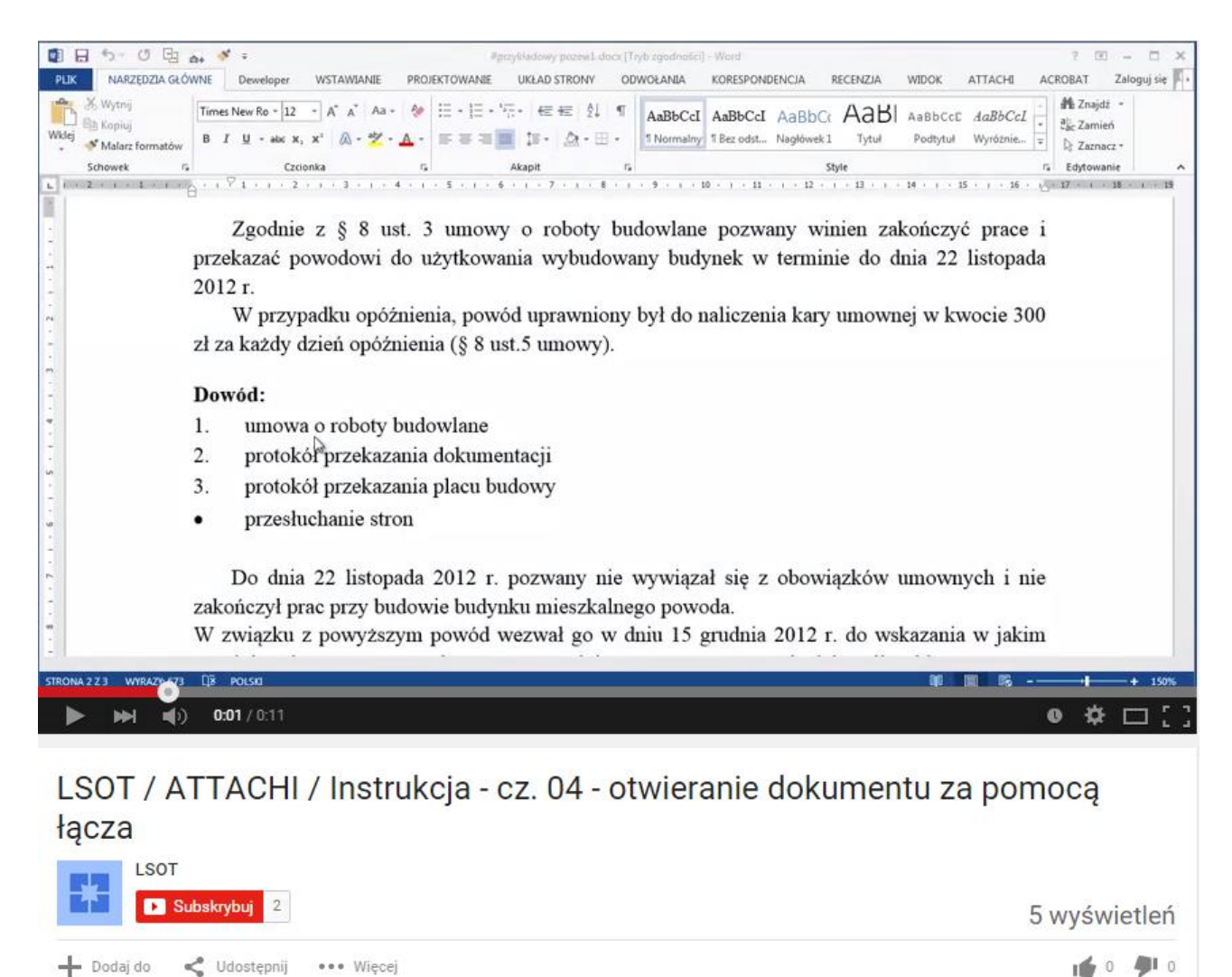

#### Opublikowany 03.10.2014

Prawidłowe utworzenie łącza można skontrolować otwierając podlinkowany dokument – z poziomu edytora Word. W tym celu należy kliknąć na oznaczony fragment tekstu, przytrzymując wciśnięty klawisz "Ctrl".

POKAŻ WIĘCEJ

https://www.youtube.com/watch?v=FHEgFIRKZVU

#### Automatyczne generowanie listy złączników 5.

#### 5.1. Lista załączników A1 (dowodów-załączników przywołanych w treści)

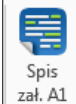

Ustaw kursor na końcu dokumentu i użyj przycisku

| 🗓 🗄 🔊 ở 🖳 🚑 ؇ 🕫                                                                                                    | #przykładowy pozew1.docx [Tryb zgodności] - Word                                                                              |                  |
|----------------------------------------------------------------------------------------------------|----------------------------------------------------------------------------------------------------|------------------|
| PLIK NARZĘDZIA GŁÓWNE Deweloper WSTAWIANIE                                                                                                    | PROJEKTOWANIE UKŁAD STRONY ODWOŁANIA KORESPONDENCJA RECENZJA WIDOK ATTACHI ACROBA                                             | AT Zaloguj się 🔼 |
| Image: Construct point         Image: Construct point         Image: Construct point<                                                                                                    | · · · · · · · · · · · · · · · · · · ·                                                                                         | ~                |
| Nawigacja 🔹 🖌 📕                                                                                                    |                                                                                                    |                  |
| 2                                                                                                    | 17. polwielozenie odololu ostalecznego <u>przedsądowego</u> wezwania do zapiaty<br>18. wniosek o zawezwanie do próby ugodowej |                  |
| Przeszukaj dokument                                                                                                    | 19. odpowiedź na wniosek o zawezwanie do próby ugodowej                                                                       |                  |
| NAGŁÓWKI STRONY +                                                                                                    | 20. protokół posiedzenia sądu w sprawie o zawezwanie do próby ugodowej                                                        |                  |
| EE Land                                                                                                    |                                                                                                    |                  |
| 2                                                                                                    | Z uwagi na to, że wezwanie pozostało bez odzewu, a pozwany w dalszym ciągu nie zapłacił                                       |                  |
|                                                                                                    | należności w zakreślonym terminie, niniejszy pozew jest zasadny i konieczny,                                                  |                  |
|                                                                                                    | r.pr. Paweł Nowakowski                                                                                                    |                  |
| How and the second second      |                                                                                                    |                  |
| The Second Second Secon |                                                                                                    |                  |
| <u>·</u>                                                                                                    |                                                                                                    |                  |
|                                                                                                    |                                                                                                    |                  |
| 3 .                                                                                                    |                                                                                                    |                  |
|                                                                                                    | 1                                                                                                    |                  |
| <u><u> </u></u>                                                                                                    | 1.                                                                                                    |                  |
|                                                                                                    |                                                                                                    |                  |
|                                                                                                    |                                                                                                    |                  |
|                                                                                                    |                                                                                                    |                  |
|                                                                                                    |                                                                                                    |                  |
| 4 .                                                                                                    |                                                                                                    |                  |

#### 1. Kursor na końcu dokumentu / 2. Przycisk wstawiania listy dowodów-załączników A1 (wymienionych w treści pisma)

| 関 🖯 5· C 🗄 🔐                                                                                                    | <b>*</b> =                                                                                  | #pi                                           | zykładowy pozew1.d                    | ocx (Tryb zgodnośc                     | i] - Word                                                                                                    |                                                    |                      | ?               | ॼ - ॼ >       | < |
|----------------------------------------------------------------------------------------------------|---------------------------------------------------------------------------------------------|-----------------------------------------------|---------------------------------------|----------------------------------------|----------------------------------------------------------------------------------------------------|----------------------------------------------------|----------------------|-----------------|---------------|---|
| PLIK NARZĘDZIA GŁÓWNE                                                                                                    | Deweloper WSTAWIANIE                                                                        | PROJEKTOWANIE                                 | UKŁAD STRONY                          | ODWOŁANIA                              | KORESPONDENCJA                                                                                                    | RECENZJA WIDOK                                     | ATTACHI              | ACROBAT         | Zaloguj się 🔽 | + |
| Oznacz         Oznacz         Oznacz         Wsta           dow. A1         dow. A2         plik ~ odsyt.         .         .         .         2. Powiąż         Powiąż         .         .         .         .         .         .         .         .         .         .         .         .         .         .         .         .         .         .         .         .         .         .         .         .         .         .         .         .         .         .         .         .         .         .         .         .         .         .         .         .         .         .         .         .         .         .         .         .         .         .         .         .         .         .         .         .         .         .         .         .         .         .         .         .         .         .         .         .         .         .         .         .         .         .         .         .         .         .         .         .         .         .         .         .         .         .         .         .         .         .         .                                                                                                    | v Spis Spis Generuj<br>zał, A1 zał. B zał. B załączniki<br>5. 3. Stwórz listę 5. 4. Go ! 5. |                                               |                                       |                                        |                                                                                                    |                                                    |                      |                 |               | ~ |
| Nawigacja • ×                                                                                                    | L                                                                                           | 17. potwier<br>18. wniosel                    | dzenie odbioru os<br>c o zawezwanie d | statecznego prze<br>o próby ugodow     | 8 · · · 9 · · · 10 · · · · 11 ·<br>uccu 2015 1.<br>uccu 2015 1.<br>uccu 2015 1.<br>uccu 2015 1.<br>uccu 2015 1.<br>uccu 2015 1. | 1 • 12 • 1 • 13 • 1 • 14 • 1 • 15<br>ia do zapłaty | · · · · 16 · 达· 17 · | 1 - 18 - 1 - 19 |               |   |
| NAGŁÓWKI STRONY >                                                                                                    |                                                                                             | 20. protokó                                   | ł posiedzenia sąd                     | u w sprawie o za                       | awezwanie do próby                                                                                                    | r ugodowej                                         |                      |                 |               |   |
| 2                                                                                                    |                                                                                             | Z uwagi<br>należności w                       | na to, że wezwan<br>zakreślonym tern  | ie pozostało bez<br>ninie, niniejszy j | z odzewu, a pozwan<br>pozew jest zasadny i                                                                                      | y w dalszym ciągu nie<br>konieczny,                | zapłacił             |                 |               |   |
| A definition of the second second sec | 1                                                                                           | Spis treści dla załąc<br>Czy na pewno ch<br>? | zników A1<br>cesz wstawić spis tre:   | ści dla załączników J                  | A1 na końcu dokumentu                                                                                                    | Paweł Nowakov                                      | vski                 |                 |               |   |
| 3                                                                                                    |                                                                                             |                                               |                                       | 0                                      | Tak Nie                                                                                                    |                                                    |                      |                 |               |   |
| 4                                                                                                    | - φ<br>                                                                                     |                                               |                                       | 3.                                     |                                                                                                    |                                                    |                      |                 |               |   |

#### Potwierdź zamiar wygenerowania listy.

<sup>3.</sup> Okno dialogowe - akceptacja generuje listę załączników A1

#### Po kliknięciu "Tak" lista dowodów-załączników zostanie automatycznie wstawiona w miejscu kursora.

| 📳 🖯 5° 🖱 📴 🚮 🚿                                                          | <b>~</b>                                                      | #p                                                   | rzykładowy pozew1.do                   | ocx [Tryb zgodnośc    | i] - Word                     |                                    |                |                                | ?           | 困 – □ ×       |
|-------------------------------------------------------------------------|---------------------------------------------------------------|------------------------------------------------------|----------------------------------------|-----------------------|-------------------------------|------------------------------------|----------------|--------------------------------|-------------|---------------|
| PLIK NARZĘDZIA GŁÓWNE                                                   | Deweloper WSTAWIANIE                                          | PROJEKTOWANIE                                        | UKŁAD STRONY                           | ODWOŁANIA             | KORESPONDENCJA                | RECENZJA                           | WIDOK          | ATTACHI                        | ACROBAT     | Zaloguj się 🏹 |
| Oznacz Oznacz<br>dow. Al dow. A2<br>1. Określ typ rs 2. Powiąż pliki rs | Spis Spis<br>zał. A1 zał. B×<br>3. Stwórz listę rs 4. Go ! rs |                                                      |                                        |                       |                               |                                    |                |                                |             | ~             |
| Nawigacia • ×                                                           | 1 . 2 . 1 . 1                                                 |                                                      | 1 · 3 · 1 · 4 · 1 · 5 ·                | 1 · 6 · 1 · 7 · 1 · 1 | 8 · · · 9 · · · 10 · · · 11 · | r + 12 + r + 13 + r<br>v w dalezum | +14 + 1 + 15 + | i + 16 + ⊵- 17 + i<br>rantacit | ·18· · · 19 |               |
| Nawigacja                                                               |                                                               | należności w                                         | zakreślonym term                       | iinie, niniejszy j    | pozew jest zasadny i          | konieczny,                         | ciągu ilie z   | sapiacii                       |             |               |
| Przeszukaj dokument 🔎 👻                                                 |                                                               |                                                      |                                        |                       |                               |                                    |                | 1                              |             |               |
| NAGŁÓWKI STRONY .                                                       |                                                               |                                                      |                                        |                       |                               | r.pr. Pawei 1                      | NOWAROWS       | KI                             |             |               |
|                                                                         | r                                                             |                                                      |                                        |                       |                               |                                    |                |                                |             |               |
|                                                                         |                                                               | Lista zalaczi                                        | ników                                  |                       |                               |                                    |                |                                |             |               |
| 2                                                                       |                                                               | Lista zaiączi                                        |                                        |                       |                               |                                    |                |                                |             |               |
| · · · · · · · · · · · · · · · · · · ·                                   |                                                               | <ol> <li>umowa o ro</li> <li>protokół pr</li> </ol>  | oooty oudowiane<br>zekazania dokumenta | cii                   |                               |                                    |                |                                |             |               |
|                                                                         |                                                               | <ol> <li>protokół pr</li> <li>protokół pr</li> </ol> | zekazania placu budo                   | wv                    |                               |                                    |                |                                |             |               |
|                                                                         |                                                               | <ol> <li>pismo pow</li> </ol>                        | oda do pozwanego z d                   | inia 10 grudnia 201   | 12 r.                         |                                    |                |                                |             |               |
| m                                                                       |                                                               | 5. pismo pozv                                        | /anego do powoda z d                   | lnia 12 grudnia 201   | 12 r.                         |                                    |                |                                |             |               |
|                                                                         |                                                               | 6. pismo pow                                         | oda do pozwanego z d                   | lnia 15 grudnia 201   | 12 r.                         |                                    |                |                                |             |               |
|                                                                         |                                                               | 7. pismo pozv                                        | anego do powoda z d                    | lnia 16 grudnia 201   | 12 r.                         |                                    |                |                                |             |               |
|                                                                         | 8                                                             | 8. pismo pow                                         | oda do pozwanego z d                   | lnia 17 grudnia 201   | 12 r.                         |                                    |                |                                |             |               |
| in                                                                      |                                                               | 9. wydruk kor                                        | espondencji e-mail z                   | dnia 18 grudnia 20    | 012 r.                        |                                    |                |                                |             |               |
| 3 –                                                                     |                                                               | 10. pismo pozv                                       | anego z dnia 27 styc:                  | znia 2012 r. inform   | ujące o zakończeniu pra       | ic                                 |                |                                |             |               |
|                                                                         |                                                               | 11. pismo doty                                       | czące terminu odbioru                  | 1                     |                               |                                    |                |                                |             |               |
|                                                                         |                                                               | 12. protokół od                                      | bioru z dnia 30 styczi                 | nia 2012 r.           |                               |                                    |                |                                |             |               |
| · ·                                                                     |                                                               | 13. faktura VA                                       | Т                                      |                       |                               |                                    |                |                                |             |               |
|                                                                         |                                                               | 14. pismo pow                                        | oda do pozwanego z d                   | lnia 15 lutego 2013   | 3 r.                          |                                    |                |                                |             |               |
| 00                                                                      |                                                               | 15. pismo pozv                                       | vanego do powoda z d                   | lnia 17 lutego 2013   | 3 r.                          |                                    |                |                                |             |               |
|                                                                         |                                                               | 16. pismo pow                                        | oda do pozwanego z d                   | lnia 1 marca 2013 i   | r.                            |                                    |                |                                |             |               |
| 6.                                                                      |                                                               | 17. potwierdze:                                      | nie odbioru ostateczne                 | ego przedsądowego     | o wezwania do zapłaty         |                                    |                |                                |             |               |
|                                                                         |                                                               | 18. wniosek o                                        | awezwanie do próby                     | ugodowej              |                               |                                    |                |                                |             |               |
|                                                                         |                                                               | 19. odpowiedź                                        | na wniosek o zawezw                    | ranie do próby ugo    | dowej                         |                                    |                |                                |             |               |
| *                                                                       |                                                               | 20. protokół po                                      | siedzenia sądu w spra                  | wie o zawezwanie      | e do próby ugodowej           |                                    |                |                                |             |               |

Lista złączników wygenerowana automatycznie (na podstawie oznaczenia dowodów jako załączniki A1)

#### 5.1.1. Klip wideo (14 s.) – automatyczne generowanie dowodów-załączników (A1)

Klip wideo (14 s.) - automatyczne generowanie dowodów-załączników (A1)

https://www.youtube.com/watch?v=HM8DmujHEms

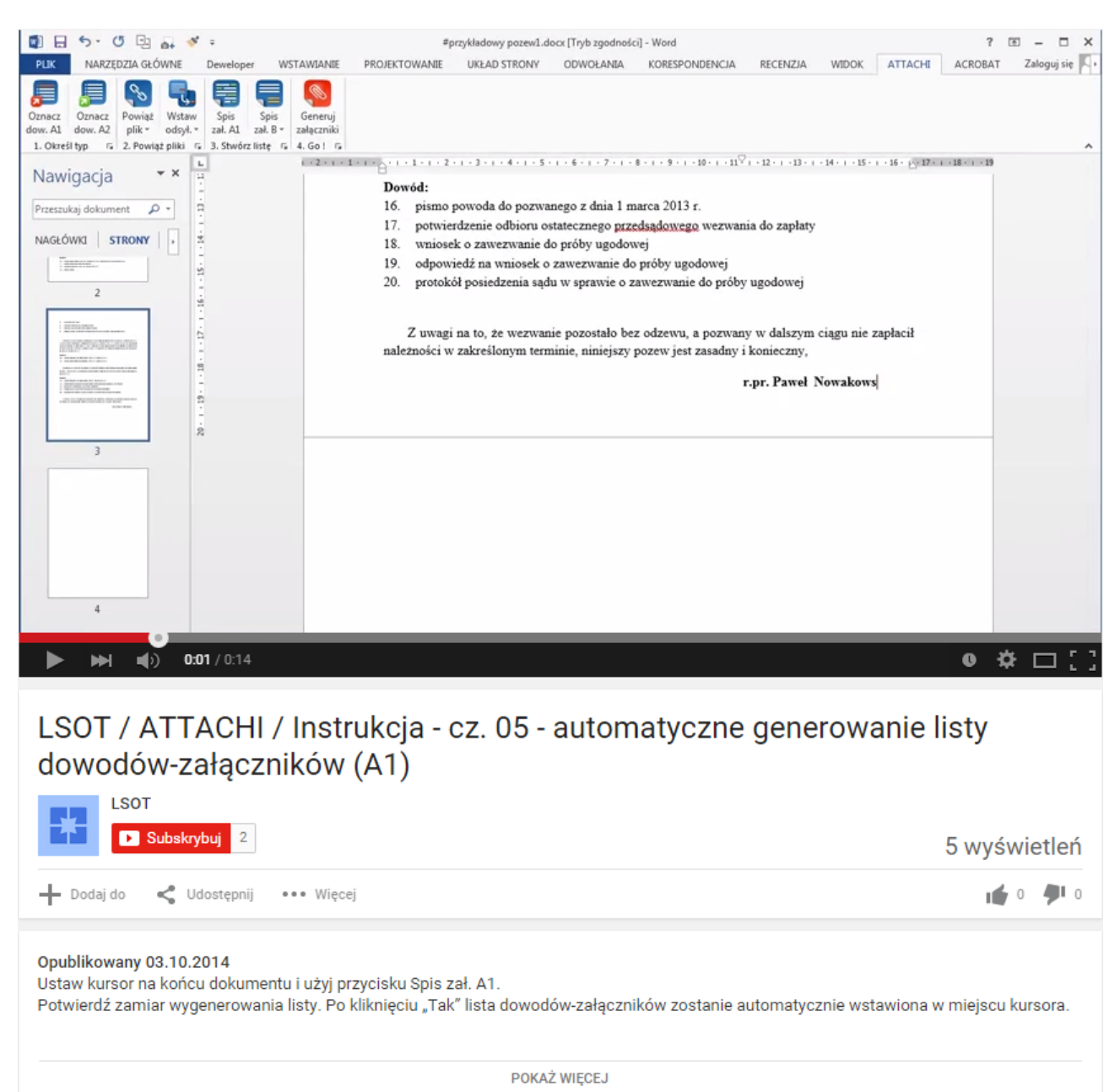

https://www.youtube.com/watch?v=HM8DmujHEms

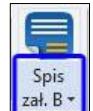

Ustaw kursor na końcu dokumentu, za listą załączników – dowodów i użyj dolnej części przycisku zał. B×

Z rozwijanej listy wybierz "Kreator załączników B".

| 📓 🖯 5 - 🖑 ⊡ 🚑 - 🚿 -                                                                                                    |                                           | #przykładowy pozew                             | v1.docx [Tryb zgodności] - Word  |                                                |                       | ? 🗹                   | i – 🗆 🗙       |
|----------------------------------------------------------------------------------------------------|-------------------------------------------|------------------------------------------------|----------------------------------|------------------------------------------------|-----------------------|-----------------------|---------------|
| PLIK NARZĘDZIA GŁÓWNE WST.                                                                                                    | AWIANIE PROJEKTOWANIE                     | UKŁAD STRONY OD                                | owołania korespondencja          | RECENZJA WIDO                                  | K ATTACHI             | ACROBAT               | Zaloguj się 🔘 |
| Oznacz<br>Oznacz<br>dow. A1<br>1. Określ typ<br>1. Określ typ<br>Oznacz<br>Oznacz<br>2. Powiąż<br>Powiąż<br>Powiąż<br>2. Powiąż<br>2. Powiąż pilktowa powiatowa powiatowa | is Spis<br>zał. B + Kreator załączników B |                                                | 3                                |                                                |                       |                       | *             |
| Nowigacia X - 1                                                                                                    | 🦰 🕕 Odśwież numerację za                  | łączników B                                    | 6 7 8 9 1                        | 0 · i · 11 · i · 12 · i · 13                   | · · · 14 · · · 15 · · | · 16 · [_· 17 · 1 · 1 | 8 · i · 19    |
| Nawiyacja -Z.                                                                                                    | 12. protok                                | or outproru z unia 30 stycz                    | zma 2012 r.                      |                                                |                       |                       | 1             |
| Przeszukaj dokument 🔎 🔹                                                                                                    | 13. faktura                               | i VAT                                          | duia 15 lutara 2012 r            |                                                |                       |                       |               |
|                                                                                                    | 14. pismo                                 | powoda do pozwanego z<br>pozwanego do powoda z | dnia 17 lutego 2013 r.           |                                                |                       |                       |               |
| NAGŁOWKI STRONY                                                                                                    | 16. pismo                                 | powoda do pozwanego z                          | dnia 1 marca 2013 r.             |                                                |                       |                       |               |
| 'n                                                                                                    | 17. potwie                                | rdzenie odbioru ostateczr                      | nego przedsądowego wezwania do   | zapłaty                                        |                       |                       |               |
|                                                                                                    | 18. wnios                                 | k o zawezwanie do próby                        | y ugodowej                       |                                                |                       |                       |               |
|                                                                                                    | 19. odpow                                 | iedź na wniosek o zawez                        | wanie do próby ugodowej          | - 17 17 19 19 19 19 19 19 19 19 19 19 19 19 19 |                       |                       |               |
|                                                                                                    | 20. protok                                | ół posiedzenia sądu w spr                      | rawie o zawezwanie do próby ugod | lowej                                          |                       |                       |               |
|                                                                                                    | 1                                         |                                                |                                  |                                                |                       |                       |               |
|                                                                                                    |                                           |                                                |                                  |                                                |                       |                       |               |
|                                                                                                    |                                           |                                                |                                  |                                                |                       |                       |               |
| 1                                                                                                    |                                           |                                                |                                  |                                                |                       |                       |               |
| -                                                                                                    |                                           |                                                |                                  |                                                |                       |                       |               |
|                                                                                                    |                                           |                                                |                                  |                                                |                       |                       |               |
|                                                                                                    |                                           |                                                |                                  |                                                |                       |                       |               |
|                                                                                                    |                                           |                                                |                                  |                                                |                       |                       |               |
| i i i i i i i i i i i i i i i i i i i                                                                                                    |                                           |                                                |                                  |                                                |                       |                       |               |
|                                                                                                    |                                           |                                                |                                  |                                                |                       |                       |               |
| , i                                                                                                    |                                           |                                                |                                  |                                                |                       |                       |               |
| 2                                                                                                    |                                           |                                                |                                  |                                                |                       |                       |               |
|                                                                                                    |                                           |                                                |                                  | : 1 <b>.</b>                                   | D (ninuminu           | :                     | (             |

1.Kursor na końcu dokumentu, za listą załączników – dowodów / 2. Przycisk wstawiania listy załączników formalnych B (niewymienionych w treści pisma) / 3. Z rozwijanej listy wybierz Kreator załączników B

Zaznacz w kreatorze załącznik, który chcesz powiązać z plikiem, wybierz przycisk "Hiperłącze" i połącz.

Powiąż w ten sposób wszystkie załączniki. W razie potrzeby możesz usunąć lub dodać załącznik do spisu. Zatwierdź listę, gdy wszystkie załączniki są powiązane z odpowiednimi plikami.

| 📓 🖯 5 · 0                                                                                                    | 🔁 🚓 * 💉 ÷                                                                                                    |                                                                                                    |                                                                                                    | #przykładowy p | ozew1.docx [Tryb :                                                                                                    | zgodności] - Word |          |                |                  | ?            | 图 -                                    | □ ×      |
|----------------------------------------------------------------------------------------------------|----------------------------------------------------------------------------------------------------|----------------------------------------------------------------------------------------------------|----------------------------------------------------------------------------------------------------|----------------|----------------------------------------------------------------------------------------------------|-------------------|----------|----------------|------------------|--------------|----------------------------------------|----------|
| PLIK NARZĘDZ                                                                                                    | ZIA GŁÓWNE WS                                                                                                    | TAWIANIE                                                                                                    | PROJEKTOWANIE                                                                                                    | UKŁAD STRONY   | ODWOŁANIA                                                                                                    | KORESPONDENCJA    | RECENZJA | WIDOK          | ATTACHI          | ACROBAT      | Zalogu                                 | uj się 🔍 |
| PLK NARZEDZ<br>Oznacz dow. A1<br>Oznacz Oznacz dow. A2<br>I. Okreśi typ r. 2<br>Nawigacja<br>Przeszukaj dokumen<br>NAGŁÓWKI STR | ZIA GŁÓWNE WS<br>Powiąż Wstaw<br>Owiąż Wstaw<br>2. Powiąż pliki G.<br>X. Powiąż pliki G.<br>X. Powiąż pliki G.<br>Y Powiąż pliki G.<br>Y Pow | stavianie<br>spis<br>spis<br>sp | PROJEKTOWANIE<br>Generuj<br>Załączniki<br>4. Go 1 <sup>r</sup> 5<br>12. protokó<br>13. faktura<br>14. pismo p<br>15. pismo p<br>16. pismo p<br>16. pismo p<br>17. potwier<br>czników B | UKŁAD STRONY   | ODWOŁANIA<br>stycznia 2012 r.<br>go<br>Organizuj<br>tec<br>Organizuj<br>Bibliot<br>Bibliot | KORESPONDENCJA    | RECENZJA | WIDOK          | ATTACHI          | ACROBAT      | Zalogu<br>1 + 18 + 1 + 15<br>]]_śródła | ij sie   |
|                                                                                                    | Pełnomocnictwo                                                                                                    |                                                                                                    |                                                                                                    |                |                                                                                                    |                   |          | <b>.</b>       | 0                | twórz        | Anuluj                                 |          |
| 2                                                                                                    |                                                                                                    |                                                                                                    |                                                                                                    | 5              |                                                                                                    |                   | UZY      | rj wzgręanej s | CIEZKI OOSTĘPU W | r niperrączu | -                                      | 7        |
|                                                                                                    | pełnomocnictwo.pdf                                                                                                    |                                                                                                    |                                                                                                    | 3              | · • •                                                                                                    | erłącze           | An       |                | Zastosuj         | UK           | Y -                                    |          |

4. Zaznacz załącznik, który chcesz podlinkować / 5. Wybierz przycisk Hiperłącze / 6. Połącz załącznik z odpowiednim plikiem / 7. Zatwierdź listę, gdy wszystkie załączniki są podlinkowane

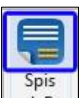

#### Użyj teraz górnej części przycisku

## zał. B · i potwierdź zamiar wygenerowania listy.

| PIX       NARZOZIA GRÓWNE       VISTAMIANE       GENERALINA       URAD STRONY       OUNDALNIA       KORESPONDENCIA       RECENZIA       VIDOX       ATTACH       ACROBAT       Zalogujar       Contact         Oznaci:       Daraci:       Daraci:                                                                                                    | 📓 🖯 5 - 0 🖓 🗛 - 🚿                                        | <sup>(</sup> =                                                                                                    | #przykładowy                                                                                                    | pozew1.docx [Tryb                                                                                                    | zgodności] - Word                                                                                                    |                        |                |                 | 7                  | E – E ×       |
|----------------------------------------------------------------------------------------------------|----------------------------------------------------------|----------------------------------------------------------------------------------------------------|----------------------------------------------------------------------------------------------------|----------------------------------------------------------------------------------------------------|----------------------------------------------------------------------------------------------------|------------------------|----------------|-----------------|--------------------|---------------|
| Image: Image: | PLIK NARZĘDZIA GŁÓWNE                                    |                                                                                                    | UKŁAD STRONY                                                                                                    | ODWOŁANIA                                                                                                    | KORESPONDENCJA                                                                                                    | RECENZJA               | WIDOK          | ATTACHI         | ACROBAT            | Zaloguj się 🛛 |
| Navigacia           Prescukaj dokument           Prescukaj dokument           Image: Strategi dokument           Image: Strategi dokument </td <td>Oznacz<br/>dow. A2<br/>1. Określ typ rs 2. Powiąż pliki rs</td> <td>Spis Spis Generuj<br/>zał. Al zał. B × załączniki<br/>3. Stwórz listę 15 4. Go 1 15</td> <td></td> <td></td> <td></td> <td></td> <td></td> <td></td> <td></td> <td>~</td>                                                                                                    | Oznacz<br>dow. A2<br>1. Określ typ rs 2. Powiąż pliki rs | Spis Spis Generuj<br>zał. Al zał. B × załączniki<br>3. Stwórz listę 15 4. Go 1 15                                                                                                    |                                                                                                    |                                                                                                    |                                                                                                    |                        |                |                 |                    | ~             |
| <ul> <li>univa ar oboby budówłane</li> <li>protokół przekazania dokumentacji</li> <li>protokół przekazania jalcu budówy</li> <li>protokół przekazania jalcu budówy</li> <li>protokół przekazania</li></ul>                                                                                                    | Nawigacia • ×                                            |                                                                                                    | acznikow                                                                                                    | 1 • 5 • 1 • 6 • 1 •                                                                                                    | 7 • 1 • 8 • 1 • 9 • 1 • 1                                                                                                    | 0 + + + 11 + + + 1     | 2 · i · 13 · i | + 14 + + + 15 + | i • 16 • ⊡• 17 • i | · 18 · + · 19 |
|                                                                                                    | Nawigacja **                                             | 1. umow<br>2. protol<br>3. protol<br>4. pismo<br>5. pismo<br>6. pismo<br>7. pismo<br>8. pismo<br>9. wydru<br>10. pismo<br>11. pismo<br>12. protol<br>13. faktur<br>14. pismo<br>15. pismo<br>16. pismo<br>17. potwi<br>18. wnios<br>19. odpov<br>20. protol | a o roboty budowła<br>cół przekazania doku<br>cół przekazania doku<br>powoda do pozwan<br>pozwanego do pow<br>powoda do pozwan<br>pozwanego do pow<br>powoda do pozwan<br>pozwanego do pow<br>powoda do pozwan<br>pozwanego z dnia 2<br>dotyczące terminu o<br>cół odbioru z dnia 30<br>a VAT<br>Spis treści<br>Czy na po<br>rdzenie<br>ek o zaw<br>riedź na<br>cół posiedzenie ogou | ne<br>mmentacji<br>u budowy<br>ego z dnia 10 gru<br>ego z dnia 12 gru<br>ego z dnia 15 gru<br>oda z dnia 16 gru<br>ego z dnia 17 gru<br>mail z dnia 18 gru<br>mail z dnia 18 gru<br>73 stycznia 2012 r.<br>dla załączników B<br>ewno chcesz wstawi | dnia 2012 r.<br>dnia 2012 r.<br>dnia 2012 r.<br>dnia 2012 r.<br>dnia 2012 r.<br>Judnia 2012 r.<br>: informujące o zakoń<br>ć spis treści dla załącznik<br>ezwane o proporty<br>9. | 5w B na końcu d<br>Tak | lokumentu ?    | 23              |                    |               |
|                                                                                                    |                                                          | h                                                                                                    |                                                                                                    |                                                                                                    |                                                                                                    |                        |                |                 |                    |               |

8. Ponownie użyj przycisku wstawiania listy załączników formalnych / 9. Zatwierdź wygenerowanie listy

#### Po kliknięciu "Tak" lista dowodów formalnych zostanie automatycznie wstawiona w miejscu kursora.

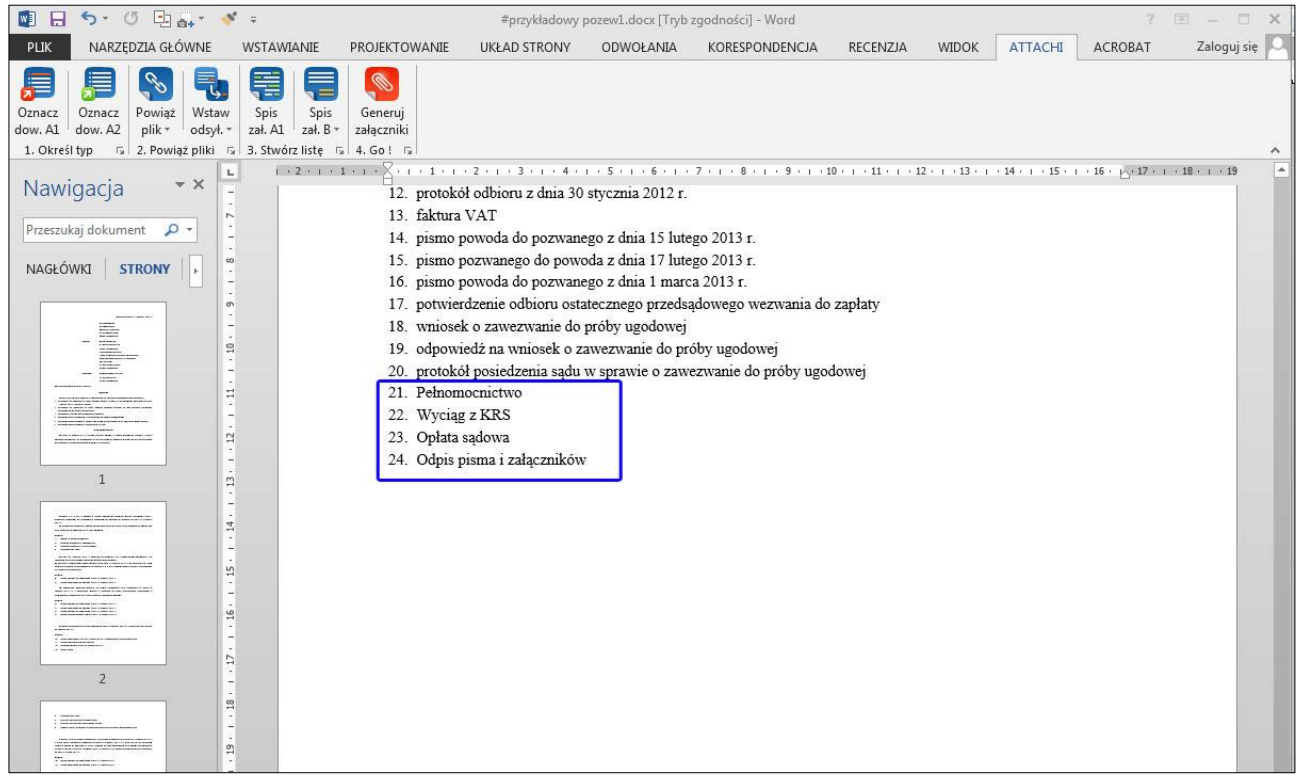

Lista złączników wygenerowana automatycznie (na podstawie ustawionej w kreatorze listy załączników B)

#### 5.2.1. Klip wideo (43 s.) – automatyczne generowanie załączników formalnych (B)

Klip wideo (43 s.) – automatyczne generowanie załączników formalnych (B)

https://www.youtube.com/watch?v=IGYA8174F8g

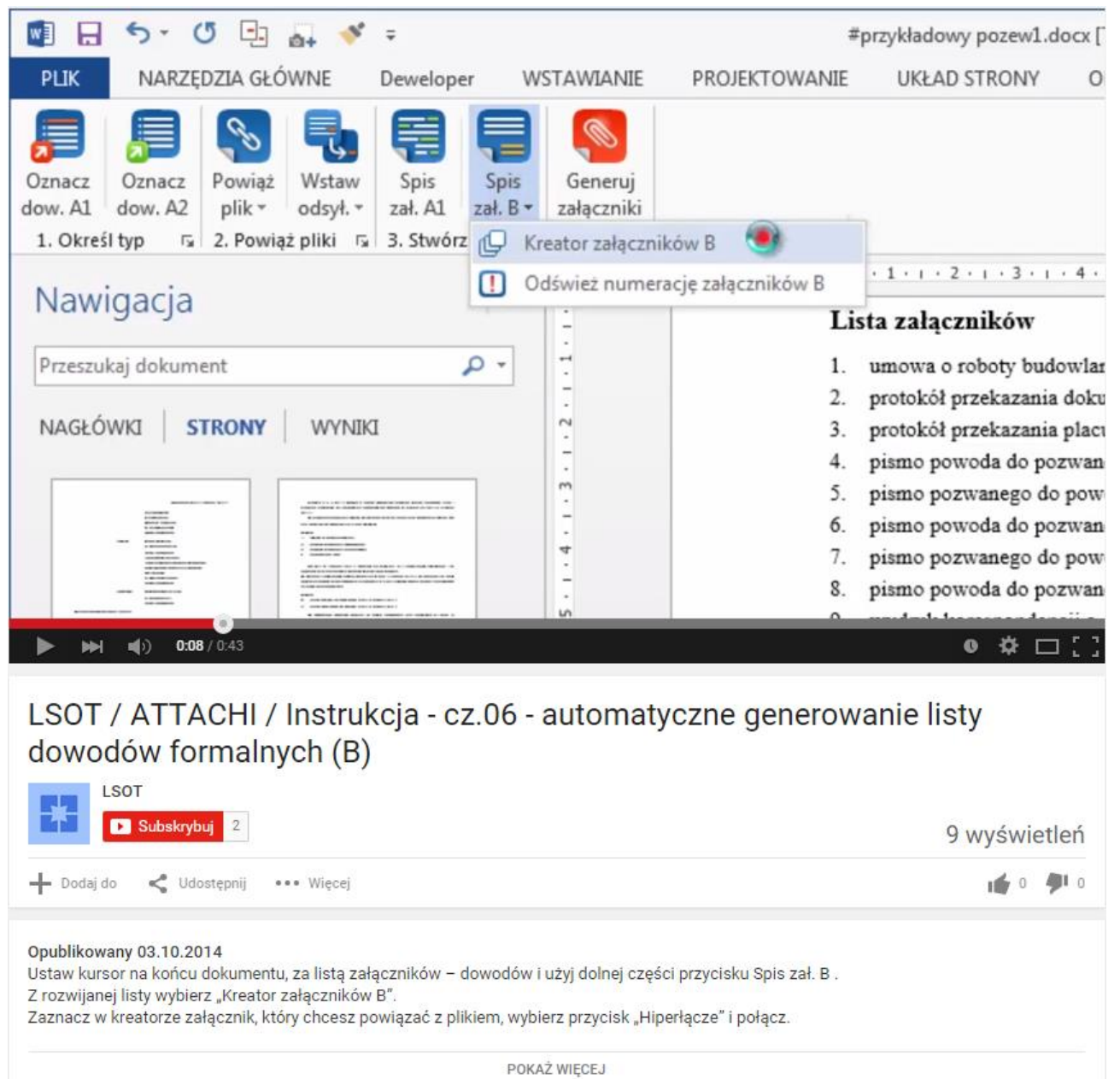

https://www.youtube.com/watch?v=IGYA8174F8g

#### 6. Generowanie załączników z listy

#### 6.1. Wybór miejsca docelowego dla wygenerowanych załączników

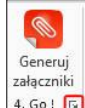

Użyj przycisku ustawień w dolnej części przycisku 4.601 🖬

W oknie dialogowym ustawień kliknij **Wybierz**, a następnie wyszukaj docelowy folder, w którym zostaną zapisane wygenerowane załączniki. Konieczne jest wybranie folderu, nie wybieraj bezpośrednio Pulpitu jako docelowego miejsca zapisu. Zatwierdź wybraną ścieżkę.

|                                                    | 5-01                                                                                                    | a4 🚿 Ŧ                                                                                                    |                                                                    | #(                                                      | orzykładowy pozew1.o                                                                        | ocx [Tryb zgodnoś                                         | ci] - Word                                                        |          |       |         | ?            | <b>A</b> - |
|----------------------------------------------------|----------------------------------------------------------------------------------------------------|----------------------------------------------------------------------------------------------------|--------------------------------------------------------------------|---------------------------------------------------------|---------------------------------------------------------------------------------------------|-----------------------------------------------------------|-------------------------------------------------------------------|----------|-------|---------|--------------|------------|
| РЦК                                                | NARZĘDZIA GŁÓ                                                                                                    | WNE Dewelope                                                                                               | WSTAWIANIE                                                         | PROJEKTOWANIE                                           | UKŁAD STRONY                                                                                | ODWOŁANIA                                                 | KORESPONDENCJA                                                    | RECENZJA | WIDOK | ATTACHI | ACROBAT      | Zalc       |
| PLIK      PLIK      Oznacz      dow. A1      Okres | ARZEDZIA GLÓN<br>NARZEDZIA GLÓN<br>Qanaca<br>dow. A2<br>http://socializationalizationalitationalitationalizationalizati | WNE Dewelope<br>WStaw<br>odsyl.*<br>pilki rs 3. Stwórz<br>(*2 * 1)<br>************************************ | Spis<br>zał. B ~<br>I 1 + T ~ H 1 + T ~<br>(Vybie<br>C ~<br>19. or | PROJEKTOWANIE PROJEKTOWANIE                             | VKŁAD STRONY<br>S · I · 6 · I · 7 · I · 1<br>h załączników:<br>WlinOne<br>niu folderu<br>3. | ocx [Tryb zgodnoś:<br>ODWOŁANIA<br>8 · ı · 9 · ı · 10 · ı | (i) - Word<br>KORESPONDENCIA       + 11 + i + 12 + i + 13 + i + 1 | RECENZJA | WIDOK | ATTACHI | 2<br>ACROBAT | E – Załc   |
| 1 - 12 - 1 - 11 - 1 - 10 -                         |                                                                                                    |                                                                                                    | 19. o<br>20. p<br>21. P<br>22. V<br>23. Optat<br>24. Odpia         | Utwórz nowy folder<br>a sądowa<br>s pisma i załączników |                                                                                             | ОК                                                        | Anuluj                                                            |          |       |         |              |            |
| 4 . 1 . 13 .                                       |                                                                                                    |                                                                                                    | 2                                                                  |                                                         | 4                                                                                           | 4.                                                        |                                                                   |          |       |         |              |            |

1. Użyj przycisku ustawień / 2. Kliknij Wybierz / 3. Wyszukaj folder docelowy / 4. Zatwierdź ścieżkę

Zatwierdź ustawienia z wybranym miejscem docelowym zapisu załączników.

#### 6.1.1. Klip wideo (18 s.) – wybór miejsca docelowego dla wygenerowanych załączników

Klip wideo (18 s.) - wybór miejsca docelowego dla wygenerowanych załączników

https://www.youtube.com/watch?v=iAWAQdwWeF0

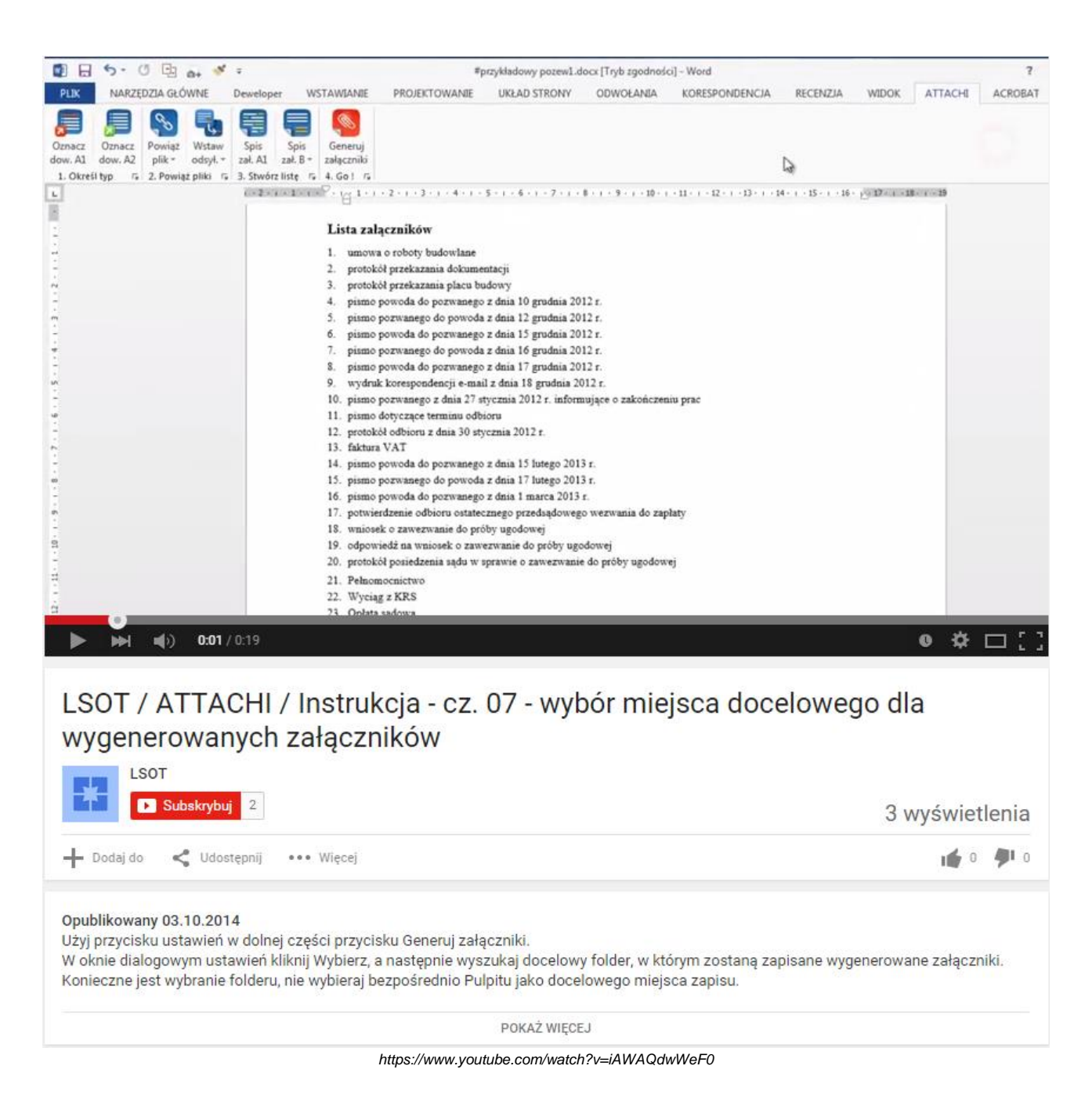

#### 6.2. Generowanie załączników

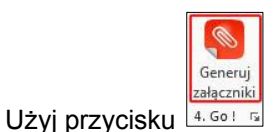

Wybierz polecenie Generuj, by rozpocząć generowanie załączników.

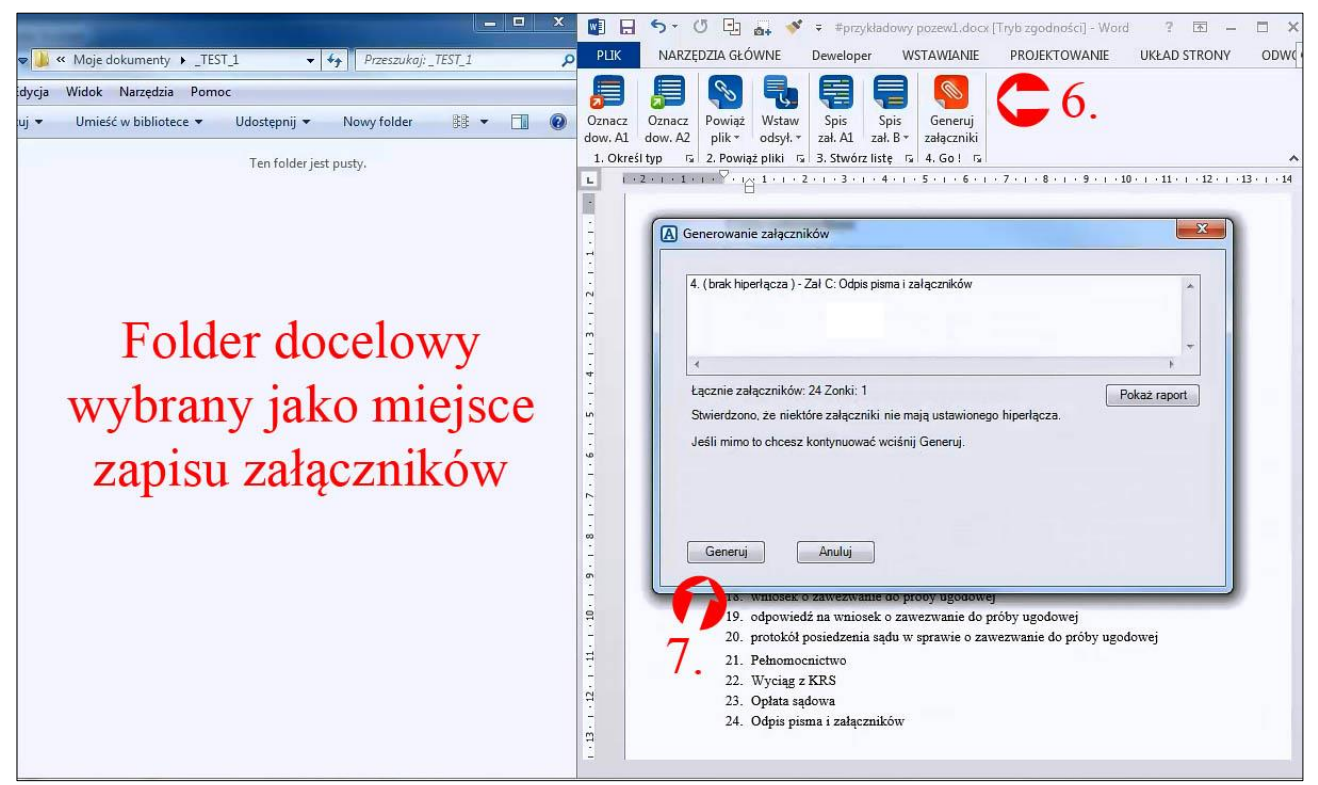

Użyj przycisku Generuj załączniki / 7. Wybierz polecenie Generuj

Program powiadomi o zakończonym procesie. W wybranym folderze docelowym pojawią się wygenerowanie załączniki w formacie pdf. Zamknij okno generowania załączników.

|                                                                                                    | 🛐 🖬 🆘 🖉 ⊡ 🚑 🖋 🗧 #przykładowy pozewil.docx [Tryb zgodności] - Word 🛛 ? 📧 🗕 🗆 🗙                                                                                                    |
|----------------------------------------------------------------------------------------------------|----------------------------------------------------------------------------------------------------|
| 🗢 🔰 « Moje dokumenty 🕨 _TEST_1 🛛 🗣 🍫 🛛 Przeszukaj: _TEST_1                                                                                                    | PLIK NARZĘDZIA GŁÓWNE Deweloper WSTAWIANIE PROJEKTOWANIE UKŁAD STRONY ODWO                                                                                                    |
| ovcja Widok Narzędzia Pomoc<br>u ▼ Umięść w bibliotece ▼ Udostępnij ▼ Nowy folder ﷺ ▼ 🛄 @<br>⊉001_umowa o roboty budowlane.pdf<br>⊉001_umowa o roboty budowlane.pdf<br>⊉001_umowa o roboty budowlane.pdf                                                                                                    | Image: Connect Operation         Image: Connect Operation         Image: |
| 1003_protokół przekazania placu budowy.pdf     1004_pismo pozwanego z dnia 10 grudnia 2012 rpdf     1005_pismo pozwanego do powoda z dnia 12 grudnia 2012 rpdf     1006_pismo pozwanego do powoda z dnia 15 grudnia 2012 rpdf     1000_pismo pozwanego do powoda z dnia 16 grudnia 2012 rpdf     1000_pismo pozwanego z dnia 27 stycznia 2012 rpdf     1009_wydruk korespondencji e-mail z dnia 18 grudnia 2012 rpdf     1010_pismo pozwanego z dnia 27 stycznia 2012 rpdf     1010_pismo pozwanego z dnia 27 stycznia 2012 rpdf     1010_pismo pozwanego z dnia 27 stycznia 2012 rpdf     1010_pismo pozwanego z dnia 27 stycznia 2012 rpdf     1010_pismo pozwanego z dnia 27 stycznia 2012 rpdf     1010_pismo pozwanego z dnia 27 stycznia 2012 rpdf     1010_pismo pozwanego z dnia 30 stycznia 2012 rpdf     1010_pismo pozwanego z dnia 15 lutego 2013 rpdf     1014_pismo pozwanego do pozwanego z dnia 17 lutego 2013 rpdf     1016_pismo pozwanego z dnia 11 marca 2013 rpdf     1017_potwierdzenie odbioru ostatecznego przedsądowego wezwania do zapłaty.pdf     1013_wniosek o zawezwanie do próby ugodowej.pdf | C_004_24_0dpis pisma i załączników tot Błąd: Brak hipertącza w załączniku                                                                                                    |
| 200_protokół posiedzenia sądu w sprawie o zawezwanie do próby ugodowej.pdf         21 załączniki_all_in_one.pdf         21 zc.001_21_Pełnomocnictwo.pdf         Folder docelowy         21 zc.002_22_Wyciąg z KRS.pdf         22 c.003_23_Opłata sądowa.pdf         22 c.004_24_Odpis pisma i załączników.txt                                                                                                    | 16. wniosek o zawezwanie do proby ugouowej         19. odpowiedź na wniosek o zawezwanie do próby ugodowej         20. protokół posiedzenia sądu w sprawie o zawezwanie do próby ugodowej         21. Pełnomocnictwo         22. Wyciąg z KRS         23. Opłata sądowa         24. Odpis pisma i załączników                                                                                                    |

Wygenerowane pliki pdf w folderze docelowym / 8. Zamknij okno generowania załączników

#### Nazwy oraz numeracja wygenerowanych plików pdf odpowiadają nazwom i numeracji załączników w piśmie.

| Edycja Widok Narzędzia Pomoc                                                                                                    |                                                                                                    |
|----------------------------------------------------------------------------------------------------|----------------------------------------------------------------------------------------------------|
| zuj 🕶 Umieść w bibliotece 🕶 Udostępnij 🕶 Nowy folder 🛛 👪 💌 🗍 🔞                                                                                                    | Oznacz Oznacz Powiąż Wstaw Spis Spis Generuj                                                                                                    |
| 1001 umowa o roboty budowlane odf                                                                                                    | dow. A1 dow. A2 plik * odsył. * zał. A1 zał. B * załączniki                                                                                                    |
| 1002 protokół przekazania dokumentacji ndf                                                                                                    |                                                                                                    |
| 1002 protokol przekazania dokumentacji pol                                                                                                    |                                                                                                    |
| 1005_protokor przekazania pracu budowy.pul                                                                                                    |                                                                                                    |
| 2004_pismo powoda do pozwanego z dnia 10 grudnia 2012 rpdr                                                                                                    | Lista załącznikow                                                                                                    |
| 2.005_pismo pozwanego do powoda z dnia 12 grudnia 2012 rpdf                                                                                                    | 1. umowa o roboty budowlane                                                                                                    |
| 2006_pismo powoda do pozwanego z dnia 15 grudnia 2012 rpdf                                                                                                    | <ul> <li>2. protokół przekazania dokumentacji</li> </ul>                                                                                                    |
| 2007_pismo pozwanego do powoda z dnia 16 grudnia 2012 rpdf                                                                                                    | <ol> <li>protokół przekazania placu budowy</li> </ol>                                                                                                    |
| 2008_pismo powoda do pozwanego z dnia 17 grudnia 2012 rpdf                                                                                                    | <ul> <li>4. pismo powoda do pozwanego z dnia 10 grudnia 2012 r.</li> </ul>                                                                                                    |
| 1009_wydruk korespondencji e-mail z dnia 18 grudnia 2012 rpdf                                                                                                    | m. 5. pismo pozwanego do powoda z dnia 12 grudnia 2012 r.                                                                                                    |
| 1010_pismo pozwanego z dnia 27 stycznia 2012 r. informujące o zakończeniu prac.pdf                                                                                                    | <ul> <li>pismo powoda do pozwanego z dnia 15 grudnia 2012 r.</li> </ul>                                                                                                    |
| 1011_pismo dotyczące terminu odbioru.pdf                                                                                                    | 7. pismo pozwanego do powoda z dnia 16 grudnia 2012 r.                                                                                                    |
| 茾 012_protokół odbioru z dnia 30 stycznia 2012 rpdf                                                                                                    | 8. pismo powoda do pozwanego z dnia 17 grudnia 2012 r.                                                                                                    |
| 1013_faktura VAT.pdf                                                                                                    | <ol> <li>wydruk korespondencji e-mail z dnia 18 grudnia 2012 r.</li> </ol>                                                                                                    |
| 1014 pismo powoda do pozwanego z dnia 15 lutego 2013 rpdf                                                                                                    | <ul> <li>10. pismo pozwanego z dnia 27 stycznia 2012 r. informujące o zakoń</li> </ul>                                                                                                    |
| 1015 pismo pozwanego do powoda z dnia 17 lutego 2013 r. pdf                                                                                                    | <sup>o</sup> 11. pismo dotyczące terminu odbioru                                                                                                    |
| 1016 pismo powoda do pozwanego z doja 1 marca 2013 r. odf                                                                                                    | 12. protokoł odbioru z dnia 30 stycznia 2012 r.                                                                                                    |
| 1017 potwierdzenie odbioru ostatecznego przedsadowego wezwania do zaplaty pdf                                                                                                    | 13. Taktura VAT                                                                                                    |
| O18 whierek o zawezwanie do próby ugodowej odf                                                                                                    | m 15. pismo pozwanego do pozwanego 2 dina 15 lutego 2013 r.                                                                                                    |
| 1010 odpowiedź na wniesek o zawazwanie do proby ugodowej.pu                                                                                                    | - 16 pismo powoda do pozwanego z dnia 1 marca 2013 r                                                                                                    |
| 1020 protectál posicilaria and un construit a protectiva de prótectiva de protectiva de protectiva d | n 17. potwierdzenie odbioru ostatecznego przedsadowego wezwania do                                                                                                    |
| 2020_protokoł posledzenia sądu w sprawie o zawezwanie do proby ugodowej.pdr                                                                                                    | - 18. wniosek o zawezwanie do próby ugodowej                                                                                                    |
| Załączniki_ali_in_one(23 szt, 138 stron).pdf                                                                                                    | 19. odpowiedź na wniosek o zawezwanie do próby ugodowej                                                                                                    |
| zC_001_21_Pełnomocnictwo.pdf                                                                                                    | <ul> <li>20. protokół posiedzenia sadu w sprawie o zawezwanie do próby ugo</li> </ul>                                                                                                    |
| Z zC_002_22_Wyciąg z KRS.pdf                                                                                                    | 1 21 Pełnomocnictwo                                                                                                    |
| zC_003_23_Opłata sądowa.pdf                                                                                                    | - 22. Wyciag z KRS                                                                                                    |
| zC_004_24_Odpis pisma i załączników.txt                                                                                                    | 23. Opłata sadowa                                                                                                    |
| 📄 zz_raport z tworzenia załączników.txt                                                                                                    | - 24. Odpis pisma i załaczników                                                                                                    |
|                                                                                                    | n in the second second s |

Wygenerowanie pliki pdf odpowiadają załącznikom z listy

#### 6.2.1. Klip wideo (21 s.) – generowanie załączników

Klip wideo (21 s.) – generowanie załączników

https://www.youtube.com/watch?v=fONHbPkkrc8

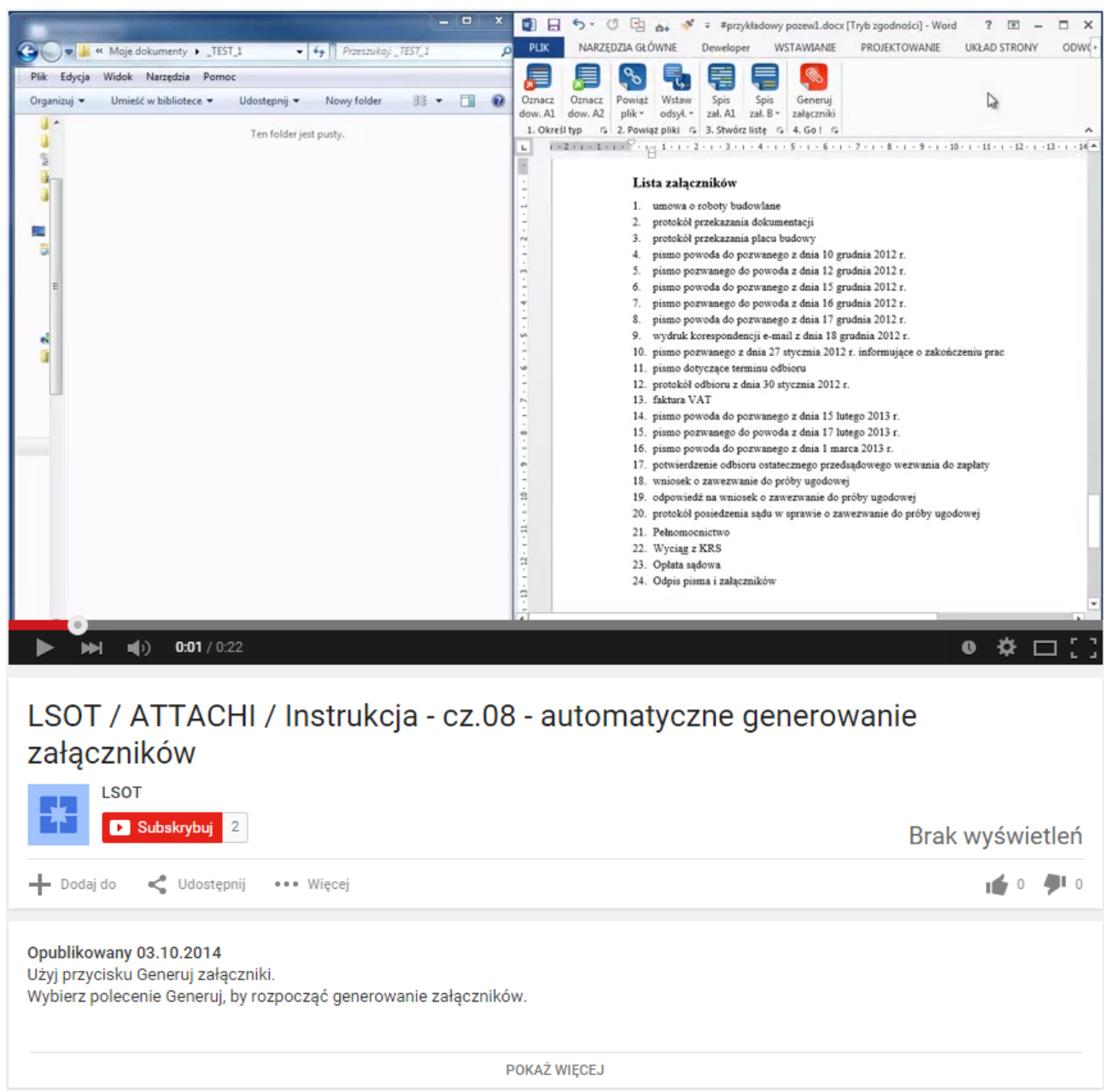

https://www.youtube.com/watch?v=fONHbPkkrc8

#### 6.3. Nagłówki i stopki w wygenerowanych załącznikach.

#### 6.3.1. Nagłówki

Celem ułatwienia orientacji w wygenerowanych załącznikach, w nagłówku automatycznie nadrukowany zostaje numer załącznika (w razie potrzeby ustawienia nadruków można dowolnie edytować – por. pkt. 8.2.4.5 III.2.c) na str. 66 instrukcji)

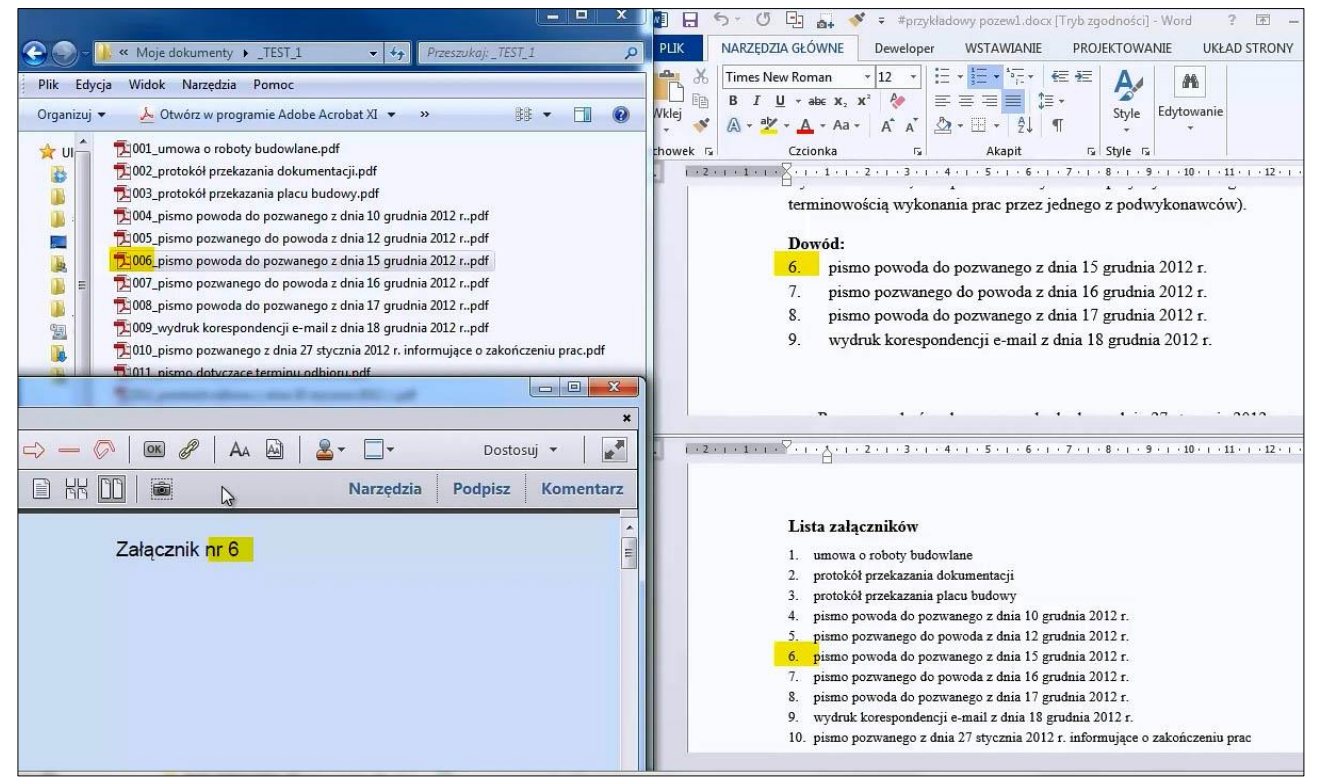

W nagłówku wygenerowanego pliku pdf znajduje się właściwa numeracja załącznika odpowiadająca numeracji załączników w piśmie

#### 6.3.1.1. Klip wideo (23 s.) – nagłówki w wygenerowanych plikach

Klip wideo (23 s.) - nagłówki w wygenerowanych plikach

https://www.youtube.com/watch?v=qNGyrxmBc9M

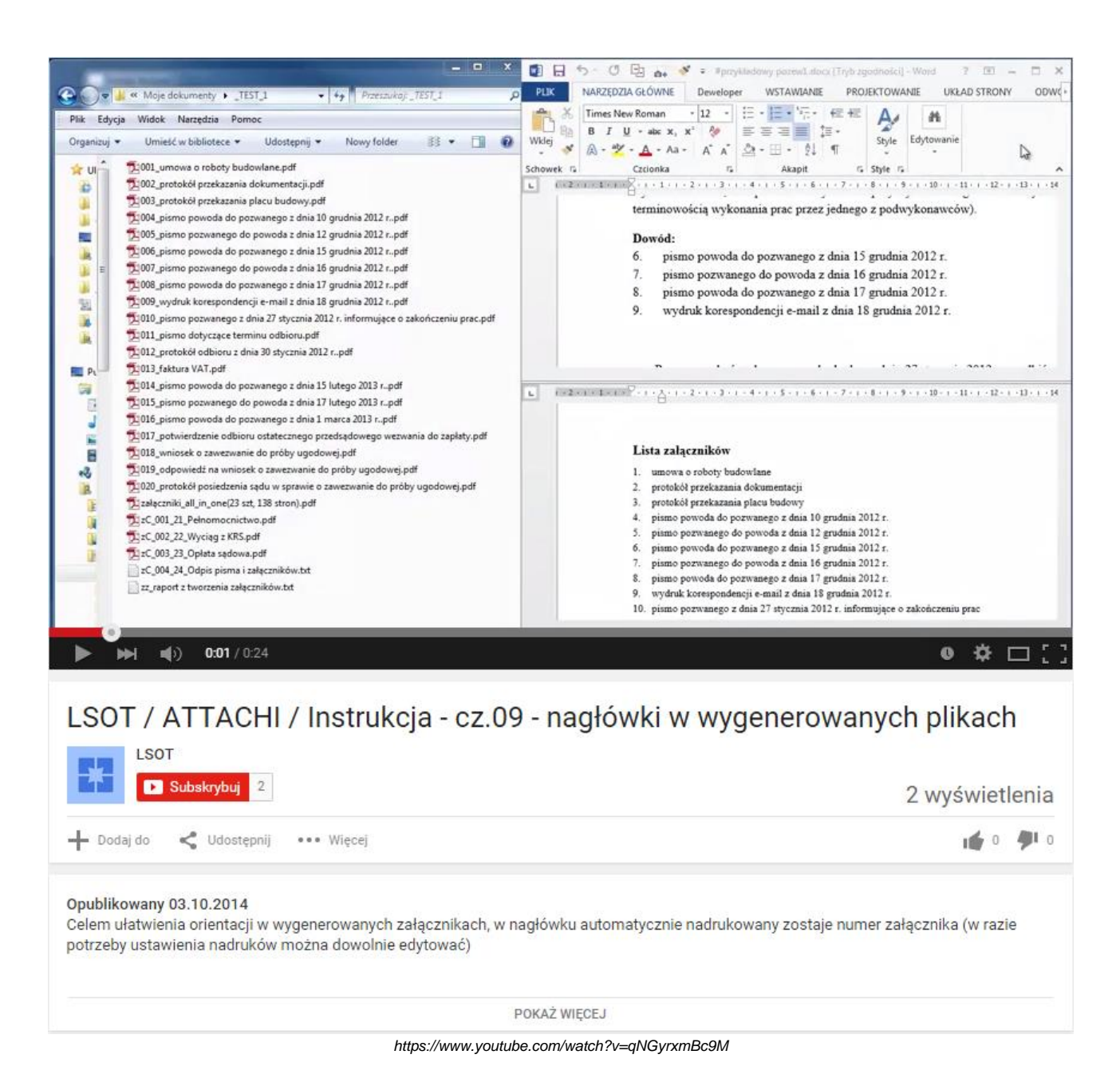

### 6.3.2. Stopki

W stopce automatycznie nadrukowana zostaje numeracja oraz ogólna liczba stron, a także numer załącznika (ustawienia te oraz opis również można w razie potrzeby dowolnie modyfikować – por. pkt. 8.2.4.5 III.2.c) na str. 66 instrukcji).

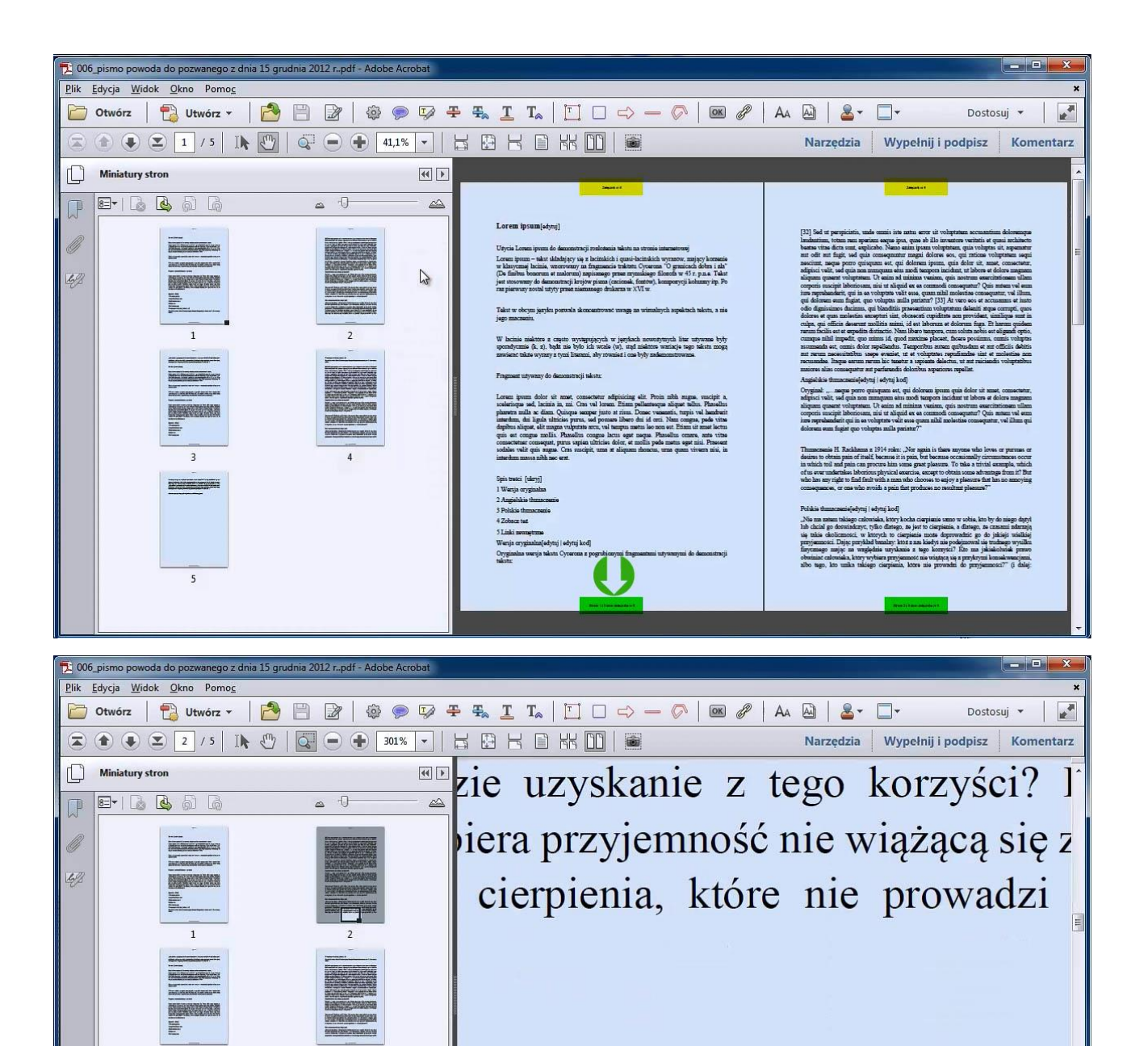

W stopce nadrukowany zostaje numer strony, ogólna liczba stron oraz numer załącznika

210 x 297 mm

Strona 2 z 5 stron załącznika nr 6

5

#### 6.3.2.1. Klip wideo (16 s.) – stopki w wygenerowanych plikach

Klip wideo (16 s.) - stopki w wygenerowanych plikach

https://www.youtube.com/watch?v=YEISrhOe7k4

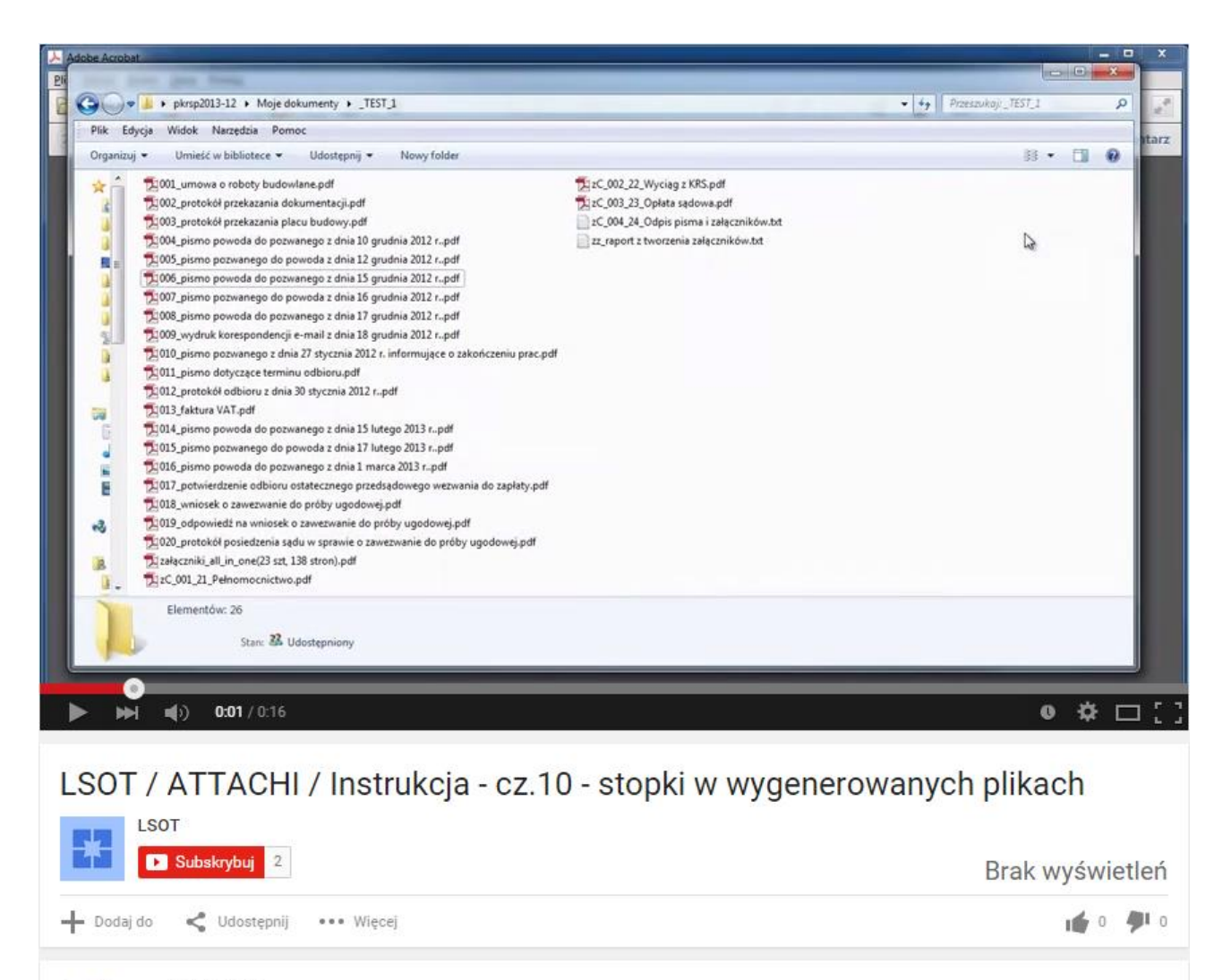

#### Opublikowany 03.10.2014

W stopce automatycznie nadrukowana zostaje numeracja oraz ogólna liczba stron, a także numer załącznika (ustawienia te oraz opis również można w razie potrzeby dowolnie modyfikować).

POKAŻ WIĘCEJ

https://www.youtube.com/watch?v=YElSrhOe7k4

#### 6.4. Plik "ALL IN ONE" (wszystko w jednym)

Program umożliwia wygenerowanie wszystkich załączników typu A i B do jednego pliku pdf o nazwie ALL IN ONE. Otwórz ten plik znajdujący się w docelowym folderze zapisu załączników.

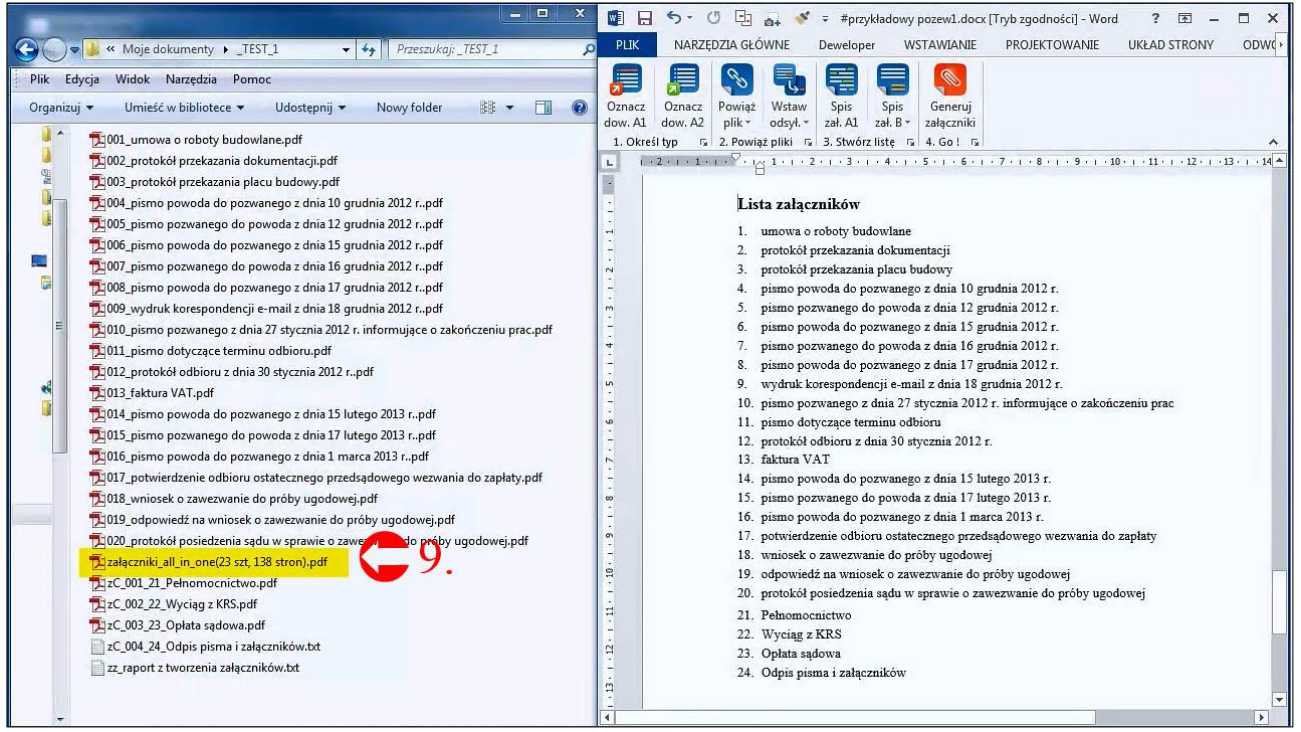

9. Otwórz plik ALL IN ONE

Jeśli wybrano opcję "*Połączone załączniki będą drukowane dwustronnie*" (w opcjach generowania załączników – pkt. 6.1), do załączników z nieparzystą liczbą stron automatycznie zostaje dodana dodatkowa pusta strona.

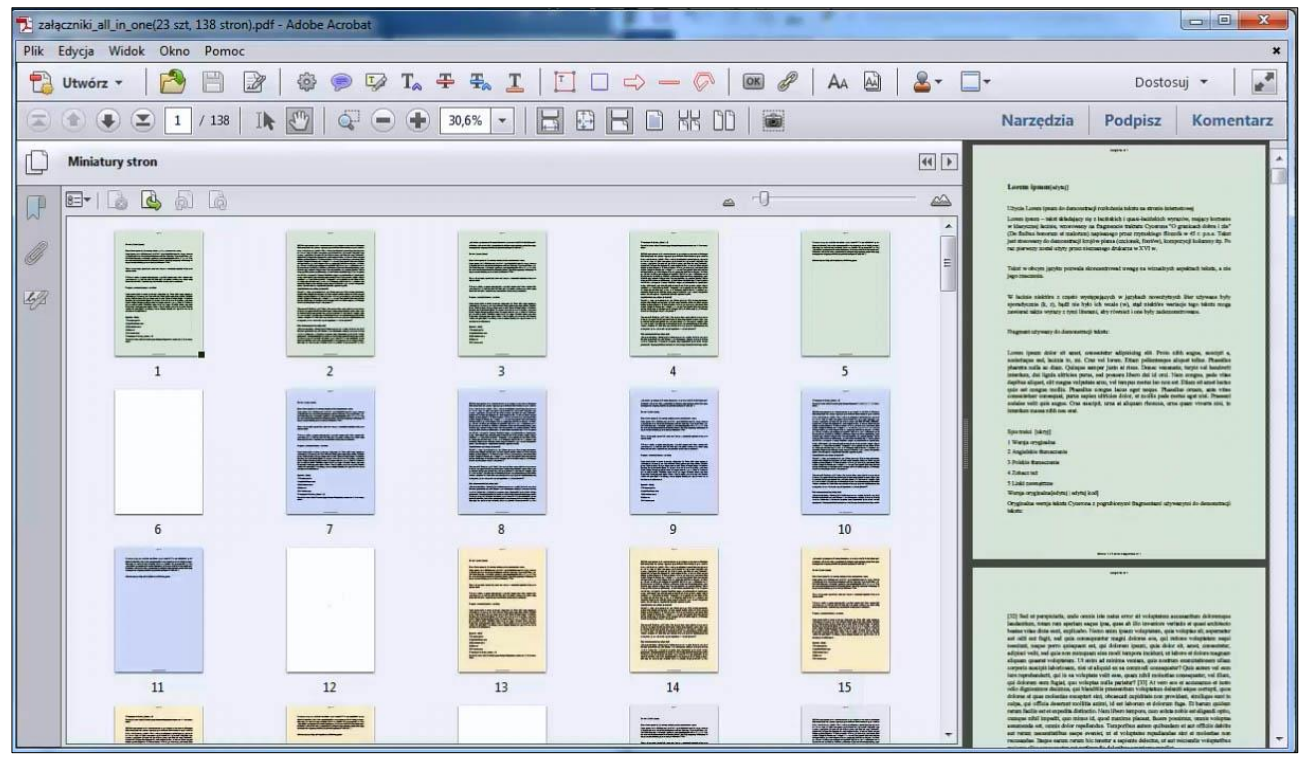

Plik pdf ALL IN ONE. Puste strony stanowią dopełnienie załączników z nieparzystą liczbą stron

Teraz możesz wydrukować wszystkie załączniki w odpowiedniej kolejności jednym kliknięciem<sup>1</sup>.

<sup>&</sup>lt;sup>1</sup> W celach demonstracyjnych celowo użyto kolorowych stron dla poszczególnych plików

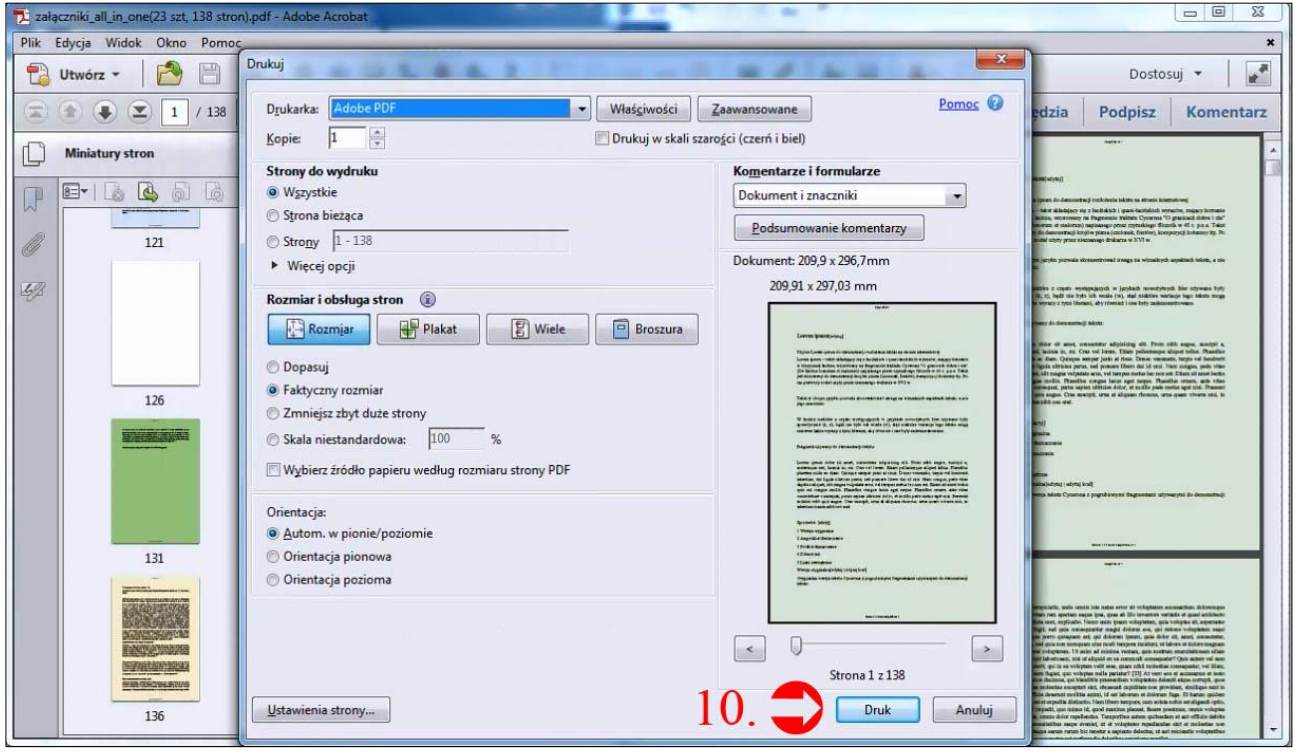

10. Wydrukuj wszystkie załączniki w odpowiedniej kolejności jednym kliknięciem.

#### 6.4.1. Klip wideo (23 s.) – plik ALL IN ONE

Klip wideo (23 s.) - plik ALL IN ONE

https://www.youtube.com/watch?v=H4mBbdDFHt4

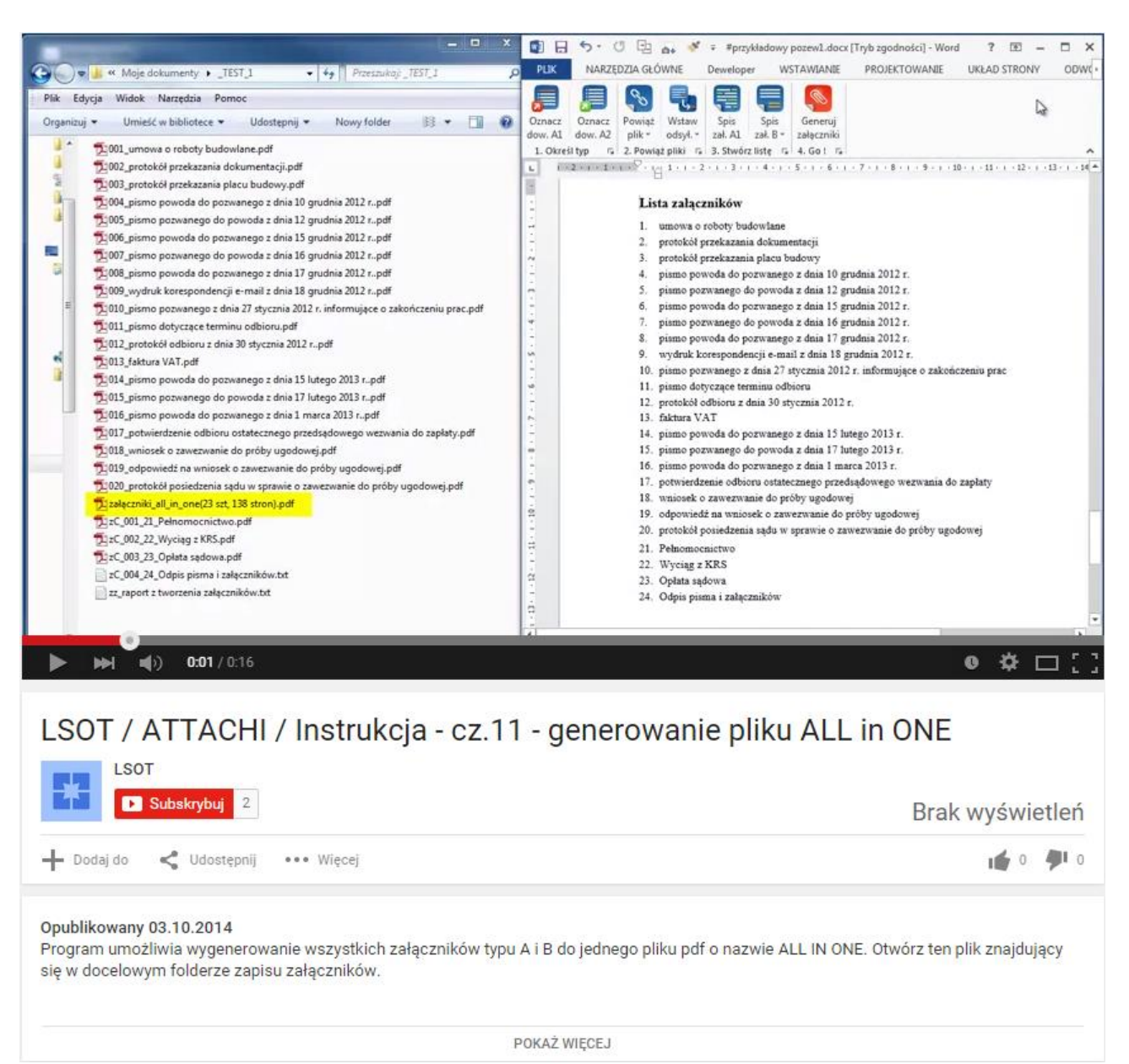

https://www.youtube.com/watch?v=H4mBbdDFHt4

## **PEŁNA DOKUMENTACJA**

#### III. PEŁNY OPIS DZIAŁANIA PROGRAMU

Pełna dokumentacja zawiera kompletny opis funkcji programu do indywidualnego dostosowania programu dla własnych potrzeb, zademonstrowanych na przykładzie prostego pozwu o zapłatę (wzór zaczerpnięty z SIP LEX), zawierającego 20 załączników przedstawianych jako dowody i 4 załączniki formalne (pełnomocnictwo, odpis KRS, opłatę sądową i odpis pisma). Pełna dokumentacja jest kompatybilna z instrukcją skróconą.

#### 7. Instalacja programu

Pobierz program ze strony wydawcy i zapisz go na dysku.

Uruchom kreatora instalacji, klikając dwukrotnie na plik instalacyjny Attachi\_1\_0\_0\_0.exe. Po uruchomieniu instalatora kliknij przycisk Dalej.

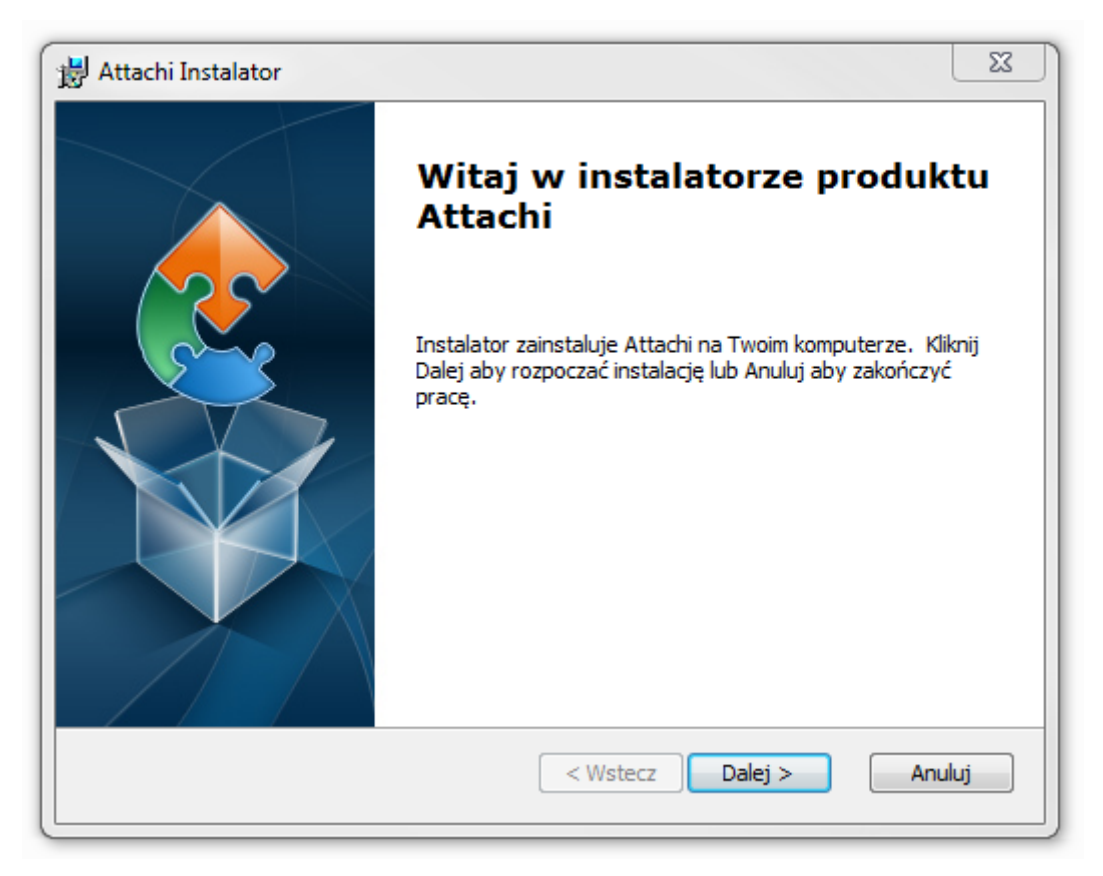

Instalator poprosi o zaakceptowanie warunków Umowy Licencyjnej. Zaakceptuj warunki i kliknij przycisk Dalej.

| H Attachi Instalator                                                                                                    |   |  |  |  |  |  |
|----------------------------------------------------------------------------------------------------|---|--|--|--|--|--|
| Warunki Umowy Licencyjnej dla Użytkownika Oprogramowania           Proszę uważnie przeczytać warunki Umowy Licencyjnej                                 |   |  |  |  |  |  |
| Umowa Licencyjna                                                                                                    |   |  |  |  |  |  |
| zawarta pomiędzy                                                                                                    |   |  |  |  |  |  |
| spółką LSOT SPÓŁKA Z OGRANICZONĄ<br>ODPOWIEDZIALNOŚCIĄ z siedzibą w Poznaniu, adres ul.<br>Kwiatowa 3/10; 61-881 Poznań, nr NIP: 7831704115; nr REGON: |   |  |  |  |  |  |
| <ul> <li>Akceptuję warunki Umowy Licencyjnej</li> </ul>                                                                                                |   |  |  |  |  |  |
| 🔘 Nie akceptuję warunków Umowy Licencyjnej                                                                                                    |   |  |  |  |  |  |
| Advanced Installer                                                                                                    | ) |  |  |  |  |  |

Instalator zapyta o typ instalacji, wybierz opcję Tylko ja, kliknij przycisk Dalej:

| 🛃 Attachi Instalator        |                  | ×      |
|-----------------------------|------------------|--------|
| Typ instalacji              |                  |        |
| Wybierz typ instalacji      |                  | 2      |
|                             |                  |        |
| Zainstalui Attachi dla:     |                  |        |
| Tvlko ja                    |                  |        |
| Każdy (wszyscy użytkownicy) |                  |        |
|                             |                  |        |
|                             |                  |        |
|                             |                  |        |
| Advanced Installer          |                  |        |
|                             | < Wstecz Dalej > | Anuluj |

Następnie wybierz folder docelowy dla Attachi:

| 🔡 Attachi Instalator                                                                                                    | ×          |
|----------------------------------------------------------------------------------------------------|------------|
| Wybierz folder docelowy<br>To jest folder, gdzie zostanie zainstalowany Attachi                                                              |            |
| Kliknij "Dalej" aby dokonać instalacji w tym folderze. Aby zmienić folder<br>wprwadź jego ścieżkę poniżej lub kliknij przycisk "Przeglądaj". | docelowy,  |
| Folder:                                                                                                    | Developing |
| DayAttach                                                                                                    | Przeglądaj |
|                                                                                                    |            |
|                                                                                                    |            |
|                                                                                                    |            |
| Advanced Installer<br>                                                                                                    | Anuluj     |

Naciśnij przycisk Instaluj, żeby rozpocząć instalację programu:

| H Attachi Instalator                                                                                                    |
|----------------------------------------------------------------------------------------------------|
| Gotowy do instalacji<br>Instalator jest gotowy, aby rozpocząć instalowanie produktu                                                                               |
| Naciśnij przycisk Instaluj aby rozpocząć instalację. Możesz zmienić ustawienia instalatora<br>za pomocą przycisku Wstecz. Naciśnij Anuluj aby przerwać instalcję. |
| Advanced Installer                                                                                                    |

Instalator rozpocznie instalowanie i poinformuje o jej zakończeniu. Kliknij przycisk Zakończ:

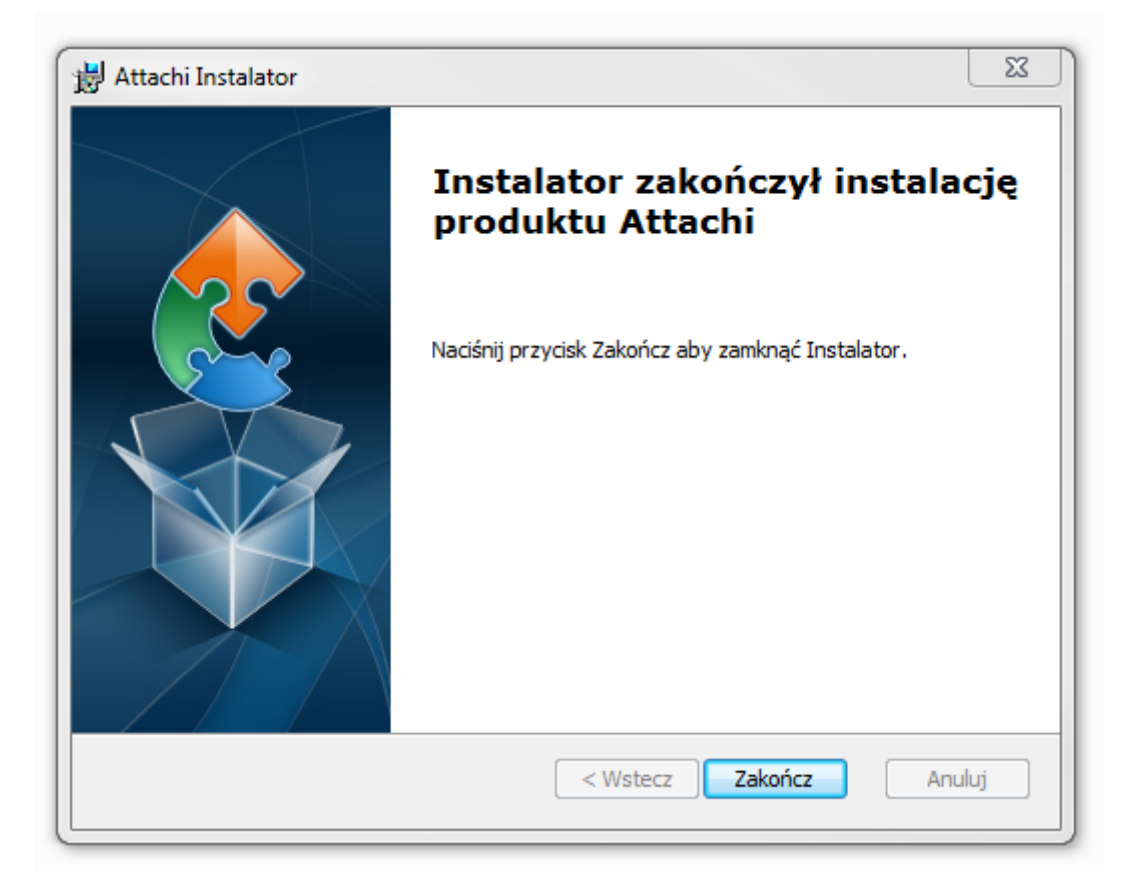

#### 7.1. Kreator ustawień początkowych

Otwórz dowolny dokument programu Word. Po instalacji wtyczki, na belce narzędziowej, pojawi się nowa zakładka "ATTACHI".

Kliknij jedyny aktywny przycisk, aby otworzyć kreatora ustawień początkowych. Kreator pozwoli ci dostosować formatowanie dowodów i list załączników do twoich potrzeb.

|         | 5. (    | 5 ÷                          |                               |                             |                                 |                          |               | Dokum        | entő - Word |                |          |       |         | ?       | 团 – □ ×       |
|---------|---------|------------------------------|-------------------------------|-----------------------------|---------------------------------|--------------------------|---------------|--------------|-------------|----------------|----------|-------|---------|---------|---------------|
| РЦК     | NARZĘ   | DZIA GŁÓ                     | WNE                           | Dewelop                     | er W                            | /STAWIANIE               | PROJEKTOWANIE | UKŁAD STRONY | ODWOŁANIA   | KORESPONDENCJA | RECENZJA | WIDOK | ATTACHI | ACROBAT | Zaloguj się 🏳 |
|         |         | Con a start                  | Ę,                            |                             |                                 |                          |               |              |             |                |          |       |         |         |               |
| dow. A1 | dow. A2 | Powiąz<br>plik *<br>2. Powia | vystaw<br>odsył. *<br>ż pliki | Spis<br>zał. Al<br>3. Stwór | Spis<br>zał. B =<br>z liste - G | załączniki<br>4. Go ! Ta |               |              |             |                |          |       |         |         | ^             |

Widok początkowy panelu

#### 7.1.1. Ustawienia standardowe

Ustawienia standardowe są wyborem zalecanym dla pism, które nie mają jeszcze ustalonego formatowania. Propozycja programu to czcionka Times New Roman o rozmiarze 12 pkt. Ustawienia formatu można zmienić w trakcie tworzenia pisma (patrz pkt. 8.2.1.2 na str. 42 oraz pkt. 8.2.3.3 na str. 56)

| 📲 🖶 🐬 🖑 🗧                                                                                                    | Dokument6 - Word                                                         |                                                                                                    | ? 🗈 – 🗆 🗙                                         |
|----------------------------------------------------------------------------------------------------|--------------------------------------------------------------------------|----------------------------------------------------------------------------------------------------|---------------------------------------------------|
| PLIK NARZĘDZIA GŁÓWNE Deweloper WSTAWIANIE                                                                                                    | PROJEKTOWANIE UKŁAD STRONY ODWOŁA                                        | NIA KORESPONDENCJA RECENZJA W                                                                          | IDOK ATTACHI ACROBAT Zaloguj się 🏹 🖡              |
| Oznacz<br>dow. Al<br>1. określ typ<br>Nawiga<br>Nawiga<br>Nawiga<br>Oznacz<br>dow. Al<br>0. określ typ<br>Nawiga<br>Nawiga<br>Oznacz<br>Oznacz |                                                                          |                                                                                                    | ^                                                 |
| Przeszukaj de                                                                                                    | Ø Dostosowanie wyglądu przewodniego                                      | 🕤 Wybór styli (Word) dla poszci                                                                        | rególnych elementów                               |
| NAGŁÓWKI                                                                                                    | Czcionka: Times New Roman                                                | Styl dia A1 [7] TEKST: bra                                                                             | k wyboru z                                        |
|                                                                                                    | Rozmian 12 +<br>Wygląd: Pogrubiony Pochylony Poc                         | Styl dla A2 [*] TEKST: bra                                                                             | cwyboru                                           |
|                                                                                                    | Justowanie: 🕐 Do lewej 🛛 💿 Wyjustowany                                   | Styl dia A1 [#] NAZWA LISTY: bra                                                                       | k wyboru                                          |
|                                                                                                    | Kolor: 🗾 📝 kolor automatyczny<br>Numeracja: 💿 arabska 🕐 rzymska          | Styl dia A1 [1] LISTA: Spin                                                                            | treści 9                                          |
|                                                                                                    | Vcięcie z lewej: 0.00 👘 Odstęp przed: 1                                  | Styl dla B [#] NAZWA LISTY bra                                                                         | k wyboru -                                        |
|                                                                                                    | Wolęcie tekstu: 1.00 🔄 Odstęp.po: 1<br>Interfinia: Wielokotne 🔹 Co: 1.15 | Styl dia B [1] LISTA bra                                                                               | Cingbonu -                                        |
| 1                                                                                                    | ]                                                                        |                                                                                                    | Anuluj OK                                         |
|                                                                                                    |                                                                          | 85-023 Bydgoszcz                                                                                       |                                                   |
|                                                                                                    | Wartość przedmiotu sporu 1                                               | 19.800 zł                                                                                              |                                                   |
| 3                                                                                                    | 16.53)<br>14                                                             | POZEW                                                                                                  |                                                   |
| STRONA 1 Z 3 WYRAZY: 657 DX POLSKI                                                                                                    | Działając w imieniu po<br>- zasadzenie od pozwanej r                     | woda, z powołaniem na załączone pełnomocnictwo, w<br>na rzecz powoda kwoty 19.800 zł z ustawowymi odse | vnoszę o:<br>tkami od dnia 11<br>II II II - + 80% |

Ustawienia standardowe dla Attachi

#### 7.1.2. Dostosowanie wyglądu przewodniego

Dostosowanie wyglądu przewodniego jest zalecane dla pism, które maja już określone formatowanie. Kreator umożliwia wybór czcionki, rozmiaru, koloru czy akapitu. Ustawienia formatu można zmienić w trakcie tworzenia pisma (patrz patrz pkt. 8.2.1.2 na str. 42 oraz pkt. 8.2.3.3 na str. 56).

| I = 5 - 0 =                                                                                                    | Dokumentő - Word                                                                                             | ? <b>b</b> – <b>c</b> ×                                                                                              |
|----------------------------------------------------------------------------------------------------|----------------------------------------------------------------------------------------------------|----------------------------------------------------------------------------------------------------|
| PLIK NARZĘDZIA GŁÓWNE Deweloper WSTAWI<br>CARACT OTDACT POWIAŻ Wstaw. Snis Snis Gen<br>Granz Otdact Powiaż Wstaw.                                                         | ANIE PROJEKTOWANIE UKŁAD STRONY ODWOŁANIA KORESPONDENC                                                       | JA RECENZJA WIDOK ATTACHI ACROBAT Zalogujsie                                                                         |
| dow. A1     dow. A2     plik *     odsył, *     zał. A1     zał. B *     załąc       1. Określ typ     Ts     2. Powiąż pliki     Ts     3. Stwórz listę     Ts     4. Go | <ul> <li>Dostosowanie wyglądu przewodniego</li> </ul>                                                        | ^                                                                                                    |
| Nawigacja Areator ustawień początkowych Przeszukaj dokum Ustawienie standardowe (zalecane) Ustawienie standardowe to czcionka                                             | Czcionka: Times New Roman                                                                                    | or styli (Word) dla poszczególnych elementów                                                                         |
| NAGŁÓWKI   S                                                                                                    | Wygląd: Pogrubiony Pochylony Podkreślony                                                                     | vi dia A1 []TEKST: [brak wyboru -                                                                                    |
|                                                                                                    | Justowanie: 🔘 Do lewej 💿 Wyjustowany                                                                         | vi dia A2 [*] TEKST: brak wyboru.                                                                                    |
|                                                                                                    | Kolor: Kolor automatyczny                                                                                    | [If] NAZWA LISTY: brak wyboru -                                                                                      |
|                                                                                                    | Numeracja:  arabska  rzymska Wcięcie z lewej: 0.00                                                           | Syl dia A1 [1 LISTA: Spis treador 9                                                                                  |
| 1                                                                                                    | Wcięcie tekstu: 1,00 🐑 Odstęp po: 1 💌                                                                        | Styl dia B ("] LISTA brak wyboru -                                                                                   |
|                                                                                                    | Interlinia: Wielokrotne 🔹 Co: 1.15 🚖                                                                         |                                                                                                    |
|                                                                                                    |                                                                                                    | Anuluj OK                                                                                                    |
|                                                                                                    | u. Paoryo<br>85-023 B                                                                                        | zzna zo                                                                                                    |
| 3                                                                                                    | Wartość przedmiotu sporu 19.800 zł                                                                           |                                                                                                    |
| STRONA 1 Z 3 WYRAZY: 657 []8 POLSKI                                                                                                    | POZEW<br>Działając w imieniu powoda, z powołaniem na za<br>- zasadzenie od pozwanej na rzecz powoda kwoty 19 | łączone pełnomocnictwo, wnoszę o:<br>800 zł z ustawowymi odsetkami od dnia 11<br>IIIIIIIIIIIIIIIIIIIIIIIIIIIIIIIIIII |

Dostosowanie wyglądu przewodniego

#### 7.1.3. Wybór styli (Word) dla poszczególnych elementów

Wybór styli (Word) dla poszczególnych elementów zalecane jest dla użytkowników, którzy na co dzień korzystają ze stylów programu Word. Do poszczególnych elementów załączników takich jak tekst i nazwa list A i B można dostosować konkretne style dokumentu, pod warunkiem, że zostały wstawione przy pomocy

Attachi (taka sytuacja następuje, gdy instalujemy program na nowym komputerze i w galerii stylów dokumentu znajdują się style wstawione przez Attachi). Więcej o zastosowaniu stylów w pismach znajduje się w publikacji *Word dla prawników*<sup>2</sup>.

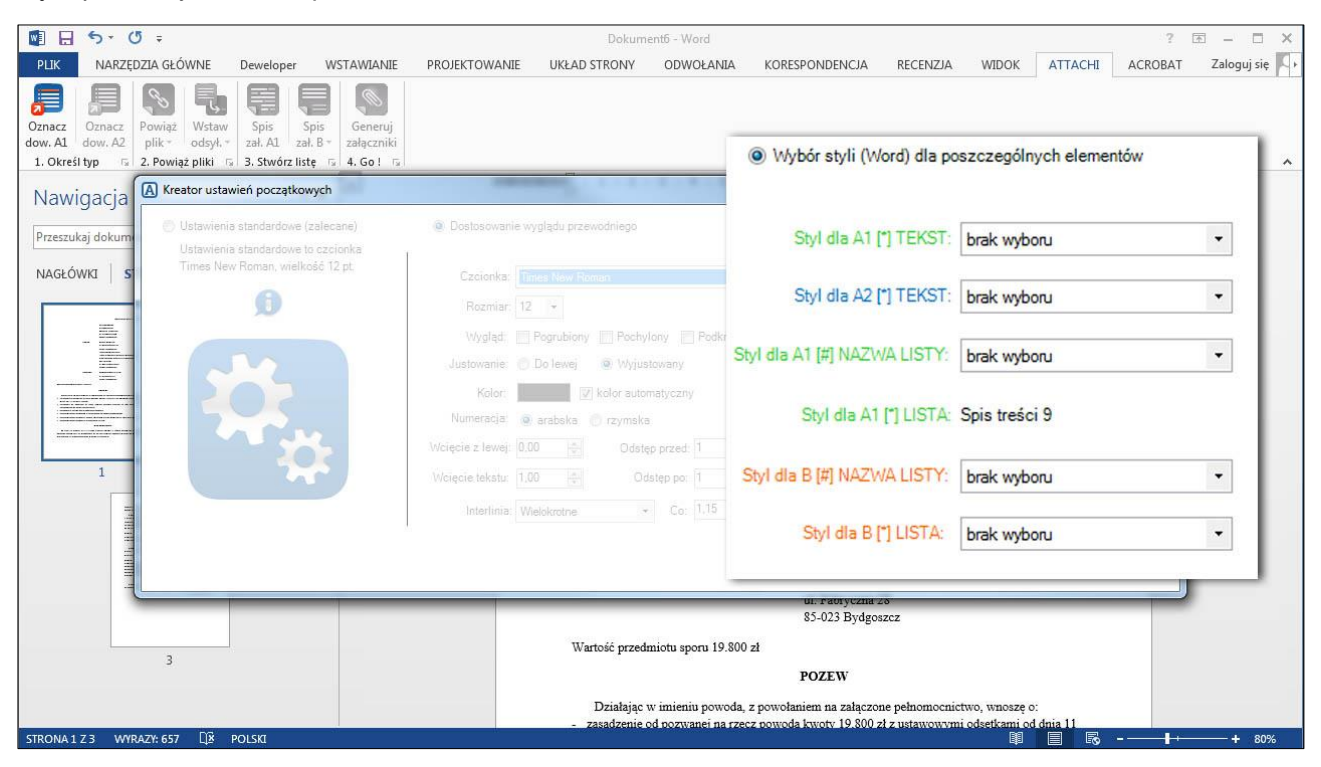

#### 8. Praca z programem i konfiguracja

#### 8.1. Panel aktywny

Panel aktywny pojawi się po zatwierdzeniu wybranych ustawień początkowych. Możesz teraz rozpocząć pracę z programem.

|                                      | 5.0 =                                    |                   |                   |                                                 |                    | Dokum        | ent6 - Word |                |          |       |         | ?       | ∃<br>×          |
|--------------------------------------|------------------------------------------|-------------------|-------------------|-------------------------------------------------|--------------------|--------------|-------------|----------------|----------|-------|---------|---------|-----------------|
| РЦК                                  | NARZĘDZIA G                              | ŁÓWNE             | Dewelope          | WSTAWIA                                         | ANIE PROJEKTOWANIE | UKŁAD STRONY | ODWOŁANIA   | KORESPONDENCJA | RECENZJA | WIDOK | ATTACHI | ACROBAT | Zaloguj się 🔼 🖡 |
| Oznacz d<br>dow. Al c<br>1. Określ t | Oznacz<br>łow. A2<br>plik *<br>2. Powiąż | Wstaw<br>odsył. * | Spis<br>zał. A1 z | Spis Gener<br>cał. B * załączr<br>ste G 4. Go ! | uj<br>iiki         |              |             |                |          |       |         |         | ~               |

Aktywny panel programu

#### 8.2. Przyciski

Przyciski to inaczej polecenia dla programu. Panel składa się z czterech grup przycisków dla kolejnych czynności tworzenia załączników.

#### 8.2.1. Określ typ

Grupa przycisków **Określ typ** dotyczy oznaczania załączników typu A, czyli dowodów w piśmie – załączonych i niezałączonych fizycznie do pisma.

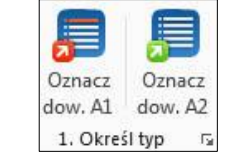

Przyciski oznaczania załączników typu A – A1 i A2 / Przycisk ustawień

8.2.1.1. Załączniki A1 i A2

<sup>&</sup>lt;sup>2</sup> Word dla prawników, publikacja zawierająca materiały z zakresu zastosowania programu Word w codziennej pracy kancelarii prawnej.

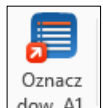

Dowody (fragmenty tekstu), które mają być później załącznikiem do pisma, oznacz przyciskiem dow. A1

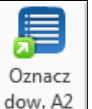

Wnioski dowodowe (fragmenty tekstu), które nie stanowią załączników, oznacz przyciskiem dow. A2 .

| PIX       NAZZEDZIA GŁÓWNE       Dewslope       WITAWIANE       PROJEKTOWANE       URAD STRONY       ODWOŁANA       KORESPONDENCIA       RECENZIA       WIDOK       ATTACH       ACROBAT       Załogu jet         Oznacz       Oznacz       Spis       Spis <th></th> <th>5.0 3 .</th> <th>-</th> <th>#p</th> <th>zykładowy pozew1.d</th> <th>ocx [Tryb zgodnośc</th> <th>i] - Word</th> <th></th> <th></th> <th></th> <th>? 6</th> <th>8 – 8 ×</th> |                                | 5.0 3 .                                 | -                                                                                                    | #p                                                                       | zykładowy pozew1.d                                     | ocx [Tryb zgodnośc                                   | i] - Word                                                  |                                    |                              |                                | ? 6                   | 8 – 8 ×       |
|----------------------------------------------------------------------------------------------------|--------------------------------|-----------------------------------------|----------------------------------------------------------------------------------------------------|--------------------------------------------------------------------------|--------------------------------------------------------|------------------------------------------------------|------------------------------------------------------------|------------------------------------|------------------------------|--------------------------------|-----------------------|---------------|
| Orner Concert Porter Verter Spin Spin Spin Spin Spin Spin Spin Spin                                                                                                    | РЦК                            | NARZĘDZIA GŁÓWI                         | NE Deweloper WSTAWIANIE                                                                              | PROJEKTOWANIE                                                            | UKŁAD STRONY                                           | ODWOŁANIA                                            | KORESPONDENCJA                                             | RECENZJA                           | WIDOK                        | ATTACHI                        | ACROBAT               | Zaloguj się 🔍 |
| Zgodnie z § 8 ust. 3 umowy o roboty budowlane pozwany winien zakończyć prace i przekazać powodowi do użytkowania wybudowany budynek w terminie do dnia 22 listopada 2012 r.         W przypadku opóźnienia, powód uprawniony był do naliczenia kary umownej w kwocie 300 zł za każdy dzień opóźnienia (§ 8 ust.5 umowy).         Dowód:         umowa o roboty budowlane         protokół przekazania dokumentacji         protokół przekazania placu budowy         przesłuchanie stron         Do dnia 22 listopada 2012 r. pozwany nie wywiązał się z obowiązków umownych i nie zakończył prac przy budowie budynku mieszkalnego powoda.         W związku z powyższym powód wezwał go w dniu 15 grudnia 2012 r. do wskazania w jakim terminie zakończy prace podnosząc, że zgodnie z § 8 ust. 5 umowy będzie naliczał kary umowne za każdy dzień opóźnienia.                                                                                                    | Oznacz<br>dow. A1<br>1. Określ | Oznacz<br>Odw. A2<br>typ 52 2. Powiąż p | Vstaw Spis Spis Generuj<br>dsył. * zał. A1 zał. B * załączniki<br>liki 5 3. Stwórz listę 5 4. Goł 5  |                                                                          |                                                        |                                                      |                                                            |                                    |                              |                                |                       | ^             |
| Zgodnie z § 8 ust. 3 umowy o roboty budowlane pozwany winien zakończyć prace i<br>przekazać powodowi do użytkowania wybudowany budynek w terminie do dnia 22 listopada<br>2012 r.<br>W przypadku opóźnienia, powód uprawniony był do naliczenia kary umownej w kwocie 300<br>zł za każdy dzień opóźnienia (§ 8 ust.5 umowy).<br><b>Dowód:</b><br>umowa o roboty budowlane<br>protokół przekazania dokumentacji<br>protokół przekazania placu budowy<br>przesłuchanie stron<br>Do dnia 22 listopada 2012 r. pozwany nie wywiązał się z obowiązków umownych i nie<br>zakończył prac przy budowie budynku mieszkalnego powoda.<br>W związku z powyższym powód wezwał go w dniu 15 grudnia 2012 r. do wskazania w jakim<br>terminie zakończy prace podnosząc, że zgodnie z § 8 ust. 5 umowy będzie naliczał kary umowne<br>za każdy dzień opóźnienia.                                                                                                    | <b>L</b>                       | × 2 × 1 × 1 × 1                         |                                                                                                    | 1 + 4 + 1 + 5 + 1                                                        | 6 1 1 7 1 1                                            | . 8 . 1 . 9 .                                        | 1 + 10 + 1 + 11 + 1                                        | · 12 · 1 · 13                      | · i · 14 ·                   | 1 + 15 + 1 +                   | 16 · 17 ·             | 1 18 1 1      |
| <ul> <li>przekazać powodowi do użytkowania wybudowany budynek w terminie do dnia 22 listopada 2012 r.</li> <li>W przypadku opóźnienia, powód uprawniony był do naliczenia kary umownej w kwocie 300 zł za każdy dzień opóźnienia (§ 8 ust.5 umowy).</li> <li>Dowód: <ul> <li>umowa o roboty budowlane</li> <li>protokół przekazania dokumentacji</li> <li>protokół przekazania placu budowy</li> <li>przesłuchanie stron</li> </ul> </li> <li>Do dnia 22 listopada 2012 r. pozwany nie wywiązał się z obowiązków umownych i nie zakończył prac przy budowie budynku mieszkalnego powoda.</li> <li>W związku z powyższym powód wezwał go w dniu 15 grudnia 2012 r. do wskazania w jakim terminie zakończy prace podnosząc, że zgodnie z § 8 ust. 5 umowy będzie naliczał kary umowne za każdy dzień opóźnienia.</li> </ul>                                                                                                    |                                |                                         | Zgodnie z §                                                                                          | 8 ust. 3 umo                                                             | wy o robo                                              | ty budowl                                            | ane pozwany                                                | winien                             | zakoń                        | czyć pra                       | nce i                 |               |
| 2012 r.<br>W przypadku opóźnienia, powód uprawniony był do naliczenia kary umownej w kwocie 300<br>zł za każdy dzień opóźnienia (§ 8 ust.5 umowy).<br><b>Dowód:</b><br>umowa o roboty budowlane<br>protokół przekazania dokumentacji<br>protokół przekazania placu budowy<br>przesłuchanie stron<br>Do dnia 22 listopada 2012 r. pozwany nie wywiązał się z obowiązków umownych i nie<br>zakończył prac przy budowie budynku mieszkalnego powoda.<br>W związku z powyższym powód wezwał go w dniu 15 grudnia 2012 r. do wskazania w jakim<br>terminie zakończy prace podnosząc, że zgodnie z § 8 ust. 5 umowy będzie naliczał kary umowne<br>za każdy dzień opóźnienia.                                                                                                    | -                              |                                         | przekazać powodo                                                                                     | wi do użytko                                                             | wania wybi                                             | idowany t                                            | oudynek w te                                               | rminie d                           | o dnia                       | 22 listo                       | pada                  |               |
| W przypadku opóźnienia, powód uprawniony był do naliczenia kary umownej w kwocie 300 zł za każdy dzień opóźnienia (§ 8 ust.5 umowy).         Dowód:         umowa o roboty budowlane         protokół przekazania dokumentacji         protokół przekazania placu budowy         przesłuchanie stron         Do dnia 22 listopada 2012 r. pozwany nie wywiązał się z obowiązków umownych i nie         zakończył prac przy budowie budynku mieszkalnego powoda.         W związku z powyższym powód wezwał go w dniu 15 grudnia 2012 r. do wskazania w jakim         terminie zakończy prace podnosząc, że zgodnie z § 8 ust. 5 umowy będzie naliczał kary umowne         za każdy dzień opóźnienia.                                                                                                    | -                              |                                         | 2012 r.                                                                                              | -                                                                        |                                                        | -                                                    |                                                            |                                    |                              |                                | •                     |               |
| zł za każdy dzień opóźnienia (§ 8 ust.5 umowy).<br><b>Dowód:</b><br>umowa o roboty budowlane<br>protokół przekazania dokumentacji<br>protokół przekazania placu budowy<br>przesłuchanie stron<br>Do dnia 22 listopada 2012 r. pozwany nie wywiązał się z obowiązków umownych i nie<br>zakończył prac przy budowie budynku mieszkalnego powoda.<br>W związku z powyższym powód wezwał go w dniu 15 grudnia 2012 r. do wskazania w jakim<br>terminie zakończy prace podnosząc, że zgodnie z § 8 ust. 5 umowy będzie naliczał kary umowne<br>za każdy dzień opóźnienia.                                                                                                    | 2                              |                                         | W przypadku o                                                                                        | późnienia, po                                                            | wód upraw                                              | nionv bvł o                                          | lo naliczenia I                                            | karv umo                           | ownei v                      | v kwocie                       | 300                   |               |
| Dowód:         umowa o roboty budowlane         protokół przekazania dokumentacji         protokół przekazania placu budowy         przesłuchanie stron         Do dnia 22 listopada 2012 r. pozwany nie wywiązał się z obowiązków umownych i nie         zakończył prac przy budowie budynku mieszkalnego powoda.         W związku z powyższym powód wezwał go w dniu 15 grudnia 2012 r. do wskazania w jakim         terminie zakończy prace podnosząc, że zgodnie z § 8 ust. 5 umowy będzie naliczał kary umowne         za każdy dzień opóźnienia.                                                                                                    | -                              |                                         | zł za każdy dzień o                                                                                  | nóźnienia (8.8                                                           | ust 5 umov                                             | wy)                                                  |                                                            | 2                                  | 5                            |                                |                       |               |
| Dowód:         umowa o roboty budowlane         protokół przekazania dokumentacji         protokół przekazania placu budowy         przesłuchanie stron         Do dnia 22 listopada 2012 r. pozwany nie wywiązał się z obowiązków umownych i nie         zakończył prac przy budowie budynku mieszkalnego powoda.         W związku z powyższym powód wezwał go w dniu 15 grudnia 2012 r. do wskazania w jakim         terminie zakończy prace podnosząc, że zgodnie z § 8 ust. 5 umowy będzie naliczał kary umowne         za każdy dzień opóźnienia.                                                                                                    | m                              |                                         | ZI Za Kazdy uzien o                                                                                  | pozinema (9 c                                                            | ust.5 uniov                                            | vy).                                                 |                                                            |                                    |                              |                                |                       |               |
| Dowoli.         umowa o roboty budowlane<br>protokół przekazania dokumentacji<br>protokół przekazania placu budowy<br>przesłuchanie stron         Do dnia 22 listopada 2012 r. pozwany nie wywiązał się z obowiązków umownych i nie<br>zakończył prac przy budowie budynku mieszkalnego powoda.         W związku z powyższym powód wezwał go w dniu 15 grudnia 2012 r. do wskazania w jakim<br>terminie zakończy prace podnosząc, że zgodnie z § 8 ust. 5 umowy będzie naliczał kary umowne<br>za każdy dzień opóźnienia.                                                                                                    | -                              |                                         | Dowód                                                                                                |                                                                          |                                                        |                                                      |                                                            |                                    |                              |                                |                       |               |
| <ul> <li>umowa o roboty budowlane<br/>protokół przekazania dokumentacji<br/>protokół przekazania placu budowy<br/>przesłuchanie stron</li> <li>Do dnia 22 listopada 2012 r. pozwany nie wywiązał się z obowiązków umownych i nie<br/>zakończył prac przy budowie budynku mieszkalnego powoda.</li> <li>W związku z powyższym powód wezwał go w dniu 15 grudnia 2012 r. do wskazania w jakim<br/>terminie zakończy prace podnosząc, że zgodnie z § 8 ust. 5 umowy będzie naliczał kary umowne<br/>za każdy dzień opóźnienia.</li> </ul>                                                                                                    | 4                              |                                         | Dowou.                                                                                               |                                                                          |                                                        |                                                      |                                                            |                                    |                              |                                |                       |               |
| Do dnia 22 listopada 2012 r. pozwany nie wywiązał się z obowiązków umownych i nie<br>zakończył prac przy budowie budynku mieszkalnego powoda.<br>W związku z powyższym powód wezwał go w dniu 15 grudnia 2012 r. do wskazania w jakim<br>terminie zakończy prace podnosząc, że zgodnie z § 8 ust. 5 umowy będzie naliczał kary umowne<br>za każdy dzień opóźnienia.                                                                                                    | -<br>-<br>-                    |                                         | umowa o roboty bu<br>protokół przekazan<br>protokół przekazan                                        | dowlane<br>ia dokumenta<br>ia placu budov                                | eji<br>Ny                                              |                                                      |                                                            |                                    |                              |                                |                       |               |
| Do dnia 22 listopada 2012 r. pozwany nie wywiązał się z obowiązków umownych i nie<br>zakończył prac przy budowie budynku mieszkalnego powoda.<br>W związku z powyższym powód wezwał go w dniu 15 grudnia 2012 r. do wskazania w jakim<br>terminie zakończy prace podnosząc, że zgodnie z § 8 ust. 5 umowy będzie naliczał kary umowne<br>za każdy dzień opóźnienia.                                                                                                    |                                |                                         | przesłuchanie stron                                                                                  |                                                                          |                                                        |                                                      |                                                            |                                    |                              |                                |                       |               |
|                                                                                                    | 9<br>                          |                                         | Do dnia 22 lia<br>zakończył prac przy<br>W związku z powy<br>terminie zakończy<br>za każdy dzień opó | topada 2012<br>7 budowie bud<br>7ższym powó<br>prace podnosz<br>źnienia. | r. pozwany<br>lynku miesz<br>ł wezwał g<br>ac, że zgod | y nie wyw<br>kalnego po<br>o w dniu 1<br>nie z § 8 u | iązał się z oł<br>owoda.<br>15 grudnia 20<br>st. 5 umowy ł | oowiązkó<br>112 r. do<br>będzie na | w umo<br>wskaza<br>aliczał ł | ownych<br>ania w j<br>cary umo | i nie<br>akim<br>owne |               |
| STRONA 2.Z.3 WYRAZY: 653 🕼 POLSKI 🕸 🗐 🗟                                                                                                    | STRONA 2                       | Z 3 WYRAZY: 653                         | Dž polski                                                                                            |                                                                          |                                                        |                                                      |                                                            |                                    | Ø                            |                                |                       | <b>+</b> 150% |

| PLIK       NARZĘDZIA GŁÓWNE       Deweloper       WSTAWIANIE       PROJEKTOWANIE       UKŁAD STRONY       ODWOŁANIA       KORESPONDENCIA       RECENZIA       WIDOK       ATTACHI       ACROBAT       Załog         Oznacz       Oznacz       Powiąż       Wstaw       Spis       Spis       Spis       Spis       Generuj       Załog         Oznacz       Powiąż       Wstaw       Spis       Spis       Spis       Spis       Generuj       Załog         Oznacz       Powiąż       Wstaw       Spis       Spis       Spis       Generuj       Załog       Generuj       Załog       Korespondu staw       Generuj       Załog       Załog       Załog       Generuj       Generuj       Załog <t< th=""><th>się 🔸</th></t<> | się 🔸 |
|----------------------------------------------------------------------------------------------------|-------|
| 2. 4.                                                                                                    | *     |
| 2. 4. Zgodnie z § 8 ust. 3 umowy o roboty budowlane pozwany winien zakończyć prace i przekazać powodowi do użytkowania wybudowany budynek w terminie do dnia 22 listopada                                                                                                    |       |
| 2. 4. Zgodnie z § 8 ust. 3 umowy o roboty budowlane pozwany winien zakończyć prace i przekazać powodowi do użytkowania wybudowany budynek w terminie do dnia 22 listopada                                                                                                    |       |
| 2. 4. przekazać powodowi do użytkowania wybudowany budynek w terminie do dnia 22 listopada                                                                                                    |       |
|                                                                                                    |       |
| 2012 r.                                                                                                    |       |
| W przypadku opóźnienia, powód uprawniony był do naliczenia kary umownej w kwocie 300                                                                                                    |       |
| zł za każdy dzień opóźnienia (§ 8 ust.5 umowy).                                                                                                    |       |
| m l                                                                                                    |       |
| - Dowód:                                                                                                    |       |
| 1. umowa o roboty budowlane                                                                                                    |       |
| 2. protokół przekazania dokumentacji                                                                                                    |       |
| 3. protokół przekazania placu budowy                                                                                                    |       |
| <b>C O Przesłuchanie stron</b>                                                                                                    |       |
|                                                                                                    |       |
| Do dnia 22 listopada 2012 r. pozwany nie wywiazał się z obowiazków umownych i nie                                                                                                    |       |
| zakończył prac przy budowie budynku mieszkalnego powoda                                                                                                    |       |
| W zuviezbu z poweższym powód wozwał so w dpiu 15 czudnia 2012 r. do wekazonia w jakim                                                                                                    |       |
| w związku z powyzszym powod wezwar go w dinu 15 grudina 2012 1. do wskazania w jakim                                                                                                    |       |
| terminie zakończy prace podnosząc, że zgodnie z 8 X list 5 limowy bedzie naliczał kary limowne                                                                                                    |       |
| STRONA 2 Z 3 WYRAZY: 14 Z 656 🕼 POLSKI 🕸 🗐 🐻                                                                                                    | 150%  |

Zaznacz fragment tekstu / 2. Oznacz przyciskiem (A1) jako dowód-załącznik do pisma / 3. Zaznacz fragment tekstu
 4. Oznacz przyciskiem (A2) jako dowód, ale nie będący fizycznym załącznikiem

#### 8.2.1.2. Ustawienia wyglądu załączników

Przycisk ustawień w prawym dolnym rogu grupy przycisków uruchamia kreatora wyglądu załączników. Ze względu na pewne ograniczenia programu Word i ewentualną zawartość stylów w dokumencie, otwieranie kreatora wyglądu może potrwać nieco dłużej niż otwieranie innych kreatorów programu.

W oknie dialogowym określisz wygląd załączników A1 i A2 znajdujących się w tekście. W dowolnym momencie możesz powrócić do wyglądu z ustawień początkowych, wybierając przycisk **Domyślny A1** i **Domyślny A2**.

| Określ wygląd załączników A1 i A2 |                 |                            | a Bridgener |   |                 |
|-----------------------------------|-----------------|----------------------------|-------------|---|-----------------|
| Określ wygląd załączników         |                 | Edytowanie wyglądu załączi | ników A1    |   |                 |
| określ wygląd załaczników A1      | Domyślny A1 [*] | Nazwa stylu: StyleAttA     |             | • | pokaż szczegóły |
| 🔘 określ wygląd dowodów A2        | Domyślny A2 [*] |                            |             |   |                 |
|                                   |                 |                            |             |   |                 |
|                                   |                 |                            |             |   |                 |
|                                   |                 |                            |             |   |                 |
|                                   |                 |                            |             |   |                 |
|                                   |                 |                            |             |   |                 |
|                                   |                 |                            |             |   |                 |
|                                   |                 |                            |             |   |                 |
|                                   |                 |                            |             |   |                 |

Kreator wyglądu załączników typu A

Wygląd załącznika zmodyfikujesz w trybie edycji, aktywowanym przyciskiem pokaż szczegóły.

| Określ wygląd załączników A1 i A2                         |                 |                                                          | a distance |                 |
|-----------------------------------------------------------|-----------------|----------------------------------------------------------|------------|-----------------|
| Określ wygląd załączników<br>określ wygląd załaczników A1 | Domyślny A1 [*] | ytowanie wyglądu załączników A<br>Nazwa stylu: StyleAttA | v1<br>•    | pokaż szczegóły |
| O okresi wygiąd dowodow A2                                | Domysiny A2[1]  |                                                          |            | 0               |
|                                                           |                 |                                                          |            |                 |
| Anuluj Zastosuj                                           | ОК              |                                                          |            |                 |

Tryb edycji uruchamiamy przyciskiem pokaż szczegóły

Kiedy wybierzesz odpowiedni styl wyglądu dla poszczególnych załączników, możesz dodać go do galerii stylów przyciskiem **Wstaw styl do galerii stylów**.

| kreśl wygląd załączników     |                 | Edytowanie wygla | ądu załączników A1         |             |                 |
|------------------------------|-----------------|------------------|----------------------------|-------------|-----------------|
| określ wygląd załaczników A1 | Domyślny A1 [*] | Nazwa stylu:     | StyleAttA                  | •           | ukryj szczegóły |
| 🗇 określ wygląd dowodów A2   | Domyślny A2 [*] | Czcionka:        | Times New Roman            | •           |                 |
|                              |                 | Rozmiar:         | 12 •                       |             |                 |
|                              |                 | Wygląd:          | Pogrubiony Pochylony       | Podkreślony |                 |
|                              |                 | Justowanie:      | 💿 Do lewej 🛛 💿 Wyjustowany |             |                 |
|                              |                 | Kolor:           | kolor automatyczn          | y           |                 |
|                              |                 | Numeracja:       | 🔘 brak 🔘 punkty 🔘 arabska  | 🔘 rzymska   |                 |
|                              |                 | Wcięcie z lewej: | 0,00 🚖 Odstęp przed        | : 1         |                 |
|                              |                 | Wcięcie tekstu:  | 1,00 🗢 Odstęp po           | 1           |                 |
|                              |                 | Interlinia:      | Wielokrotne - Co           | 1,15 🚔      |                 |
| Anului Zastosui              | OK              |                  | Wstaw styl do galerij st   | lów         |                 |

Edycja wyglądu dowodów w piśmie

#### 8.2.2. Powiąż plik

Grupa przycisków **Powiąż plik** służy do tworzenia powiązań na zewnątrz i wewnątrz dokumentu.

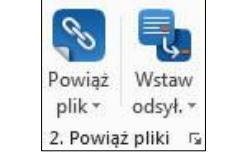

Przyciski łączące wewnątrz i na zewnątrz dokumenty

#### 8.2.2.1. Powiązanie z plikiem

Zaznacz fragment tekstu (opis załącznika/dowodu), z którym chcesz połączyć plik, a następnie korzystając

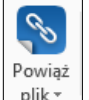

z przycisku połącz wybrany opis z właściwym plikiem.

Możesz zaznaczyć cały wiersz, wystarczy też postawienie kursora w dowolnym miejscu nazwy dowodu.

|                                               | 5-03                                 | a. 💉 :                                                     | ;                                                                      |                                                                  | ≠przyl                                                      | ładowy pozew1.d                            | ocx [Tryb zgodr                                                                                                    | iości] - Word                                                                                                    |                                                                                                    |                    |                                  | ?                      | x 🗆 – 🗷         |
|-----------------------------------------------|--------------------------------------|------------------------------------------------------------|------------------------------------------------------------------------|------------------------------------------------------------------|-------------------------------------------------------------|--------------------------------------------|----------------------------------------------------------------------------------------------------|----------------------------------------------------------------------------------------------------|----------------------------------------------------------------------------------------------------|--------------------|----------------------------------|------------------------|-----------------|
| PLIK                                          | NARZĘDZIA GŁÓ                        | WNE D                                                      | leweloper                                                              | WSTAWIANIE                                                       | PROJEKTOWANIE I                                             | KŁAD STRONY                                | ODWOŁANI                                                                                                    | A KORESPONDENCJA                                                                                                    | RECENZJA                                                                                                    | WIDOK              | ATTACHI                          | ACROBAT                | Zaloguj się 🔍 🖡 |
| Oznacz<br>dow. A1<br>1. Określ<br>-<br>-<br>- | Oznacz<br>dow. A2<br>typ rs<br>v v v | Wite U<br>Wstaw<br>odsył<br>pliki rz<br>Z<br>przek<br>2012 | Spis<br>zał. Al<br>s. stwórz list<br>godnie<br>azać p<br>r.<br>V przyj | pis<br>B* załączniki<br>e sz 4. Gol sz<br>owodowi o<br>owodowi o | 4.1.5.1.6.<br>st. 3 umowy<br>do użytkowani<br>źnienia powód | o roboty<br>a wybudo                       | budowl                                                                                                    | ane pozwany v<br>udynek w term                                                                                                    | vinien za                                                                                                    | akończy<br>dnia 22 | 15 1 16<br>7ć prace<br>2 listopa | ACROBAT                | • 18 · + · 19   |
|                                               |                                      | 71 79 1                                                    | każdy (                                                                | dzień opóź                                                       | nienia (8 8 ust                                             | Wstawianie hip                             | erłącza                                                                                                    |                                                                                                    | -                                                                                                    | _                  |                                  | 8                      |                 |
|                                               |                                      | LI La I                                                    | azuy (                                                                 | azien opoz                                                       | inema (§ 6 usi.                                             | Połącz z:                                  | Tekst do <u>w</u> yś                                                                                                    | vietlenia: umowa o roboty b                                                                                                    | udowlane                                                                                                    |                    |                                  | Etykietka ekra         | nowa            |
|                                               | 1. 🎔                                 | Dowó<br>1.<br>2.<br>3.                                     | od:<br>umowa<br>protok<br>protok<br>przesłu                            | a o roboty<br>ół przekaz<br>ół przekaz<br>uchanie str            | budowlane<br>ania dokument<br>ania placu bud<br>on          | Istniejacy plik<br>Iub strona<br>sieci Web | Szukaj <u>w</u> :<br><u>B</u> ieżący<br>folder<br><u>S</u> trony<br>przeglądane<br>Niedawn <u>o</u><br>używane<br>pliki<br>Adres: | demo_[1]_źródła<br>#przykładowy pozewi.<br>0. pierwszy przykładowy<br>0. 2_drugi przykładowy<br>0. 2_drugi przykładowy<br>0. 0_zrozej przykładowy<br>0. 0_zrozej przykładowy<br>0. 0_szózy, przykładowy<br>0. 0_szózy, przykładowy<br>0. 0_sówny, przykładowy<br>0. 0_siedmy, przykładowy<br>0. 0_siedmy, przykładowy<br>0. 0_siedmy, przykładowy | docx<br>wy_dokument.pdf<br>dokument.pdf<br>dokument.pdf<br>_dokument.pdf<br>_dokument.pdf<br>y_dokument.pdf<br>dokument.pdf<br>okument.pdf | df<br>If           | 3.                               | Zakładka<br>Bamka doce |                 |
| 2 .                                           |                                      | Ľ                                                          | o dnia                                                                 | a 22 listop                                                      | ada 2012 r. p                                               | Adres e-mail                               |                                                                                                    |                                                                                                    |                                                                                                    |                    |                                  |                        | nutui -         |
| -                                             |                                      | zakoń                                                      | iczył pi                                                               | rac przy bu                                                      | idowie budynk                                               |                                            |                                                                                                    |                                                                                                    |                                                                                                    |                    |                                  |                        |                 |
|                                               |                                      | W zw                                                       | viązku                                                                 | z powyższ                                                        | zym powód we                                                | zwał go v                                  | v dniu 1                                                                                                    | 5 grudnia 2012                                                                                                    | r. do w                                                                                                    | skazani            | a w jak                          | im                     |                 |
|                                               |                                      | termin                                                     | nie zak                                                                | ończy prac                                                       | e podnosząc, z                                              | że zgodnie                                 | z§8u                                                                                                    | st. 5 umowy bę                                                                                                    | dzie nalio                                                                                                    | czał kar           | y umow                           | ne                     |                 |
| 0                                             |                                      |                                                            |                                                                        |                                                                  |                                                             |                                            |                                                                                                    |                                                                                                    |                                                                                                    |                    |                                  |                        |                 |
| STRONA 2                                      | Z 3 WYRAZY: 673                      | <u>∏¥</u> ро                                               | LSKI                                                                   |                                                                  |                                                             |                                            |                                                                                                    |                                                                                                    |                                                                                                    | III III            |                                  |                        | + 150%          |

1. Postaw kursor lub zaznacz fragment tekstu / 2. Wybierz przycisk "Powiąż plik" / 3. Wskaż na dysku plik, który odpowiada opisowi

#### 8.2.2.1.1. Otwieranie podłączonego dokumentu

Prawidłowe utworzenie łącza możesz skontrolować otwierając podlinkowany dokument – z poziomu edytora Word. W tym celu należy kliknąć na oznaczony fragment tekstu, przytrzymując wciśnięty klawisz "**Ctrl**".

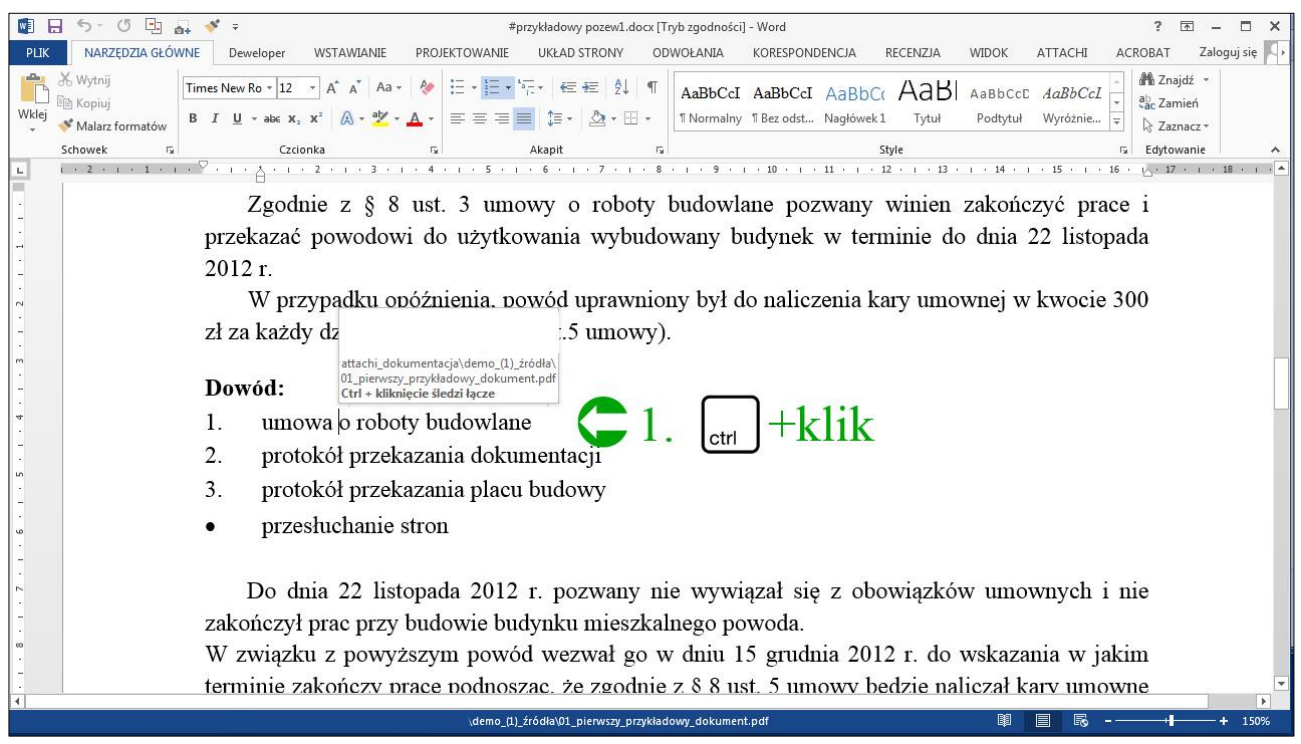

1. W celu zweryfikowania działania łącza, dokument można otworzyć klikając na oznaczony wcześniej fragment – z wciśniętym klawiszem "Ctrl"

#### 8.2.2.1.2. Edycja i usuwanie powiązań

Powiązany plik z konkretnym dokumentem możesz edytować, tzn. zmienić, jeśli okaże się błędny. W tym

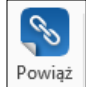

celu zaznacz powiązany fragment tekstu, użyj dolnej części przycisku przycisku i z rozwijanej listy wybierz **Edytuj powiązanie**.

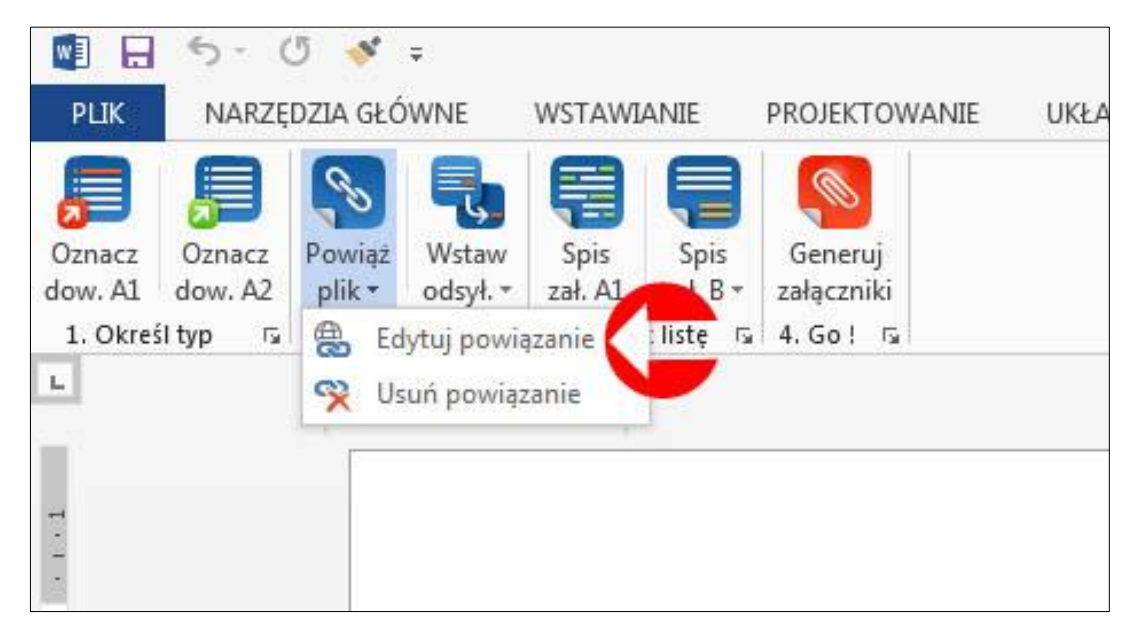

W celu usunięcia powiązania tekstu z plikiem, zaznacz powiązany tekst, użyj ponownie dolnej części

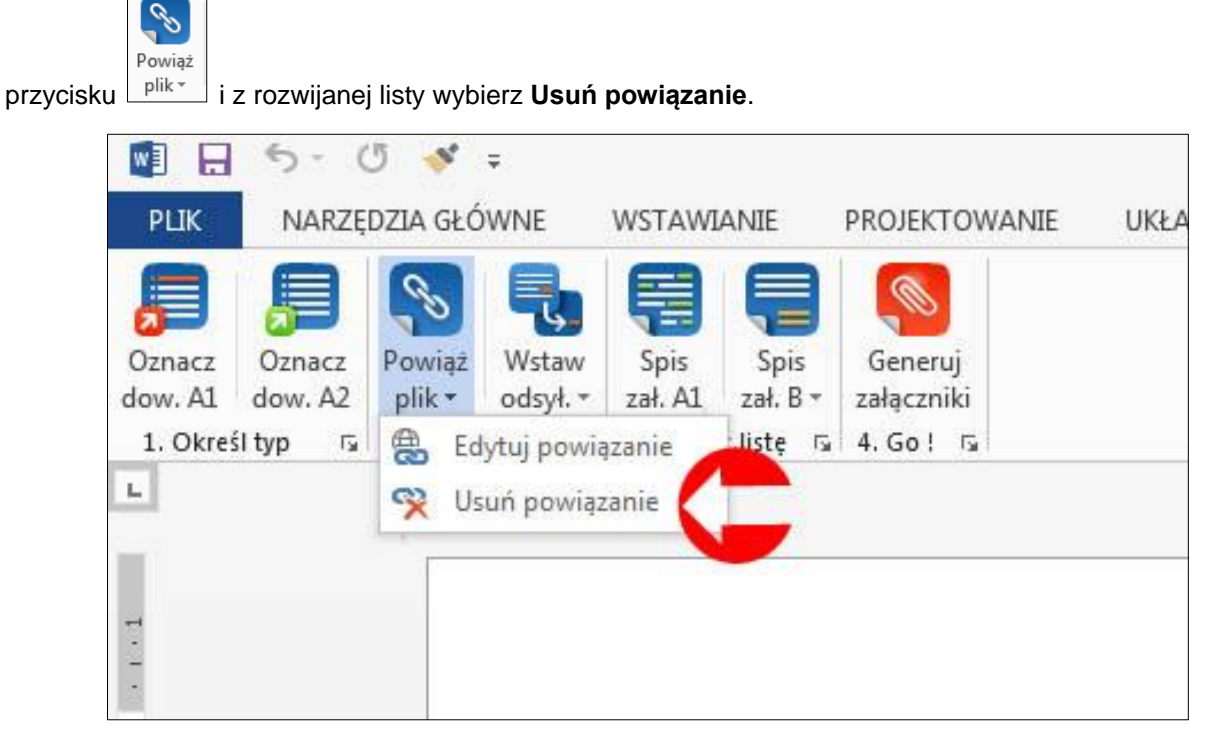

#### 8.2.2.1.3. Ustawienia powiązań

Przycisk ustawień w prawym dolnym rogu grupy przycisków uruchamia okno ustawień wyglądu powiązań w dokumencie.

 Wygląd powiązań domyślnych dla Attachi oznacza, że powiązane fragmenty tekstu nie zmieniają swojego formatowania na typowy dla hiperlinków w tekście.

| Wybierz wygląd powiązań |                             |                    |
|-------------------------|-----------------------------|--------------------|
| ustaw wygląd powia      | ązań jako domyślny wygląd A | Attachi (zalecane) |
| 🗇 ustaw wygląd powia    | azań jako domyślny wygląd V | Vord               |
|                         |                             |                    |
|                         |                             |                    |

Ustaw wygląd powiązań jako domyślny dla Attachi

 Wygląd powiązań jako domyślny dla programu Word oznacza, że powiązane fragmenty tekstu zostaną sformatowane typowo dla wstawianych hiperlinków w tekście:

| Łącze aktywne i łącze odwiedzone jako domyślny wygląd dla Word |                                                               |    |  |  |  |  |
|----------------------------------------------------------------|---------------------------------------------------------------|----|--|--|--|--|
| A Ustawienia wyglądu                                           | u powiązań                                                    | 2  |  |  |  |  |
| Wybierz wygląd powią                                           | ązań                                                          |    |  |  |  |  |
| 🔘 ustaw wygląd po                                              | owiązań jako domyślny wy <mark>g</mark> ląd Attachi (zalecane | e) |  |  |  |  |
| iustaw wygląd po                                               | owiązań jako domyślny wygląd Word                             |    |  |  |  |  |
|                                                                |                                                               | -  |  |  |  |  |
|                                                                |                                                               |    |  |  |  |  |
|                                                                |                                                               |    |  |  |  |  |
|                                                                |                                                               |    |  |  |  |  |

Ustaw wygląd powiązań jako domyślny dla Word

#### 8.2.2.2. Odsyłacze

Odsyłacz to powiązanie wewnątrz dokumentu, które pozwala połączyć elementy w tekście. Dla konstruowanego pisma przyda się przy ponownym powołaniu dowodu.

### 8.2.2.2.1. Wstaw odsyłacz

Oznacz dowód jako załącznik A2 (patrz: pkt. 8.2.1.1)

Zaznacz fragment tekstu lub wstaw kursor w miejscu, w którym ma pojawić się odsyłacz i użyj górnej części

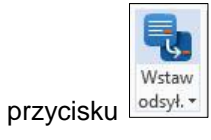

|                                | 5- 0 💉 :                                          | 2                                                         |                                                  | #przykładowy po                       | zew1.docx [Tryb zg    | odności] - Word                 |                     |                |                   | ? 🗹     | - 1   |
|--------------------------------|---------------------------------------------------|-----------------------------------------------------------|--------------------------------------------------|---------------------------------------|-----------------------|---------------------------------|---------------------|----------------|-------------------|---------|-------|
| PLIK                           | NARZĘDZIA GŁÓV                                    |                                                           | e projektowanie                                  | UKŁAD STRONY                          | ODWOŁANIA             | KORESPONDENCJA                  | RECENZJA            | WIDOK          | ATTACHI           | ACROBAT | Zalog |
| Oznacz<br>dow. A1<br>1. Określ | Oznacz<br>dow. A2<br>br 52<br>2. Powiąż<br>plik * | Wstaw Spis<br>odsył. • zał. A1 z<br>pliki rs 3. Stwórz li | pis Generuj<br>ł.B + załączniki<br>tę r⊊ 4.Go!r⊊ |                                       |                       |                                 |                     |                |                   |         |       |
| L                              |                                                   | 1 + 2 + 1 + 1 + 1 + 1                                     | 1.4.1.2.1.3.1                                    |                                       | 7 • 1 • 8 • 1 • 9 • 1 | + 10 + 1 + 11 + 1 + 12 + 1 + 13 | · · · 14 · · · 15 · | i + 16 + ⊡* 17 | · · · 18 · · · 19 |         |       |
| F                              |                                                   | 1                                                         | lowód:                                           |                                       |                       |                                 |                     |                |                   |         |       |
| ÷                              |                                                   | 4                                                         | . pismo powoda do                                | pozwanego z dn                        | ia 10 grudnia 20      | 012 г.                          |                     |                |                   |         |       |
| -                              |                                                   |                                                           | . pismo pozwanego                                | o do powoda z dn                      | ia 12 grudnia 20      | 012 r.                          |                     |                |                   |         |       |
| 11.                            |                                                   |                                                           | W adaamiadai aa                                  | musau uuleanal                        | to tormin rale        | chanania proc proc              | miduio no de        | riań 10        |                   |         |       |
|                                |                                                   |                                                           | w odpowiedzi po                                  | ozwaniy wskazai,                      | ze termin zak         | officzenia prac pize            | widuje na uz        | zien 10        |                   |         |       |
| -                              |                                                   |                                                           | rminowościa wykona                               | poznienie wynie<br>nia prac przez jed | nego z podwatki       | ou mego mezalezi                | iyen (proofe        | mow z          |                   |         |       |
| 14.                            |                                                   |                                                           | лишожозец жукопа                                 | ind prac przez jed                    | nego z podwyk         | onawcow).                       |                     |                |                   |         |       |
| ÷                              |                                                   | 1                                                         | lowód:                                           |                                       |                       |                                 |                     |                |                   |         |       |
| . 15                           |                                                   |                                                           | . pismo powoda do                                | pozwanego z dn                        | ia 15 grudnia 20      | )12 r.                          |                     |                |                   |         |       |
|                                |                                                   |                                                           | . pismo pozwanego                                | o do powoda z dn                      | ia 16 grudnia 20      | )12 r.                          |                     |                |                   |         |       |
| -                              |                                                   | 1                                                         | . pismo powoda do                                | pozwanego z dn                        | ia 17 grudnia 20      | 012 r.                          |                     |                |                   |         |       |
| 17.                            |                                                   | 9                                                         | . wydruk korespon                                | dencji e-mail z dr                    | nia 18 grudnia 2      | 012 r.                          |                     |                |                   |         |       |
| - 18                           |                                                   |                                                           |                                                  |                                       |                       |                                 |                     |                |                   |         |       |
| - 61                           |                                                   |                                                           | Pozwany zakończy                                 | ł prace przy budy                     | nku w dniu 27         | stycznia 2012 r., a od          | dbiór nastąpił      | w dniu         |                   |         |       |
| -                              |                                                   | 3                                                         | 0 stycznia 2012 r.                               |                                       |                       |                                 |                     |                |                   |         |       |
| . 20 .                         |                                                   |                                                           | 52<br>                                           |                                       |                       |                                 |                     |                |                   |         |       |
| -                              |                                                   | 1                                                         | lowód:                                           |                                       |                       |                                 |                     |                |                   |         |       |
| 21                             |                                                   |                                                           | <ol> <li>pismo pozwanego</li> </ol>              | o z dnia 27 styczn                    | ia 2012 r. inforr     | mujące o zakończeniu            | u prac              |                |                   |         |       |
|                                |                                                   |                                                           | <ol> <li>pismo dotyczące</li> </ol>              | terminu odbioru                       |                       |                                 |                     |                |                   |         |       |
| -                              |                                                   |                                                           | <ol><li>protokół odbioru</li></ol>               | z dnia 30 stycznia                    | a 2012 r.             |                                 |                     |                |                   |         |       |
| 23                             |                                                   |                                                           | 3. faktura VAT                                   |                                       |                       |                                 |                     |                |                   |         |       |
| -                              |                                                   | 4.                                                        | (zał.   ) pismo por                              | voda do pozwane                       | go z dnia 10 gri      | udnia 2012 r.                   |                     |                |                   |         |       |
| • 24                           |                                                   |                                                           |                                                  |                                       |                       |                                 |                     |                |                   |         |       |

1. Oznacz dowód jako załącznik A2 / 2. Zaznacz fragment tekstu lub wstaw kursor w miejscu, w którym ma znaleźć się odsyłacz / 3.Uzyj przycisku Wstaw odsyłacz

W oknie dialogowym wybierz Typ odsyłacza. Dla dowodów będzie to element numerowany, ponieważ w miejscu kursora zostanie wstawiony numer załącznika, do którego odsyłasz. Koniecznie zaznacz opcję **Wstaw jako hiperłącze**.

| il Dailiactor                                                                          | Wstaw od <u>s</u> yłacz do:                     |
|----------------------------------------------------------------------------------------|-------------------------------------------------|
| Element numerowany                                                                     | Numer akapitu                                   |
| 🗸 Wstaw jako <u>h</u> iperłącze                                                        | Dołącz wyraz "powyżej" lub "poniżej"            |
| Oddzielaj liczby znakiem                                                               |                                                 |
| Dla <u>k</u> tórego z numerowanych ele                                                 | mentów:                                         |
| 1. umowa o roboty budowlane                                                            |                                                 |
| 2. protokół przekazania dokume                                                         | entacji<br>udovar                               |
| 4. pismo powoda do pozwanego                                                           | o z dnia 10 grudnia 2012 r.                     |
| 5. pismo pozwanego do powod                                                            | a z dnia 12 grudnia 2012 r.                     |
| 6. pismo powoda do pozwanego                                                           | o z dnia 15 grudnia 2012 r.                     |
| 8. pismo pozwanego do powod<br>8. pismo powoda do pozwanego                            | o z dnia 17 grudnia 2012 r.                     |
| 9. wydruk korespondencji e-mai                                                         | I z dnia 18 grudnia 2012 r.                     |
| 10. pismo pozwanego z dnia 27                                                          | stycznia 2012 r. informujące o zakończeniu prac |
| <ol> <li>pismo dotyczące terminu odła</li> <li>protokół odbioru z dpia 30 s</li> </ol> | bioru<br>tyczpia 2012 r                         |
|                                                                                        | Cyseling avera in                               |

Wybierz typ odsyłacza Element numerowany i zaznacz opcję Wstaw jako hiperłącze

Wybierz miejsce, do którego ma odesłać konkretny odsyłacz. Z listy rozwijanej wybierz **Numer akapitu**, jeśli chcesz odesłać do konkretnego miejsca lub wybierz **Numer strony**, jeśli odsyłacz ma odesłać na konkretną stronę.

| Typ <u>o</u> dsyłacza:                                                                                                    | Wstaw od <u>s</u> yłacz do:                                                                                                    |
|----------------------------------------------------------------------------------------------------|----------------------------------------------------------------------------------------------------|
| Element numerowany                                                                                                    | ▼ Numer akapitu                                                                                                    |
| ✓ Wstaw jako <u>h</u> iperłącze<br>Oddzielaj liczby znakiem<br>Dla <u>k</u> tórego z numerowanych eleme                                                                                                    | Dołącz wyraz "powyżej" lub "poniżej"                                                                                                    |
| <ol> <li>umowa o roboty budowlane</li> <li>protokół przekazania dokument</li> <li>protokół przekazania placu bud</li> <li>pismo powoda do pozwanego z</li> <li>pismo pozwanego do powoda z</li> <li>pismo pozwanego do powoda z</li> <li>pismo pozwanego do powoda z</li> <li>pismo pozwanego do powoda z</li> <li>pismo pozwanego do powoda z</li> <li>pismo pozwanego do pozwanego z</li> <li>pismo pozwanego z dnia 27 sty</li> <li>pismo dotyczaca tarminu, odbia</li> </ol> | acji<br>owy<br>z dnia 10 grudnia 2012 r.<br>z dnia 12 grudnia 2012 r.<br>z dnia 15 grudnia 2012 r.<br>z dnia 16 grudnia 2012 r.<br>z dnia 17 grudnia 2012 r.<br>dnia 18 grudnia 2012 r.<br>ycznia 2012 r. informujące o zakończeniu prac<br>oru |

Teraz pozostaje tylko wybrać element z listy, do którego odsyłacz będzie odsyłać:

| Typ ousyracza:                                                                                                    | Wstaw od <u>s</u> yłacz do:                                                                                                    |
|----------------------------------------------------------------------------------------------------|----------------------------------------------------------------------------------------------------|
| Element numerowany                                                                                                    | ▼ Numer akapitu ▼                                                                                                    |
| Wstaw jako hiperłącze Oddzielaj liczby znakiem                                                                                                    | Dołącz wyraz "powyżej" lub "poniżej"                                                                                                    |
| Dla <u>k</u> tórego z numerowanych elem                                                                                                    | entów:                                                                                                    |
| <ol> <li>umowa o roboty budowlane</li> <li>protokół przekazania dokument</li> <li>protokół przekazania placu bud</li> </ol>                                                                                                    | acji<br>owy                                                                                                    |
| <ol> <li>pismo powoda do pozwanego z</li> <li>pismo pozwanego do powoda z</li> <li>pismo pozwanego do powoda z</li> <li>pismo pozwanego do powoda z</li> <li>pismo pozwanego do powoda z</li> <li>pismo powoda do pozwanego z</li> <li>wydruk korespondencji e-mail z</li> <li>pismo pozwanego z dnia 27 sty</li> <li>pismo dotyczące terminu odbia</li> <li>protokić odbiaru z dnia 30 stw</li> </ol> | z dnia 10 grudnia 2012 r.<br>z dnia 12 grudnia 2012 r.<br>z dnia 15 grudnia 2012 r.<br>z dnia 16 grudnia 2012 r.<br>z dnia 17 grudnia 2012 r.<br>dnia 18 grudnia 2012 r.<br>ycznia 2012 r. informujące o zakończeniu prac<br>oru<br>cznia 2012 r. |

Wybierz element, do którego będzie odnosić się odsyłacz

W miejscu zaznaczonego kursora pojawią się wybrane przez nas elementy: numer załącznika, do którego odsyłamy i łącze odsyłające. Aby przejść do miejsca, do którego odnosi się odsyłacz w dokumencie, kliknij w odsyłacz z wciśniętym klawiszem **Ctrl.** 

|                               | ÷ بې چې د و                                 | #przykładowy pozew1.docx [Tryb zgodności] - Word                                                                                                    | ? 🖅 —       |
|-------------------------------|---------------------------------------------|----------------------------------------------------------------------------------------------------|-------------|
| РЦК                           | NARZĘDZIA GŁÓWNE                            | IE WSTAWIANIE PROJEKTOWANIE UKŁAD STRONY ODWOŁANIA KORESPONDENCJA RECENZJA WIDOK ATTACHI AG                                                                                                    | CROBAT Zalo |
| Oznacz<br>dow. A1<br>1. Okreś | Oznacz<br>dow. A2<br>I typ ⊊ 2. Powiąż plik | kstaw     Spis     Spis     Generuj       kstaw     Spis     Spis     Generuj       kstaw     satA1     zat, B*     zataczniki       iki     rs     3. Stwórz listę     rs                                                                                                    |             |
| L                             | 11<br>1                                     | 1 × 2 × 1 × 1 × 1 × 7 × 1 × 4 × 1 × 5 × 1 × 6 × 1 × 7 × 1 × 8 × 1 × 9 × 1 × 10 × 1 × 11 × 1 × 12 × 1 × 13 × 1 × 14 × 1 × 15 × 1 × 16 × 1 × 17 × 1 × 18 × 1 × 19 × 1                                                                                                    |             |
| -                             |                                             | Dowód:                                                                                                    |             |
| 1                             |                                             | 4. pismo powoda do pozwanego z dnia 10 grudnia 2012 r.                                                                                                    |             |
| 12                            |                                             | <ol><li>pismo pozwanego do powoda z dnia 12 grudnia 2012 r.</li></ol>                                                                                                    |             |
| 1-1                           |                                             | W odpowiedzi pozwany wskazał że termin zakończenia prac przewiduje na dzień 10                                                                                                    |             |
| E                             |                                             | stycznia 2013 r., a opóźnienie wynika z przyczyn od niego niezależnych (problemów z                                                                                                    |             |
| ÷                             |                                             | terminowością wykonania prac przez jednego z podwykonawców).                                                                                                    |             |
| • 14                          |                                             |                                                                                                    |             |
| -                             |                                             | Dowód:                                                                                                    |             |
| -                             |                                             | 6. pismo powoda do pozwanego z dnia 15 grudnia 2012 r.                                                                                                    |             |
| 16 -                          |                                             | <ol> <li>pismo pozwanego do powoda z dnia 16 grudnia 2012 r.</li> </ol>                                                                                                    |             |
| 12                            |                                             | 8. pismo powoda do pozwanego z dnia 17 grudnia 2012 r.                                                                                                    |             |
| - 12-                         |                                             | <ol> <li>wydruk korespondencji e-mail z dnia 18 grudnia 2012 r.</li> </ol>                                                                                                    |             |
| 18                            |                                             |                                                                                                    |             |
| 1                             |                                             |                                                                                                    |             |
| - 19                          |                                             | Pozwany zakończył prace przy budynku w dniu 2/ stycznia 2012 r., a odbiór nastąpił w dniu                                                                                                    |             |
| -                             |                                             | 30 stycznia 2012 r.                                                                                                    |             |
| 1.12                          |                                             | Dowód:                                                                                                    |             |
| 21 .                          |                                             | 10. pismo pozwanego z dnia 27 stycznia 2012 r. informujące o zakończeniu prac                                                                                                    |             |
| 13                            |                                             | 11. pismo dotyczące terminu odbioru                                                                                                    |             |
| - 22                          |                                             | 12. protoprint delivery delivery delivery $r_{c2}$ $r_{c2}$ $r_{c3}$ $r_{c2}$ $r_{c3}$ $r_{c3}$ $r_{c$ |             |
|                               |                                             | 13. faktu Ctrl + kliknięcie śledzi łącze                                                                                                    |             |
| 12                            |                                             | <ul> <li>(zał. 4) pismo powoda do pozwanego z dnia 10 grudnia 2012 r.</li> </ul>                                                                                                    |             |
| 24                            |                                             |                                                                                                    |             |
| 12                            |                                             |                                                                                                    |             |

### 8.2.2.2.2. Ustawienia odsyłaczy

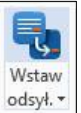

Użyj dolnej części przycisku odsył. •

Na rozwijanej liście pojawią się opcje dla odsyłaczy.

| 📲 🖯 🆘 🗸 🖋                      | Ŧ                                                             |                                                                           | #przykładowy po                                                             |
|--------------------------------|---------------------------------------------------------------|---------------------------------------------------------------------------|-----------------------------------------------------------------------------|
| PLIK NARZĘDZIA GŁ              | ÓWNE WSTAWIANIE                                               | PROJEKTOWANIE                                                             | UKŁAD STRONY                                                                |
| Oznacz<br>dow. A1 dow. A2 Pik* | Wstaw Spis Spis<br>odsył. • zał. A1 zał. B •                  | Generuj<br>załączniki                                                     |                                                                             |
| 1. Określ typ 🕞 2. Pow         | Aktualizuj odsyłacz<br>Odśwież wszystkie<br>Sprawdź odsyłacze | 4. Go 1 - G<br>1 - C - T - 3 - 1 - 4                                      | 4 • 1 • 5 • 1 • 6 • 1 •                                                     |
| -13 - 1 - 12 - 1 - 11 -        | 4.<br>5.<br>V<br>stycz                                        | pismo powoda do<br>pismo pozwanego<br>W odpowiedzi po<br>nia 2013 r., a c | o pozwanego z dn<br>o do powoda z dn<br>ozwany wskazał,<br>opóźnienie wynił |

Aktualizuj odsyłacz – aktualizuje zaznaczony odsyłacz

**Odśwież wszystkie** – aktualizuje wszystkie odsyłacze w dokumencie, o prawidłowej aktualizacji program poinformuje komunikatem:

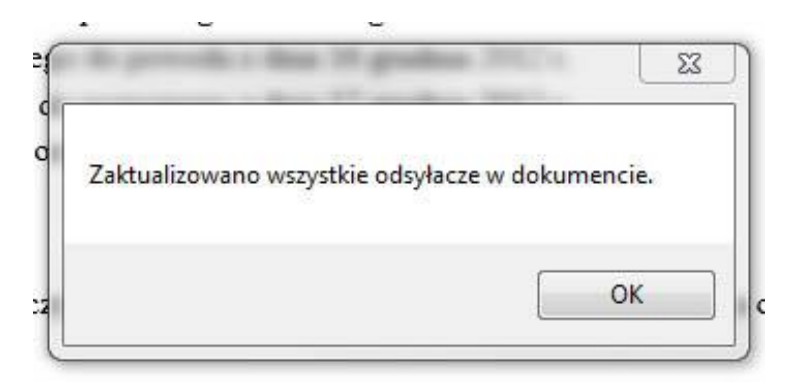

**Sprawdź odsyłacze** – polecenie pozwala sprawdzić poprawność wszystkich odsyłaczy, status odsyłaczy pojawi się w osobnym oknie dialogowym.

| Brak uwag.                                                                  | *            |
|-----------------------------------------------------------------------------|--------------|
|                                                                             | -            |
| Odsyłacze w dokumencie są prawidłowe.<br>(Liczba sprawdzonych odsyłaczy: 1) | Pokaż raport |

W wypadku nieprawidłowości, program wygeneruje informacje o błędnych łączach, a w tekście pojawi się informacja o błędzie. Raport dotyczący statusu odsyłaczy można wygenerować do osobnego pliku tekstowego poleceniem **Pokaż raport**:

| stycznia 2013 r      | , a opóźnienie wynika z przyczyn od niego niezależnych | Plik Educia Format Widek Demos          |
|----------------------|--------------------------------------------------------|-----------------------------------------|
| terminowością w      | ykonania prac przez jednego z podwykonawców).          | 1 Strona: 2 Linia: 35 Bład w odsyłączuj |
| Dowód:               |                                                        |                                         |
| 5. pismo pow         | oda do pozwanego z dnia 15 grudnia 2012 r. 🛛 💛         |                                         |
| 6. pismo pozv        | vanego do powoda z dnia 16 grudnia 2012 r.             |                                         |
| A Status odsyłaczy w | dokumencie                                             |                                         |
|                      | 1. Strona, 2 Linia, 55 brqu w ousyrdC2U!               |                                         |
|                      | •                                                      | •                                       |
|                      | Liczba odsyłaczy z błędem: 1                           | Pokaż raport                            |
|                      | Ok                                                     | $\bigcirc$                              |
| 12. Iakuna VA        | 1                                                      |                                         |

#### 8.2.3. Stwórz listę

Grupa przycisków Stwórz listę służy do tworzenia list załączników A1 i B.

#### 8.2.3.1. Lista załączników A1 (dowodów-załączników przywołanych w treści)

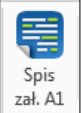

Ustaw kursor na końcu dokumentu i użyj przycisku zał. Al

| 📓 🖯 5· 👌 🗗 🕯                                                                                                    | <b>×</b> =                                               |                                    | #przykładowy pozew1.0                           | docx [Tryb zgodnoś                   | ci] - Word                                 |                                            |                         |                          | ?            | 困 – □ X       |
|----------------------------------------------------------------------------------------------------|----------------------------------------------------------|------------------------------------|-------------------------------------------------|--------------------------------------|--------------------------------------------|--------------------------------------------|-------------------------|--------------------------|--------------|---------------|
| PLIK NARZĘDZIA GŁÓWNE                                                                                                    | Deweloper WS                                             | STAWIANIE PROJEKTOV                | ANIE UKŁAD STRONY                               | ODWOŁANIA                            | KORESPONDENCJA                             | RECENZJA                                   | WIDOK                   | ATTACHI                  | ACROBAT      | Zaloguj się 🚺 |
| Oznacz<br>dow. A1<br>1. Określ typ<br>1. Określ typ<br>Oznacz<br>Oznacz<br>Powiąż<br>Powiąż<br>Powią<br>Powiąż<br>Powią<br>Powiąż<br>Powią<br>Powiąż<br>Powią<br>Powią<br>Powi<br>Powią<br>Powią<br>Powią<br>Powią<br>Powią<br>Powią | w Spis Spis<br>v zał. Al zał. B +<br>5 2 st. órz listę 5 | Generuj<br>załączniki<br>4. Go ! 5 | . 1 . 2 . 1 . 3 . 1 . 4 . 1 . 5                 | • 1 • 6 • 1 • 7 • 1 •                | 8 . 1 . 9 . 1 . 10 . 1 . 11 .              | 1 • 12 • 1 • 13 • 1                        | · 14 · 1 · 15 ·         | ι • <b>16</b> • μγ• 17 • | ı ·18· ı ·19 | ~             |
| Nawigacja 🔹 🗙                                                                                                    |                                                          | 17.                                | otwierdzenie odbioru o                          | statecznego prz                      | edsadowego wezwan                          | ia do zapłaty                              |                         |                          |              |               |
| Przeszukaj dokument                                                                                                    | 2                                                        | 18.                                | vniosek o zawezwanie (                          | do próby ugodov                      | wej                                        |                                            |                         |                          |              |               |
|                                                                                                    | 4.                                                       | 19.                                | dpowiedź na wniosek o                           | o zawezwanie do                      | o próby ugodowej                           |                                            |                         |                          |              |               |
| NAGŁÓWKI STRONY                                                                                                    |                                                          | 20.                                | rotokół posiedzenia są                          | du w sprawie o z                     | awezwanie do próby                         | ugodowej                                   |                         |                          |              |               |
| e and a second second s                                                                                                    | 2                                                        | Z<br>naležr                        | uwagi na to, że wezwa<br>ości w zakreślonym ten | nie pozostało be<br>minie, niniejszy | z odzewu, a pozwan<br>pozew jest zasadny i | y w dalszym<br>konieczny,<br>r.pr. Paweł 1 | ciągu nie :<br>Nowakows | zapłacił<br>ski          |              |               |
|                                                                                                    | -                                                        |                                    |                                                 |                                      |                                            |                                            |                         |                          |              |               |
| 3                                                                                                    |                                                          | L 6                                |                                                 |                                      |                                            |                                            |                         |                          |              |               |
|                                                                                                    | -                                                        |                                    | 1                                               |                                      |                                            |                                            |                         |                          |              |               |
|                                                                                                    | -                                                        |                                    | 1.                                              |                                      |                                            |                                            |                         |                          | _            |               |
|                                                                                                    | 4                                                        |                                    |                                                 |                                      |                                            |                                            |                         |                          | _            |               |
|                                                                                                    | -                                                        |                                    |                                                 |                                      |                                            |                                            |                         |                          | _            |               |
|                                                                                                    | -                                                        |                                    |                                                 |                                      |                                            |                                            |                         |                          | _            |               |
|                                                                                                    | 10<br>1                                                  |                                    |                                                 |                                      |                                            |                                            |                         |                          |              |               |
| 4                                                                                                    |                                                          |                                    |                                                 |                                      |                                            |                                            |                         |                          |              |               |
|                                                                                                    | -                                                        |                                    |                                                 |                                      |                                            |                                            |                         |                          |              |               |

1. Kursor na końcu dokumentu / 2. Przycisk wstawiania listy dowodów-załączników A1 (wymienionych w treści pisma)

#### Potwierdź zamiar wygenerowania listy.

| 📓 🖯 5· 👌 🖓 🚑                                                                                                    | 💉 👳                                                                        |            | #p             | rzykładowy pozew1.d                                                                                                    | ocx (Tryb zgodność                                                                                                    | i] - Word                                                                                                    |          |       |         | ?            | 团 – □ ×           |
|----------------------------------------------------------------------------------------------------|----------------------------------------------------------------------------|------------|----------------|----------------------------------------------------------------------------------------------------|----------------------------------------------------------------------------------------------------|----------------------------------------------------------------------------------------------------|----------|-------|---------|--------------|-------------------|
| PLIK NARZĘDZIA GŁÓWNE                                                                                                    | Deweloper                                                                  | WSTAWIANIE | PROJEKTOWANIE  | UKŁAD STRONY                                                                                                    | ODWOŁANIA                                                                                                    | KORESPONDENCJA                                                                                                    | RECENZJA | WIDOK | ATTACHI | ACROBAT      | Zaloguj się 🏼 🖓 🖡 |
| PLIK NARZĘDZIA GŁÓWNE<br>Oznacz Oznacz<br>dow. Al dow. A2<br>1. Określ typ rs 2. Powiąż Wst<br>plik ddsy<br>1. Określ typ rs 2. Powiąż pliki<br>Nawigacja * ×<br>Przeszukaj dokument • *<br>NAGŁÓWKI STRONY •<br>2 | Deweloper<br>Deweloper<br>Spis<br>Spis<br>Stat All za<br>To 3. Stwórz list | WSTAWIANIE | PROJEKTOWANIE  | rzykładowy pozewil d<br>UKŁAD STRONY<br>WKŁAD STRONY<br>COMPARIENCIE<br>I STRONY<br>I UKŁAD STRONY<br>I STRONY<br>I STRONY | ODWOŁANIA<br>ODWOŁANIA<br>Statecznego prze<br>io próby ugodow<br>io próby ugodow<br>zawczwanie do<br>u w sprawie o z<br>nie pozostało be:<br>ninie, niniejszy ; | i) - Word<br>KORESPONDENCJA<br>8 · · · · 9 · · · 10 · · · 11 ·<br>•dsądowcgo wezwar<br>wej<br>próby ugodowej<br>awezwanie do próby<br>z odzewu, a pozwan<br>pozew jest zasadny i | RECENZJA | WIDOK | ATTACHI | ?<br>ACROBAT | Teloguj sie       |
| 3                                                                                                    | .7.1.6.1.5.1.4.1.3.1.2.1.1.                                                |            | Czy na pewno c | ncesz wstawić spis tre                                                                                                    | sci dla załączników                                                                                                    | A1 na końcu dokumentu<br>Tak Nie                                                                                                    |          |       |         |              |                   |

3. Okno dialogowe - akceptacja generuje listę załączników A1

Po kliknięciu "Tak" lista dowodów-załączników zostanie automatycznie wstawiona w miejscu kursora.

| 📓 🖯 🐬 🖉 🔄 🚑 🚿 =                                                                                                    |                                                                               | #p                                      | zykładowy pozew1.d      | ocx [Tryb zgodnośc    | i] - Word                     |                     |                 |                    | ?           | 🖻 – 🗖 🗙       |
|----------------------------------------------------------------------------------------------------|-------------------------------------------------------------------------------|-----------------------------------------|-------------------------|-----------------------|-------------------------------|---------------------|-----------------|--------------------|-------------|---------------|
| PLIK NARZĘDZIA GŁÓWNE Dev                                                                                                    | weloper WSTAWIANIE                                                            | PROJEKTOWANIE                           | UKŁAD STRONY            | ODWOŁANIA             | KORESPONDENCJA                | RECENZJA            | WIDOK           | ATTACHI            | ACROBAT     | Zaloguj się 🔼 |
| Oznacz Oznacz Powiąż Wstaw<br>dow. A1 dow. A2 plik odsył, za<br>1. Okreśł typ rs 2. Powiąż pliki rs 3.                                                                                                    | Spis Spis Generuj<br>ał. A1 zał. B × załączniki<br>Stwórz listę r⊋ 4. Go ! r⊋ |                                         |                         |                       |                               |                     |                 |                    |             | ~             |
| Neurigencie XX                                                                                                    | 1 + 2 + 1 + 1                                                                 | 1 · · · · · · · · · · · · · · · · · · · | 1 - 3 - 1 - 4 - 1 - 5 - | 1 • 6 • 1 • 7 • 1 •   | 8 · i · 9 · i · 10 · i · 11 · | 1 + 12 + 1 + 13 + 1 | · 14 · + · 15 · | 1 · 16 · [_ 17 · 1 | ·18· · · 19 |               |
| Nawigacja                                                                                                    |                                                                               | Z uwagi                                 | na to, że wezwan        | ue pozostało be:      | z odzewu, a pozwan            | y w dalszym         | ciągu nie       | zapłacuł           |             |               |
| Przeszukaj dokument O z                                                                                                    |                                                                               | należności w                            | zakreślonym tern        | ninie, niniejszy j    | pozew jest zasadny i          | komeczny,           |                 |                    |             |               |
| Przeszukaj dokument                                                                                                    |                                                                               |                                         |                         |                       |                               | r pr Pawal          | Nowakow         | eki                |             |               |
| NAGŁÓWKI STRONY                                                                                                    |                                                                               |                                         |                         |                       |                               |                     | towarow         | JKI                |             |               |
|                                                                                                    |                                                                               |                                         |                         |                       |                               |                     |                 |                    |             |               |
| L SI SI SUB CONTRACTOR SUB CONTRACTOR SUB CONTRACTO |                                                                               |                                         |                         |                       |                               |                     |                 |                    |             |               |
|                                                                                                    |                                                                               | Lista załaczi                           | uków                    |                       |                               |                     |                 |                    |             |               |
| 2                                                                                                    |                                                                               | Lista Laique                            |                         |                       |                               |                     |                 |                    |             |               |
| 1                                                                                                    |                                                                               | 1. umowaoro                             | boty budowlane          |                       |                               |                     |                 |                    |             |               |
| ·                                                                                                    |                                                                               | <ol><li>protokoł pr.</li></ol>          | zekazania dokumenta     | icji                  |                               |                     |                 |                    |             |               |
|                                                                                                    |                                                                               | <ol> <li>protokoł pr</li> </ol>         | zekazania placu budo    | wy                    |                               |                     |                 |                    |             |               |
| m                                                                                                    |                                                                               | <ol> <li>pismo power</li> </ol>         | oda do pozwanego z      | dnia 10 grudnia 20.   | 12 r.                         |                     |                 |                    |             |               |
| The second second secon |                                                                               | 5. pismo pozv                           | anego do powoda z       | dnia 12 grudnia 20.   | 12 r.                         |                     |                 |                    |             |               |
|                                                                                                    |                                                                               | o. pismo pow                            | oda do pozwanego z      | dnia 15 grudnia 20.   | 12 r.                         |                     |                 |                    |             |               |
| -                                                                                                    |                                                                               | 7. pismo pozv                           | anego do powoda z       | dnia 16 grudnia 20.   | 12 r.                         |                     |                 |                    |             |               |
|                                                                                                    |                                                                               | 8. pismo pow                            | oda do pozwanego z      | dnia 17 grudnia 20.   | 12 r.                         |                     |                 |                    |             |               |
| 3                                                                                                    |                                                                               | 9. wydruk kor                           | espondencji e-mail z    | dnia 18 grudnia 20    | /12 r.                        |                     |                 |                    |             |               |
|                                                                                                    |                                                                               | 10. pismo pozv                          | anego z dnia 27 styc    | znia 2012 f. inform   | iujące o zakończeniu pra      | ic                  |                 |                    |             |               |
| 1                                                                                                    |                                                                               | 11. pismo doty                          | zace terminu odbior     | u<br>                 |                               |                     |                 |                    |             |               |
|                                                                                                    |                                                                               | 12. protokoł od<br>12. falttura VA      | noru z unia 50 slycz    | ma 2012 1.            |                               |                     |                 |                    |             |               |
| · · ·                                                                                                    |                                                                               | 14 niemo nouv                           | ada do nozwanego z      | denia 15 luterro 2013 | a r                           |                     |                 |                    |             |               |
|                                                                                                    |                                                                               | 15 pismo por                            | anego do pozvaliego z   | dnia 17 lutego 2013   | ar.                           |                     |                 |                    |             |               |
| 1 ( ) ( ) ( ) ( ) ( ) ( ) ( ) ( ) ( ) (                                                                                                    |                                                                               | 16 pismo pozy                           | da do porvanego z       | dnia 1 marca 2013     | · ·                           |                     |                 |                    |             |               |
| თ                                                                                                    |                                                                               | 17 notwierdze                           | vie odbioru ostateczn   | ego przedsadoweg      | <br>o wezwania do zanłaty     |                     |                 |                    |             |               |
| 1                                                                                                    |                                                                               | 18 whiosek of                           | awezwanie do próbu      | ngodowei              | e nee name of suplaty         |                     |                 |                    |             |               |
|                                                                                                    |                                                                               | 10 odnowiedź                            | na wniosek o zawezu     | vanie do próby ugo    | dowei                         |                     |                 |                    |             |               |
| 4                                                                                                    |                                                                               | 20. protokół po                         | siedzenia sądu w spr    | awie o zawezwanie     | do próby ugodowej             |                     |                 |                    |             |               |

Lista złączników wygenerowana automatycznie (na podstawie oznaczenia dowodów jako załączniki A1)

#### 8.2.3.2. Lista załączników B (załączników formalnych niewymienionych w treści)

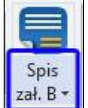

Ustaw kursor na końcu dokumentu, za listą załączników – dowodów i użyj dolnej części przycisku

Z rozwijanej listy wybierz "Kreator załączników B".

| 👹 🖯 5 - 0 🕒 🔐 - 💉 -                                                                                                    | #przykładowj                                                                            | y pozew1.docx [Tryb                       | zgodności] - Word         |                     |                |                   | ?                 | 困 — E         | ×    |
|----------------------------------------------------------------------------------------------------|-----------------------------------------------------------------------------------------|-------------------------------------------|---------------------------|---------------------|----------------|-------------------|-------------------|---------------|------|
| PLIK NARZĘDZIA GŁÓWNE WSTAWIANIE P                                                                                                    | ROJEKTOWANIE UKŁAD STRONY                                                               | ODWOŁANIA                                 | KORESPONDENCJA            | RECENZJA            | WIDOK          | ATTACHI           | ACROBAT           | Zaloguj s     | ię 🖸 |
| Oznacz     Oznacz     Powiąż     Wstaw<br>Ukław     Spis     Spis       1. Określ typ     rs     2. Powiąż pliki     rs     spis     spis | Generuj<br>załączniki<br>ator załączników B                                             | <b>3</b> .                                |                           |                     |                |                   |                   |               | ~    |
| Nawigacja × 2                                                                                                    | wież numerację załączników B<br>12. protokor odororu z unia 3<br>13. faktura VAT        | 0 stycznia 2012 r.                        | 7 • 1 • 8 • 1 • 9 • 1 • 1 | 10 · · · 11 · · · 1 | 2 · i · 13 · i | - 14 - 1 - 15 - 1 | · 16 · · · 17 · · | · 18 · + · 19 |      |
| Przeszukaj dokument 🔎 👻 📋                                                                                                    | 14. pismo powoda do pozwa:                                                              | nego z dnia 15 lute                       | ego 2013 r.               |                     |                |                   |                   |               |      |
| NAGŁÓWKI STRONY                                                                                                    | 15. pismo pozwanego do pov<br>16. pismo powoda do pozwai<br>17. potwiodzenia odbioru os | voda z dnia 17 luto<br>nego z dnia 1 maro | ego 2013 r.<br>ca 2013 r. | - and http:         |                |                   |                   |               |      |
| °                                                                                                    | <ol> <li>potwierdzenie odbioru os</li> <li>wniosek o zawezwanie d</li> </ol>            | n próby ugodowej                          | ądowego wezwania do       | zapiaty             |                |                   |                   |               |      |
|                                                                                                    | <ol> <li>19. odpowiedź na wniosek o</li> </ol>                                          | zawezwanie do pr                          | óby ugodowej              |                     |                |                   |                   |               |      |
|                                                                                                    | 20. protokół posiedzenia sądi                                                           | ı w sprawie o zaw                         | ezwanie do próby ugo      | dowej               |                |                   |                   |               |      |
| 1<br>1<br>1<br>1<br>1<br>1<br>1<br>1<br>1<br>1<br>1<br>1<br>1<br>1<br>1<br>1<br>1<br>1<br>1                                               |                                                                                         |                                           |                           |                     |                |                   |                   |               |      |
|                                                                                                    | 1.                                                                                      |                                           |                           |                     |                |                   |                   |               |      |
|                                                                                                    |                                                                                         |                                           |                           |                     |                |                   |                   |               |      |
|                                                                                                    |                                                                                         |                                           |                           |                     |                |                   |                   |               |      |
| 2                                                                                                    |                                                                                         |                                           |                           |                     |                |                   |                   |               |      |
|                                                                                                    |                                                                                         |                                           |                           |                     |                |                   |                   |               |      |

1.Kursor na końcu dokumentu, za listą załączników – dowodów / 2. Przycisk wstawiania listy załączników formalnych B (niewymienionych w treści pisma) / 3. Z rozwijanej listy wybierz Kreator załączników B

Zaznacz w kreatorze załącznik, który chcesz powiązać z plikiem, wybierz przycisk "Hiperłącze" i połącz.

Powiąż w ten sposób wszystkie załączniki. W razie potrzeby możesz usunąć lub dodać załącznik do spisu. Zatwierdź listę, gdy wszystkie załączniki są powiązane z odpowiednimi plikami.

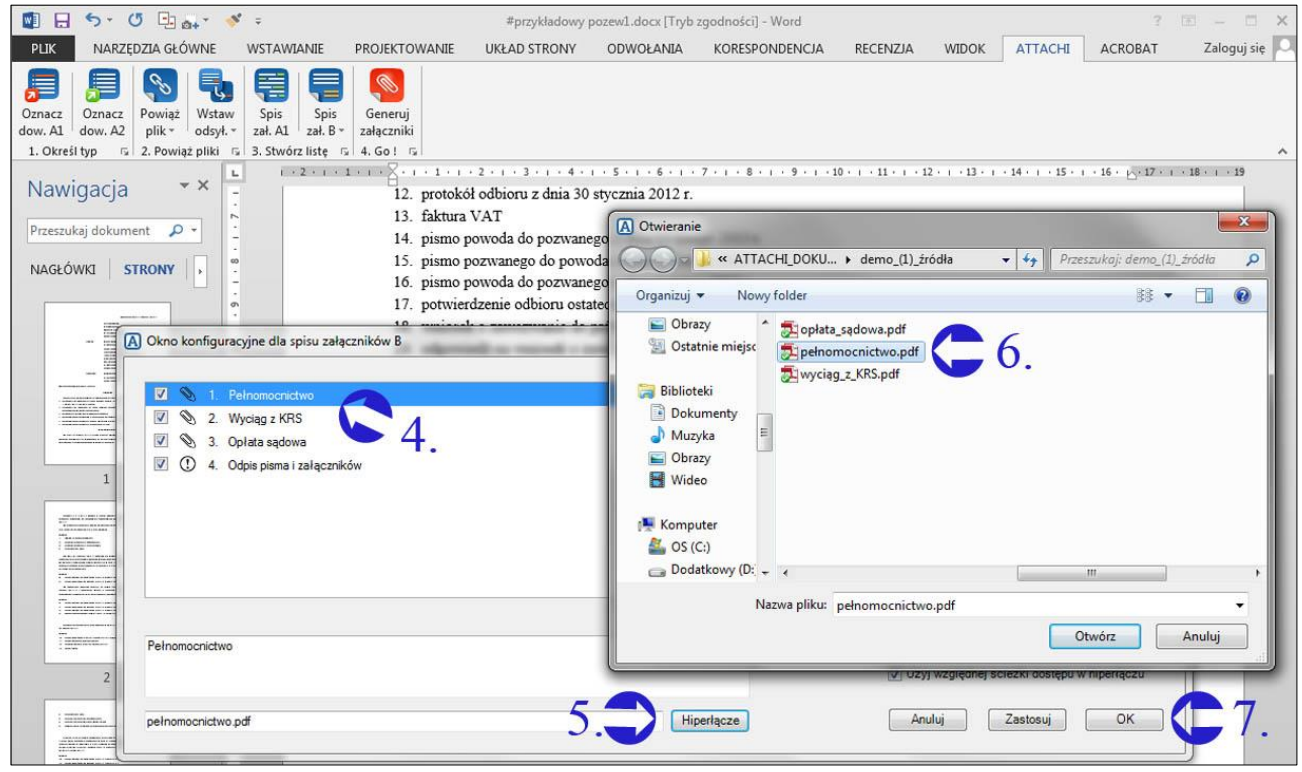

4. Zaznacz załącznik, który chcesz podlinkować / 5. Wybierz przycisk Hiperłącze / 6. Połącz załącznik z odpowiednim plikiem / 7. Zatwierdź listę, gdy wszystkie załączniki są podlinkowane

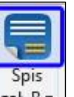

Użyj teraz górnej części przycisku zał. B\* i potwierdź zamiar wygenerowania listy.

| 📓 🖯 🍤 🗸 🖓 🔄 🖓                                                                             | ( = 🖌 🖉                                                                                                    | #przykładowy                                                                                                    | pozew1.docx [Tryb                                                                                                    | zgodności] - Word                                                                                                    |                        |                |                 | 3           | E - E ×         |
|-------------------------------------------------------------------------------------------|----------------------------------------------------------------------------------------------------|----------------------------------------------------------------------------------------------------|----------------------------------------------------------------------------------------------------|----------------------------------------------------------------------------------------------------|------------------------|----------------|-----------------|-------------|-----------------|
| PLIK NARZĘDZIA GŁÓWNE                                                                     |                                                                                                    | UKŁAD STRONY                                                                                                    | ODWOŁANIA                                                                                                    | KORESPONDENCJA                                                                                                    | RECENZJA               | WIDOK          | ATTACHI         | ACROBAT     | Zaloguj się 🔼   |
| Oznacz<br>dow. A1<br>1. Okreśł typ<br>1. Okreśł typ<br>Oznacz<br>dow. Z2<br>1. Okreśł typ | Spis<br>zał. Al zał. B zał.<br>3. Stwórz listę is 4. Go ł is                                                                                                    |                                                                                                    |                                                                                                    |                                                                                                    |                        |                |                 |             | ~               |
| Nawigacia 🔹 🗙 🗄                                                                           |                                                                                                    | асспіком                                                                                                    | 1 - 5 - 1 - 6 - 1 -                                                                                                    | 7 . 1 . 8 . 1 . 9 . 1 . 1                                                                                             | 10 + 1 + 11 + 1 + 1    | 2 • 1 • 13 • 1 | + 14 + 1 + 15 + | · 16 · 1/ · | 1 • 18 • 1 • 19 |
| INAWIGACJA                                                                                | 1. umow<br>2. protok<br>3. protok<br>4. pismo<br>5. pismo<br>6. pismo<br>7. pismo<br>8. pismo<br>9. wydru<br>10. pismo<br>11. pismo<br>12. protok<br>13. faktur<br>14. pismo<br>15. pismo<br>15. pismo<br>16. pismo<br>17. potvii<br>18. wnios<br>19. odpow<br>20. protok | a o roboty budowlar<br>ół przekazania doku<br>ół przekazania płacu<br>powoda do pozwan<br>pozwanego do pow<br>powoda do pozwan<br>k korespondencji e-<br>pozwanego z dnia 2<br>dotyczące terminu (<br>ół odbioru z dnia 30<br>a VAT<br>powodą<br>powodą<br>powodą<br>czy na pe<br>czy na pe<br>czy na pe<br>czy na pe<br>czy na pe | ne<br>mentacji<br>u budovy<br>ego z dnia 10 gru<br>oda z dnia 12 gru<br>ego z dnia 15 gru<br>ego z dnia 15 gru<br>mail z dnia 18 gru<br>27 stycznia 2012 r.<br>dobioru<br>stycznia 2012 r.<br>dla załączników B<br>ewno chcesz wstawi | dnia 2012 r.<br>dnia 2012 r.<br>dnia 2012 r.<br>dnia 2012 r.<br>dnia 2012 r.<br>dnia 2012 r.<br>: informujące o zakoń | ów B na końcu d<br>Tak | okumentu ?     |                 |             |                 |
|                                                                                           |                                                                                                    |                                                                                                    |                                                                                                    |                                                                                                    |                        |                |                 |             |                 |
| 8                                                                                         | . Ponownie użvi przvcisku v                                                                                                    | vstawiania listv                                                                                                    | załaczników                                                                                                    | tormalnvch / 9. Z                                                                                                    | atwierdź w             | vaenerov       | vanie listv     |             |                 |

Po kliknięciu "Tak" lista dowodów formalnych zostanie automatycznie wstawiona w miejscu kursora.

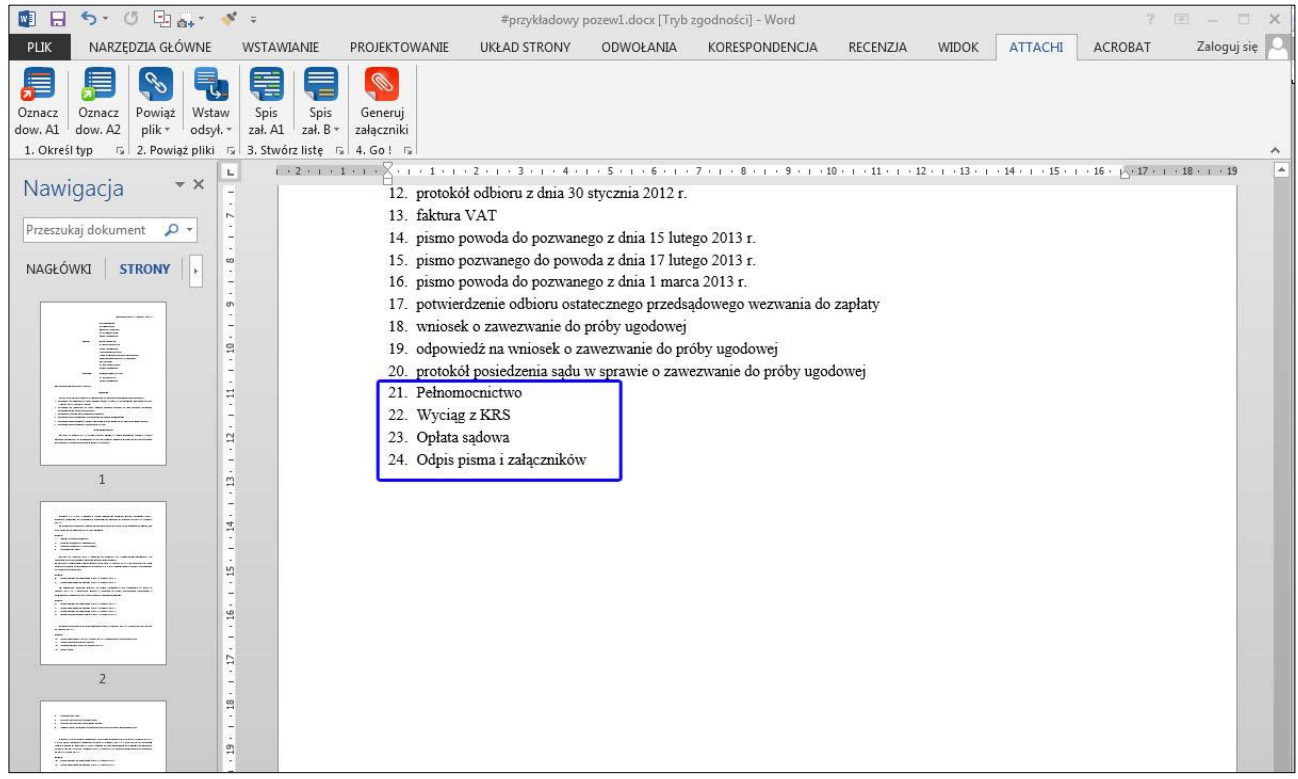

Lista złączników wygenerowana automatycznie (na podstawie ustawionej w kreatorze listy załączników B)

Pod poleceniem wygenerowania listy znajduje się polecenie **Odśwież numerację załączników B**. Użyj go, jeśli następowały zmiany w numeracji załączników A1, a załączniki B stanowią kontynuację tej numeracji.

|                                      | 5- (j 😽 ∓                                                                                                    |                                          |                                                | #przykładowy po: | zew1.docx [Tryb zgo   | dności] - Word          |                       |                  |                     | ? 🗷               | – 🗆 X         |
|--------------------------------------|----------------------------------------------------------------------------------------------------|------------------------------------------|------------------------------------------------|------------------|-----------------------|-------------------------|-----------------------|------------------|---------------------|-------------------|---------------|
| PLIK                                 | NARZĘDZIA GŁÓWNE                                                                                                    | WSTAWIANIE                               | PROJEKTOWANIE                                  | UKŁAD STRONY     | ODWOŁANIA             | KORESPONDENCJA          | RECENZJA              | WIDOK            | ATTACHI             | ACROBAT           | Zaloguj się 🕨 |
| Oznacz (<br>dow. A1 d<br>1. Określ t | Dznacz<br>Jow. A2<br>Powiąż Wstaw<br>plik ∗ odsył. ∗<br>2. Powiąż pliki r                                                                                                    | Spis Spis<br>zəł. A1 zəł. B<br>3. Stwórz | Generuj<br>załączniki<br>Kreator załączników B |                  |                       |                         |                       |                  |                     |                   | ~             |
| Nawig                                | jacja                                                                                                    |                                          | Odśwież numerację zał                          | aczników B       | 3 + 1 + 4 + 1 + 5 + 1 | . 6 . 1 . 7 . 1 . 8 . 1 | 9 · i · 10 · i · 11 · | · i · 12 · i · 1 | 3 · + · 14 · + · 15 | · · · 16 · 🖧 17 · | i +18+ i +19  |
| Przeszuka                            | j dokument                                                                                                    | ρ-                                       | -                                              |                  |                       |                         |                       |                  |                     |                   |               |
| NAGŁÓW                               | KI   STRONY   WYNI                                                                                                    | КI                                       | -                                              |                  |                       |                         | Byd                   | goszcz, dn       | ia 21 styczni       | a 2014 r.         |               |
|                                      | and a second second sec |                                          | 1                                              |                  |                       | Sąd R                   | ejonowy               |                  |                     |                   |               |
|                                      |                                                                                                    |                                          | . 2                                            |                  |                       | w Byc                   | goszczy               |                  |                     |                   |               |
|                                      |                                                                                                    |                                          |                                                |                  |                       | Wydz                    | iał I Cywilny         |                  |                     |                   |               |
|                                      |                                                                                                    |                                          | ņ                                              |                  |                       | ul. To                  | ruńska 64A            |                  |                     |                   |               |
|                                      |                                                                                                    |                                          | +                                              |                  |                       | 35-02.                  | o byugoszcz           |                  |                     |                   |               |
|                                      |                                                                                                    |                                          | 1                                              |                  | Powó                  | d: Huber                | Kowalski              |                  |                     |                   |               |
|                                      | 1                                                                                                    |                                          | -                                              |                  |                       | ul. Be                  | mardyńska 34          |                  |                     |                   |               |
|                                      |                                                                                                    |                                          | -                                              |                  |                       | 85-02                   | Bydgoszcz             |                  |                     |                   |               |
|                                      |                                                                                                    |                                          | -                                              |                  |                       | reprez                  | entowany prze:        | z                | 100480              |                   |               |
|                                      |                                                                                                    |                                          |                                                |                  |                       | radcę                   | prawnego Zdzi         | sława Mał        | eckiego             |                   |               |
|                                      |                                                                                                    |                                          | -                                              |                  |                       | prowa                   | dzącego kancel        | larıę radco      | wską                |                   |               |
|                                      |                                                                                                    |                                          | w<br>-                                         |                  |                       | pod ad                  | resem                 |                  |                     |                   |               |
|                                      |                                                                                                    |                                          | -                                              |                  |                       | 88_46                   | Bydgoszcz             |                  |                     |                   |               |
|                                      |                                                                                                    |                                          | -                                              |                  |                       | 00-40.                  | - DJUEUSZCZ           |                  |                     |                   |               |
|                                      | 2                                                                                                    |                                          | ġ                                              |                  | Pozw                  | any: ZBYC               | H-POL sp. z o         | .0.              |                     |                   |               |
|                                      | -                                                                                                    |                                          | 1                                              |                  |                       | ul. Fal                 | oryczna 28            |                  |                     |                   |               |

#### 8.2.3.3. Ustawienia list załączników

Przycisk ustawień w prawym dolnym rogu grupy przycisków uruchamia okno konfiguracyjne dla spisu załączników A1 i B.

| Pozycjonowanie listy załączników A1                                         | Pozycjonowanie listy załączników B          |
|-----------------------------------------------------------------------------|---------------------------------------------|
| Wstaw listę na końcu dokumentu                                              | Wstaw listę na końcu dokumentu              |
| 🔘 Wstaw listę w miejscu kursora                                             | 🔘 Wstaw listę w miejscu kursora             |
| Nazwa nagłówka listy załączników A1                                         | Nazwa nagłówka listy załączników B          |
| ☑ Lista załączników                                                         |                                             |
| Wygląd listy załączników A1                                                 | Wygląd listy załączników B                  |
| Styl nazwy listy: StyleAttAToCHeader                                        | Styl nazwy listy: StyleAttCToCHeader        |
| Styl treści listy: Spis treści 9                                            | Styl treści listy: StyleAttCToC             |
| Pozostałe ustawienia załączników A1                                         | Pozostałe ustawienia załączników B          |
| Elementy listy załączników A1 mają być<br>odsyłączami do właściwego miejsca | Kontynuuj numerację z listy załączników A1  |
| w dokumencie                                                                | Konfiguruj wygląd spisów załączników A1 i B |

Konfiguracja dla spisu załączników A1 i B

#### Konfiguracja listy załączników A1 (oznaczona zieloną linią)

Pozycjonowanie listy załączników A1 – w tym miejscu określ, gdzie ma znaleźć się lista załączników. Możesz wybrać koniec dokumentu lub dowolne miejsce w dokumencie, lista pojawi się w miejscu wstawienia kursora.

Nazwa nagłówka listy załączników A1 – w tym miejscu określ nagłówek listy załączników A1. Przykładowo: Lista załączników, Załączniki wymienione w piśmie jako dowody itp.

Wygląd listy załączników A1 – w tym miejscu widoczny jest wybrany styl nazwy i treści listy, czyli formatowanie. Formatowanie listy A1 i B możesz modyfikować za pomocą przycisku Konfiguruj wygląd spisów załączników A1 i B oznaczonym czerwoną linią.

Pozostałe ustawienia załączników A1 – w tym miejscu możesz zdecydować, czy punkty listy mają odsyłać do miejsca w tekście, w którym zostały powołane po raz pierwszy.

#### Konfiguracja listy załączników B (oznaczona pomarańczową linią)

Pozycjonowanie listy załączników B – w tym miejscu określ, gdzie ma znaleźć się lista załączników. Możesz wybrać koniec dokumentu lub dowolne miejsce w dokumencie, lista pojawi się w miejscu wstawienia kursora.

Nazwa nagłówka listy załączników B – w tym miejscu określ nagłówek listy załączników B. Przykładowo: Pozostałe załączniki itp. Jeśli w **Pozostałych ustawieniach** oznaczysz Kontynuuj numerację z listy załączników A1, nie określaj nagłówka.

Wygląd listy załączników B – w tym miejscu widoczny jest wybrany styl nazwy i treści listy, czyli formatowanie. Formatowanie listy A1 i B można modyfikować za pomocą przycisku Konfiguruj Wygląd spisów załączników A1 i B oznaczonym czerwoną linią.

Pozostałe ustawienia załączników B – w tym miejscu możesz zdecydować, czy numeracja załączników B ma być kontynuacją numeracji załączników A1, czy też ma stanowić odrębną numerację.

#### Konfiguruj wygląd spisów załączników A1 i B (oznaczone czerwoną linią)

Przycisk ten uruchamia kreatora wyglądu listy załączników. Dostosować do swoich potrzeb możesz zarówno nagłówek listy, jak i samą listę. Edytora dla poszczególnych elementów otworzysz klikając przycisk **pokaż** szczegóły.

| reśl wygląd list załączników   |                 | Edytowanie wyglądu nazwy listy załączników A1 |                 |
|--------------------------------|-----------------|-----------------------------------------------|-----------------|
| ) określ wygląd nazwy listy A1 | Domyślny A1 [#] | Nazwa stylu: StyleAttAToCHeader 🔹             | pokaż szczegóły |
| ) określ wygląd listy A1       | Domyślny A1 [*] |                                               | $\mathbf{O}$    |
| ) określ wygląd listy B        | Domyślny B [*]  |                                               |                 |
|                                |                 |                                               |                 |
|                                |                 |                                               |                 |
|                                |                 |                                               |                 |
|                                |                 |                                               |                 |

Okno konfiguracji wyglądu spisu załączników A1 i B

Zaznacz element, którego formatowanie chcesz zmienić, a następnie wprowadź zmiany. Ustawienia stylu możesz wprowadzić do galerii stylów za pomocą przycisku **Wstaw do galerii stylów**.

Zmianę formatowania elementu zatwierdź przyciskiem **Zastosuj**, jeśli chcesz edytować kolejne elementy, lub **OK**, gdy chcesz zakończyć pracę z kreatorem.

| kreśl wygląd list załączników |                 | Edytowanie wyglądu nazwy listy załączników A1                                            |
|-------------------------------|-----------------|------------------------------------------------------------------------------------------|
| określ wygląd nazwy listy A1  | Domyślny A1 [#] | Nazwa stylu: StyleAttAToCHeader   ukryj szczegóły                                        |
| 🔘 określ wygląd listy A1      | Domyślny A1 [*] | Czcionka: Times New Roman 👻                                                              |
| 🕤 określ wygląd nazwy listy B | Domyślny B [#]  | Rozmiar: 12 🔻                                                                            |
| 问 określ wygląd listy B       | Domyślny B [*]  | Wygląd: 📝 Pogrubiony 🦳 Pochylony 📄 Podkreślony<br>Justowanie: 🔘 Do lewej 🛛 i Wyjustowany |
|                               |                 | Kolor: 🖉 kolor automatyczny                                                              |
|                               |                 | Numeracja: 🍥 brak 🔘 punkty 🔘 arabska 🔘 rzymska                                           |
|                               |                 | Wcięcie z lewej: 0,00 🔹 Odstęp przed: 6 🚖                                                |
| 4                             |                 | Wcięcie tekstu: 0.63 文 Odstęp po: 6 文                                                    |
|                               | 7               | Interlinia: Wielokrotne 🔹 Co: 1,15 🚖                                                     |
| Anului Zastosui               |                 | Wstaw styl do galerij stylów                                                             |

Wprowadź zmiany stylu dla elementów listy i zatwierdź

#### 8.2.4. Go!

Przycisk Go! generuje wszystkie załączniki dołączone do pisma w formacie pdf do wybranego folderu docelowego.

#### 8.2.4.1. Wybór miejsca docelowego dla wygenerowanych załączników

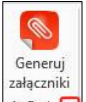

Użyj przycisku ustawień w dolnej części przycisku 4.601

W oknie dialogowym ustawień kliknij **Wybierz**, a następnie wyszukaj docelowy folder, w którym zostaną zapisane wygenerowane załączniki. Konieczne jest wybranie folderu, nie wybieraj bezpośrednio Pulpitu jako docelowego miejsca zapisu. Zatwierdź wybraną ścieżkę.

2. Użyj przycisku ustawień / 2. Kliknij Wybierz / 3. Wyszukaj folder docelowy / 4. Zatwierdź ścieżkę

#### Zatwierdź ustawienia z wybranym miejscem docelowym zapisu załączników.

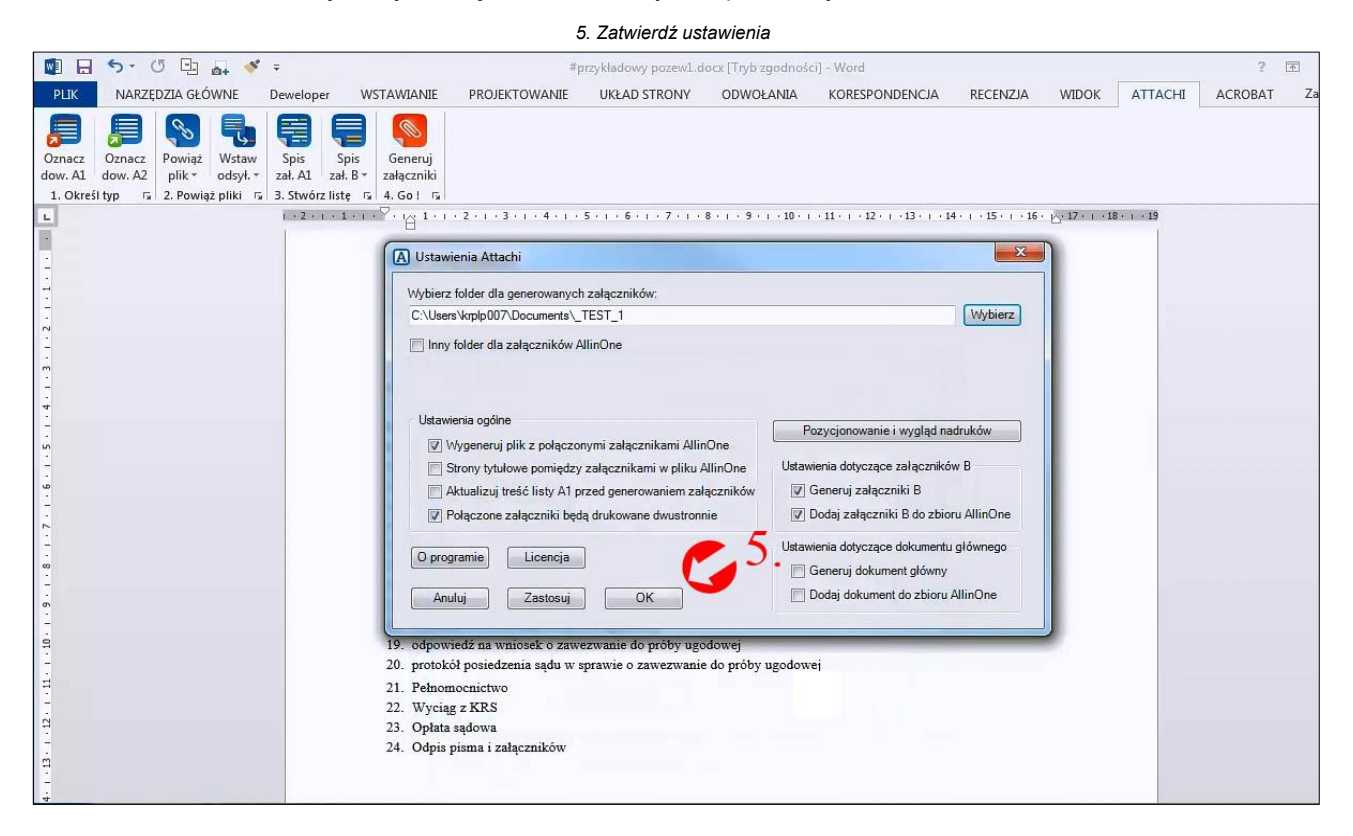

#### 8.2.4.2. Generowanie załączników

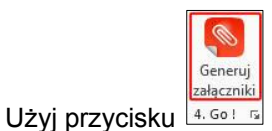

Wybierz polecenie Generuj, by rozpocząć generowanie załączników.

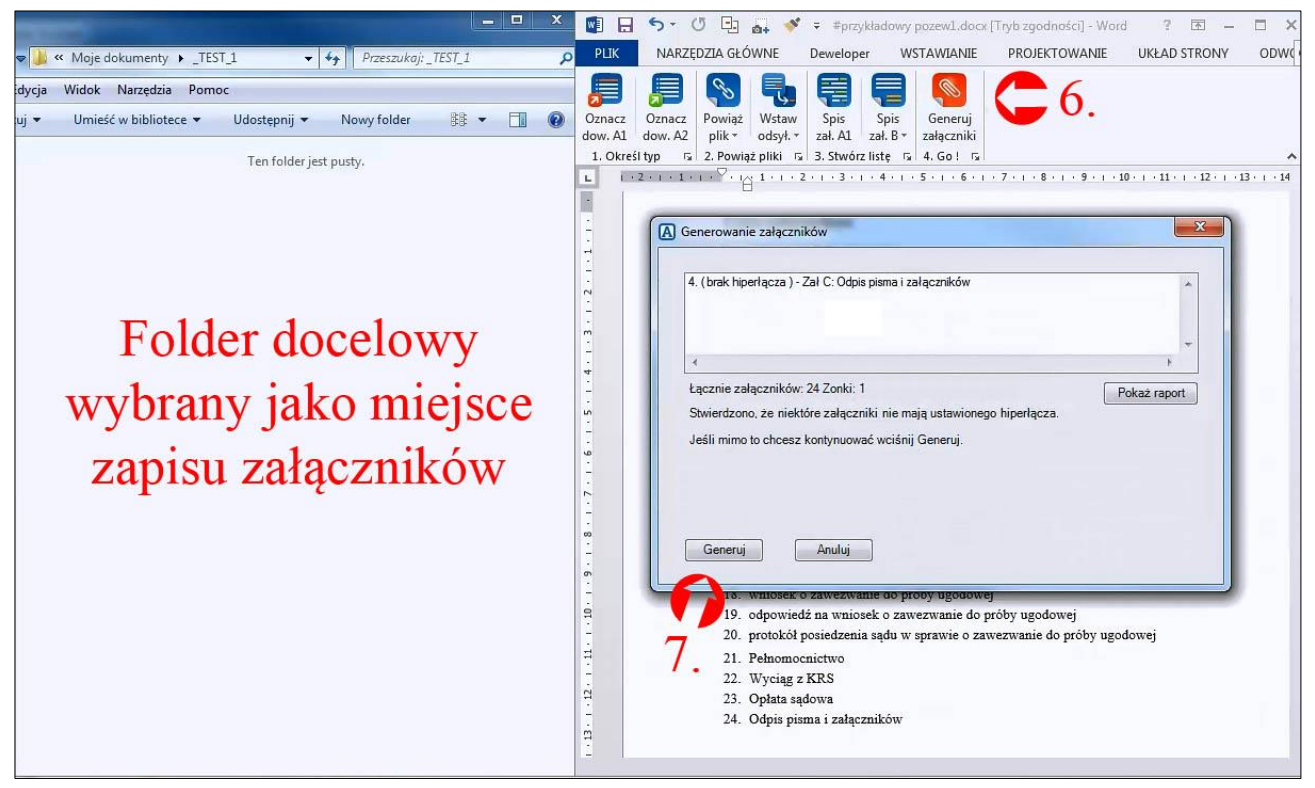

Użyj przycisku Generuj załączniki / 7. Wybierz polecenie Generuj

Program powiadomi o zakończonym procesie. W wybranym folderze docelowym pojawią się wygenerowane załączniki w formacie pdf. Zamknij okno generowania załączników.

| Mage dokumenty     TEST_1     / 49     Przeszukaj:_TEST_1     Puk     NARZĘDZIA GŁÓWINE     Deweloper     WSTAWIANIE     PROJEKTOWANIE     UkŁAD STRONY     C     Griga     Widok Narzędzia     Pomoc     J     Umieść w bibliotece     Udostępnij     Nowy folder     B     Oznacz     Oznacz     Powiąż     Witaw     Spis     Spis     Spis     Spis     Spis     Spis     Spis     Spis     Spis     Spis     Spis     Spis     Spis     Spis     Spis     Spis     Spis     Spis     Spis     Spis     Spis     Spis     Zelezcniki     UkŁAD STRONY     V     Wstaw     NARZĘDZIA GŁÓWINE     Deweloper     WSTAWIANIE     PROJEKTOWANIE     UKŁAD STRONY     V     Mazzędzia     Oznacz     Oznacz     Powiąż     Witaw     Spis     Spis     Spis     Spis     Spis     Spis     Zelezcniki     J     Oznacz     Oznacz     J     Oznacz     Oznacz     J     Oznacz     Oznacz     J     Oznacz     Oznacz     J     Oznacz     J     Oz | 💶 🖾 🚺 且 🆘 🗸 🖓 a 🎝 🖓 🖓 🖓 🖓 🖓 🖓 🖓 🖓 👘 🖉                                                                                                    | ×      |
|----------------------------------------------------------------------------------------------------|----------------------------------------------------------------------------------------------------|--------|
| vije Widok Narzęźła Pomoc Unieść w bibliotece • Udostępnij • Nowy folder  I 001_umowa o roboty budowlane,pdf 1 001_protokół przekazania dokumentacji.pdf 2 003_protokół przekazania placu budowy.pdf 2 003_protokół przekazania placu budowy.pdf 2 004_pismo pozwanego do pozwanego z dnia 10 grudnia 2012 rpdf 2 005_pismo pozwanego do pozwanego z dnia 15 grudnia 2012 rpdf 2 009_wydruk korespondencji e mail z dnia 18 grudnia 2012 rpdf 2 009_wydruk korespondencji e mail z dnia 18 grudnia 2012 rpdf 2 009_wydruk korespondencji e mail z dnia 18 grudnia 2012 rpdf 2 010_pismo pozwanego z dnia 15 grudnia 2012 rpdf 2 010_pismo pozwanego z dnia 15 grudnia 2012 rpdf 2 012_protokół odbioru z dnia 30 stycznia 2012 rpdf 2 014_pismo pozwanego z dnia 15 lutego 2013 rpdf 2 014_pismo pozwanego z dnia 15 lutego 2013 rpdf 2 014_pismo pozwanego z dnia 15 lutego 2013 rpdf 2 014_pismo pozwanego z dnia 15 lutego 2013 rpdf 2 014_pismo pozwanego z dnia 15 lutego 2013 rpdf 2 010_pismo pozwanego z dnia 15 lutego 2013 rpdf 2 010_pismo pozwanego z dnia 15 lutego 2013 rpdf 2 010_pismo pozwanego z dnia 15 lutego 2013 rpdf 2 010_pismo pozwanego z dnia 15 lutego 2013 rpdf 2 010_pismo pozwanego z dnia 15 lutego 2013 rpdf 2 010_pismo pozwanego z dnia 15 lutego 2013 rpdf 2 010_pismo pozwanego z dnia 15 lutego 2013 rpdf 2 010_pismo pozwanego z dnia 15 lutego 2013 rpdf 2 010_pismo pozwanego z dnia 17 lutego 2013 rpdf 2 010_pismo pozwanego z dnia 15 lutego 2013 rpdf 2 010_pismo pozwanego z dnia 15 lutego 2013 rpdf 2 010_pismo pozwanego z dnia 15 lutego 2013 rpdf 2 010_pismo pozwanego z dnia 15 lutego 2013 rpdf 2 010_pismo pozwanego z dnia 10 zapłady.pdf 2 010_pismo pozwanego z dnia 10 zapłady.pdf 2 010_pismo pozwanego z dnia 10 zapłady.pdf 2 010_pismo pozwanego z                                                                                                    | Moje dokumenty 🕨 TEST_1 🗾 🔻 👍 🛛 Przeszukaji: _TEST_1 💦 PLIK NARZĘDZIA GŁÓWNE Deweloper WSTAWIANIE PROJEKTOWANIE UKŁAD STRONY OD                                                                                                    | DDWC   |
| <ul> <li>Umieść w bibliotece v Udostępnij v Nowy folde Bi v I v Via V Sił v Sił Sił Sił Sił Sił Sił Sił Sił Sił Sił</li></ul>                                                                                                    | idok Narzędzia Pornoc 📃 📒 💭 🌄 🖳 😭 🤤                                                                                                    |        |
| 1001_urnowa o roboty budowlane.pdf       1. Określ typ rsł. 2. Powiąz piki rsł. 3. Stwórz listę s. 4. 66 i r. 7. i r. 8 i r. 9 i r. 10 i r. 11 i r. 12 i r. 13 i r. 14 i r. 5 i r. 6 i r. 7. i r. 8 i r. 9 i r. 10 i r. 11 i r. 12 i r. 13 i r. 14 i r. 5 i r. 6 i r. 7. i r. 8 i r. 9 i r. 10 i r. 11 i r. 12 i r. 13 i r. 14 i r. 5 i r. 6 i r. 7. i r. 8 i r. 9 i r. 10 i r. 11 i r. 12 i r. 13 i r. 14 i r. 5 i r. 6 i r. 7. i r. 8 i r. 9 i r. 10 i r. 11 i r. 12 i r. 13 i r. 14 i r. 5 i r. 6 i r. 7 i r. 8 i r. 9 i r. 10 i r. 11 i r. 12 i r. 13 i r. 14 i r. 5 i r. 6 i r. 7 i r. 8 i r. 9 i r. 10 i r. 11 i r. 12 i r. 13 i r. 14 i r. 15 i r. 6 i r. 7 i r. 8 i r. 9 i r. 10 i r. 11 i r. 12 i r. 13 i r. 14 i r. 15 i r. 6 i r. 7 i r. 8 i r. 9 i r. 10 i r. 11 i r. 12 i r. 13 i r. 14 i r. 15 i r. 6 i r. 7 i r. 8 i r. 9 i r. 10 i r. 11 i r. 12 i r. 13 i r. 14 i r. 15 i r. 6 i r. 7 i r. 8 i r. 9 i r. 10 i r. 11 i r. 12 i r. 13 i r. 14 i r. 15 i r. 6 i r. 7 i r. 8 i r. 9 i r. 10 i r. 11 i r. 12 i r. 13 i r. 14 i r. 15 i r. 6 i r. 7 i r. 8 i r. 9 i r. 10 i r. 11 i r. 12 i r. 13 i r. 14 i r. 15 i r. 6 i r. 7 i r. 8 i r. 9 i r. 10 i r. 11 i r. 12 i r. 13 i r. 14 i r. 14 i r.                               | Umieść w bibliotece 👻 Udostępnij 👻 Nowy folder 🔡 👻 🛄 🕢 Oznacz Oznacz Powiąż Wstaw Spis Spis Generuj                                                                                                    |        |
| Image: State windsek o zawezwanie do próby ugodowej.pdf       Zamknij         Image: State windsek o zawezwanie do próby ugodowej.pdf       Zamknij         Image: State windsek o zawezwanie do próby ugodowej.pdf       Image: State windsek o zawezwanie do próby ugodowej.pdf         Image: State windsek o zawezwanie do próby ugodowej.pdf       Image: State windsek o zawezwanie do próby ugodowej.pdf         Image: State windsek o zawezwanie do próby ugodowej.pdf       Image: State windsek o zawezwanie do próby ugodowej         Image: State windsek o zawezwanie do próby ugodowej.pdf       Image: State windsek o zawezwanie do próby ugodowej         Image: State windsek o zawezwanie do próby ugodowej.pdf       Image: State windsek o zawezwanie do próby ugodowej         Image: State windsek o zawezwanie do próby ugodowej.pdf       Image: State windsek o zawezwanie do próby ugodowej         Image: State windsek o zawezwanie do próby ugodowej.pdf       Image: State windsek o zawezwanie do próby ugodowej         Image: State windsek o zawezwanie do próby ugodowej.pdf       Image: State windsek o zawezwanie do próby ugodowej         Image: State windsek o zawezwanie do próby ugodowej.pdf       Image: State windsek o zawezwanie do próby ugodowej         Image: State windsek o zawezwanie do próby ugodowej       Image: State windsek o zawezwanie do próby ugodowej         Image: State windsek o zawezwanie do próby ugodowej       Image: State windsek o zawezwanie do próby ugodowej         Image: State windsek o zawezwanie do próby ugodowej                                                                                                    | Umieść w bibliotece • Udostępnij • Nowy folder 😢 • 🗊 • 🗊 • 🗊 • 🗊 • 👘 • ranz Crancz Powiąż W staw Spis Spis Generaj<br>_umowa o roboły budowlane.pdf<br>_protokół przekazania dokumentacji.pdf<br>protokół przekazania dokumentacji.pdf<br>_pismo powoda do pozwanego z dnia 10 grudnia 2012 rpdf<br>_pismo powoda do pozwanego z dnia 10 grudnia 2012 rpdf<br>_pismo powoda do pozwanego z dnia 11 grudnia 2012 rpdf<br>_pismo powoda do pozwanego z dnia 11 grudnia 2012 rpdf<br>_pismo powoda do pozwanego z dnia 12 grudnia 2012 rpdf<br>_pismo powoda do pozwanego z dnia 12 grudnia 2012 rpdf<br>_pismo powoda do pozwanego z dnia 13 grudnia 2012 rpdf<br>_pismo powoda do pozwanego z dnia 13 grudnia 2012 rpdf<br>_pismo pozwanego do powoda z dnia 11 grudnia 2012 rpdf<br>_pismo pozwanego do powoda z dnia 11 grudnia 2012 rpdf<br>_pismo pozwanego do pozwanego z dnia 13 grudnia 2012 rpdf<br>_pismo pozwanego z dnia 13 grudnia 2012 rpdf<br>_pismo pozwanego do pozwanego z dnia 13 grudnia 2012 rpdf<br>_pismo pozwanego do pozwanego z dnia 13 grudnia 2012 rpdf<br>_pismo pozwanego z dnia 13 trutego 2013 rpdf<br>_pismo pozwanego z dnia 15 lutego 2013 rpdf<br>_pismo pozwanego z dnia 15 lutego 2013 rpdf<br>_pismo pozwanego z dnia 15 lutego 2013 rpdf<br>_pismo pozwanego z dnia 15 lutego 2013 rpdf<br>_potokół posietzenia edo przekajdowego wezwanie do próby ugodowej.pdf<br>_godpowiedź na wniosek o zawezwanie do próby ugodowej.pdf<br>_godpowiedź na wniosek o zawezwanie do próby ugodowej.pdf<br>_godpowiedź na wniosek o zawezwanie do próby ugodowej.pdf<br>_godpowiedź na wniosek o zawezwanie do próby ugodowej.pdf<br>_godpowiedź na wniosek o zawezwanie do próby ugodowej.pdf<br>_godpowiedź na wniosek o zawezwanie do próby ugodowej.pdf<br>_godpowiedź na wniosek o zawezwanie do próby ugodowej.pdf<br>_godpowiedź na wniosek o zawezwanie do próby ugodowej.pdf<br>_godpowiedź na wniosek o zawezwanie do próby ugodowej.pdf<br>_godpowiedź na wniosek o zawezwanie do próby ugodowej.pdf<br>_godpowiedź na wniosek o zawezwanie do próby ugodowej.pdf<br>_godpowiedź na wniosek o zaw | 1 + 14 |

Wygenerowane pliki pdf w folderze docelowym / 8. Zamknij okno generowania załączników

#### Nazwy oraz numeracja wygenerowanych plików pdf odpowiadają nazwom i numeracji załączników w piśmie.

| Edycja Widok Narzędzia Pomoc                                                                                                    |                                                                                                    |
|----------------------------------------------------------------------------------------------------|----------------------------------------------------------------------------------------------------|
| zuj 🕶 Umieść w bibliotece 🕶 Udostępnij 🕶 Nowy folder 🛛 🕃 💌 📶 🔞                                                                                                    | Oznacz Oznacz Powiąż Wstaw Spis Spis Generuj                                                                             |
| T1001 umowa o roboty budowlane odf                                                                                                    | dow. A1 dow. A2 plik odsył. v zał. A1 zał. B v załączniki<br>1. Okryśtka z 2. Brudstaliki z 2. Stycie lista z 4. Cz. L z |
| 1002 protekél prokazania dokumentacii ndf                                                                                                    |                                                                                                    |
|                                                                                                    |                                                                                                    |
| Protokor przekazania piacu budowy.pdf                                                                                                    |                                                                                                    |
| 1004_pismo powoda do pozwanego z dnia 10 grudnia 2012 r.,pdf                                                                                                    | Lista załączników                                                                                                    |
| 2.005_pismo pozwanego do powoda z dnia 12 grudnia 2012 rpdf                                                                                                    | → 1. umowa o roboty budowlane                                                                                            |
| 21006_pismo powoda do pozwanego z dnia 15 grudnia 2012 rpdf                                                                                                    | <ul> <li>protokół przekazania dokumentacji</li> </ul>                                                                    |
| 2007_pismo pozwanego do powoda z dnia 16 grudnia 2012 rpdf                                                                                                    | <li>3. protokół przekazania placu budowy</li>                                                                            |
| 🔁 008_pismo powoda do pozwanego z dnia 17 grudnia 2012 rpdf                                                                                                    | <ul> <li>4. pismo powoda do pozwanego z dnia 10 grudnia 2012 r.</li> </ul>                                               |
| 🔁 009_wydruk korespondencji e-mail z dnia 18 grudnia 2012 rpdf                                                                                                    | m. 5. pismo pozwanego do powoda z dnia 12 grudnia 2012 r.                                                                |
| 1010_pismo pozwanego z dnia 27 stycznia 2012 r. informujące o zakończeniu prac.pdf                                                                                                    | <ul> <li>pismo powoda do pozwanego z dnia 15 grudnia 2012 r.</li> </ul>                                                  |
| 1011_pismo dotyczące terminu odbioru.pdf                                                                                                    | 7. pismo pozwanego do powoda z dnia 16 grudnia 2012 r.                                                                   |
| 茾 012_protokół odbioru z dnia 30 stycznia 2012 rpdf                                                                                                    | 8. pismo powoda do pozwanego z dnia 17 grudnia 2012 r.                                                                   |
| 1013_faktura VAT.pdf                                                                                                    | <ol> <li>wydruk korespondencji e-mail z dnia 18 grudnia 2012 r.</li> </ol>                                               |
| 1014 pismo powoda do pozwanego z dnia 15 lutego 2013 rpdf                                                                                                    | 10. pismo pozwanego z dnia 27 stycznia 2012 r. informujące o zakoń                                                       |
| 1015 pismo pozwanego do powoda z dnia 17 lutego 2013 r. pdf                                                                                                    | <sup>10</sup> 11. pismo dotyczące terminu odbioru                                                                        |
| 1016 pismo powoda do pozwanego z dpia 1 marca 2013 r. pdf                                                                                                    | 12. protokoł odbioru z dnia 30 stycznia 2012 r.                                                                          |
| 1017 potwierdzenie odbioru ostatecznego przedsadowego wezwania do zapłaty pdf                                                                                                    | - 14. pierro powoda do pozwanego z dpia 15 lutego 2013 r                                                                 |
| Olf potniciación o data o préby usodowaj pdf                                                                                                    | m 15. pismo pozwanego do pozwanego z dnia 17 lutego 2013 r.                                                              |
| Olo ednovistá za vejezk a zavazvanie do próby ugodowej, pul                                                                                                    | - 16 pismo powoda do pozwanego z dnia 1 marca 2013 r                                                                     |
| 1020 metal da se da se d | <ul> <li>n</li> <li>potwierdzenie odbioru ostatecznego przedsadowego wezwania do</li> </ul>                              |
| Logo protokov posledzenia sądu w sprawie o zawezwanie do proby ugodowej.pdr                                                                                                    | - 18. wniosek o zawezwanie do próby ugodowej                                                                             |
| Załączniki ali in one(23 szt, 138 stron).pdr                                                                                                    | 9 19. odpowiedź na wniosek o zawezwanie do próby ugodowej                                                                |
| zc_001_21_Pełnomocnictwo.pdf                                                                                                    | <ul> <li>20. protokół posiedzenia sądu w sprawie o zawezwanie do próby ugo</li> </ul>                                    |
| zC_002_22_Wyciąg z KRS.pdf                                                                                                    | 21. Pełnomocnictwo                                                                                                    |
| ZC_003_23_Opłata sądowa.pdf                                                                                                    | - 22. Wyciag z KRS                                                                                                    |
| zC_004_24_Odpis pisma i załączników.txt                                                                                                    | 23. Opłata sadowa                                                                                                    |
| zz_raport z tworzenia załączników.txt                                                                                                    | - 24. Odpis pisma i załaczników                                                                                          |
|                                                                                                    | m                                                                                                    |

Wygenerowanie pliki pdf odpowiadają załącznikom z listy

#### 8.2.4.3. Nagłówki i stopki w wygenerowanych załącznikach.

#### 8.2.4.3.1. c)Nagłówki

Celem ułatwienia orientacji w wygenerowanych załącznikach, w nagłówku automatycznie nadrukowany zostaje numer załącznika (w razie potrzeby ustawienia nadruków można dowolnie edytować – por. pkt. 8.2.4.5 c) na str. 66 instrukcji).

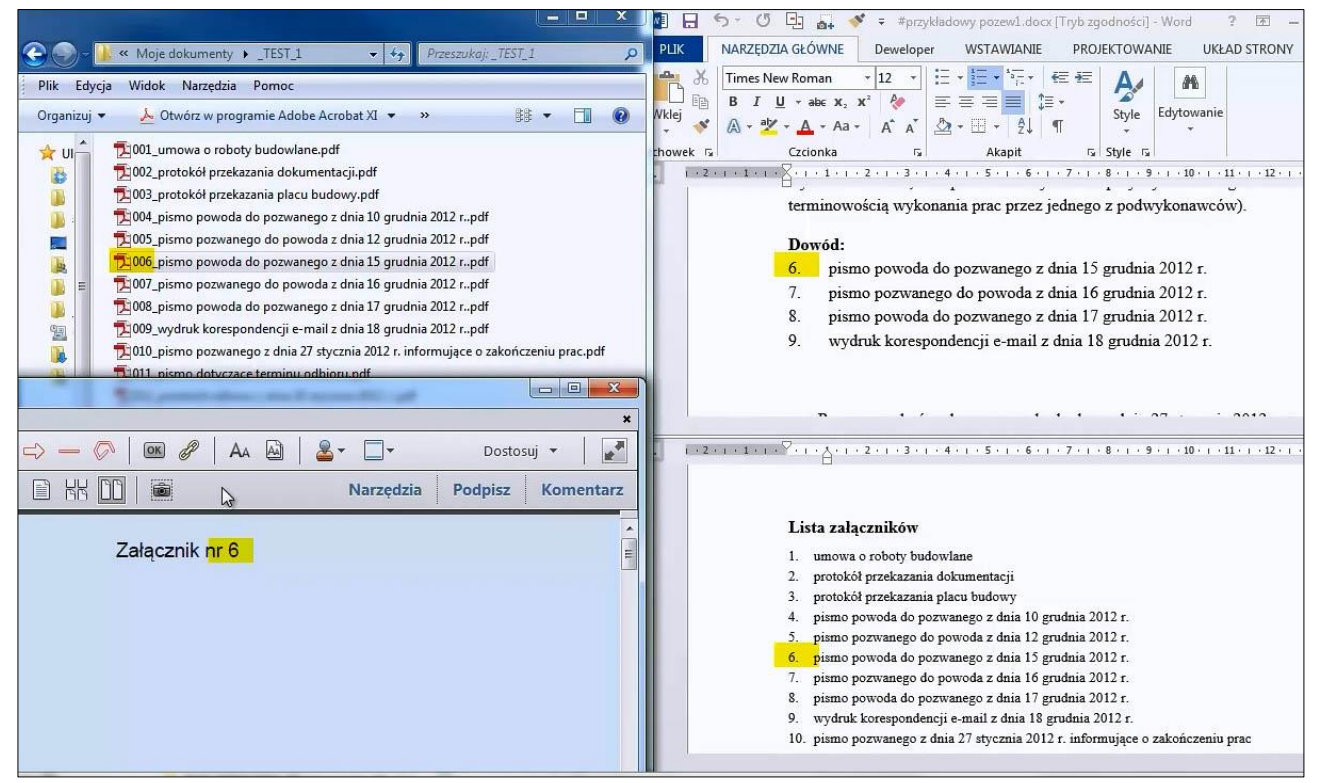

W nagłówku wygenerowanego pliku pdf znajduje się właściwa numeracja załącznika odpowiadająca numeracji załączników w piśmie

#### 8.2.4.3.2. Stopki

W stopce automatycznie nadrukowana zostaje numeracja oraz ogólna liczba stron, a także numer załącznika (ustawienia te oraz opis również można w razie potrzeby dowolnie modyfikować – por. pkt. 8.2.2.4.c na str. 35).

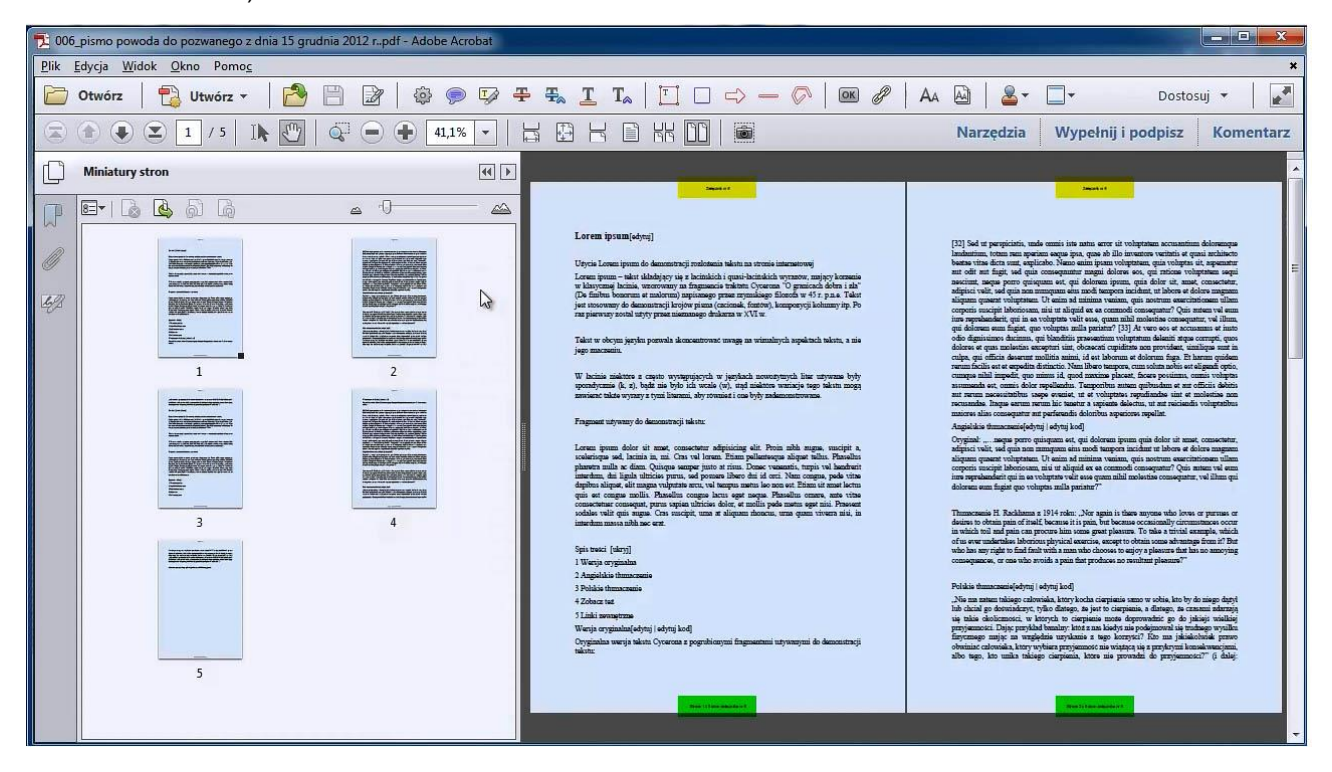

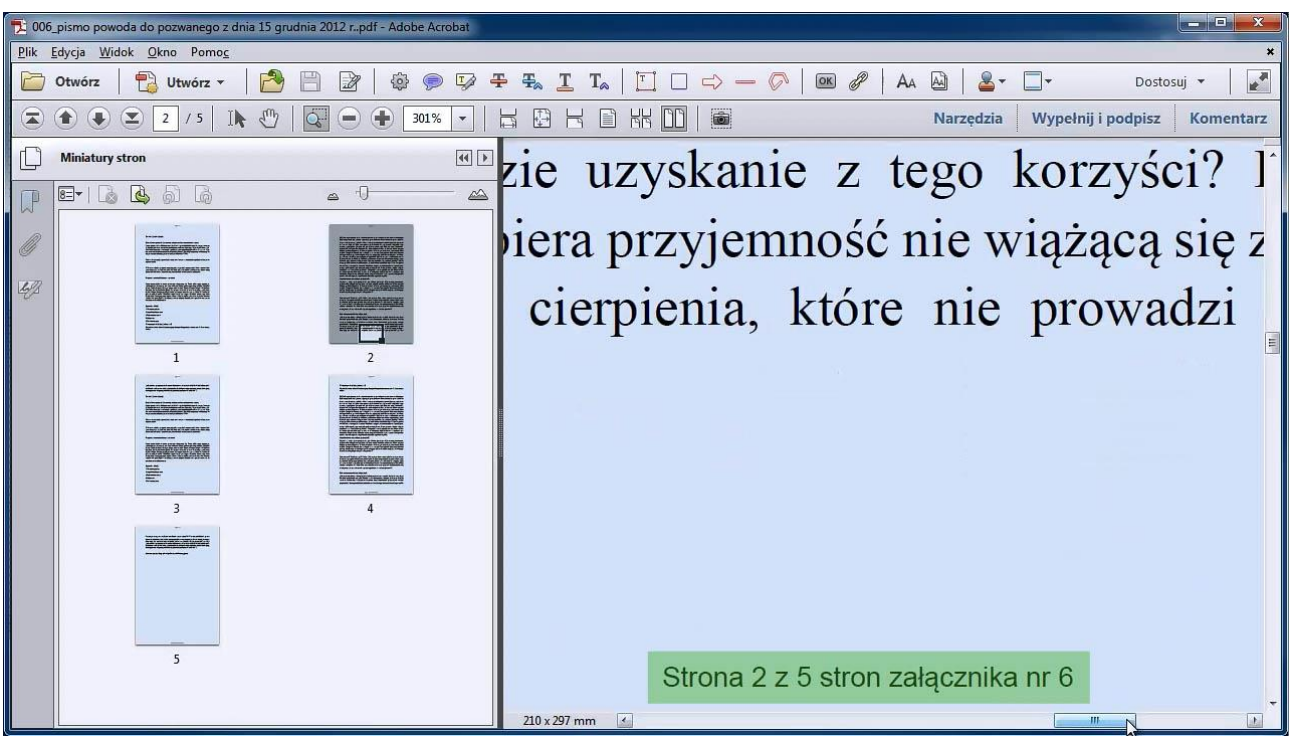

W stopce nadrukowany zostaje numer strony, ogólna liczba stron oraz numer załącznika

#### 8.2.4.4. Plik "ALL IN ONE" (wszystko w jednym)

Program umożliwia wygenerowanie wszystkich załączników typu A i B do jednego pliku pdf o nazwie ALL IN ONE. Otwórz ten plik znajdujący się w docelowym folderze zapisu załączników.

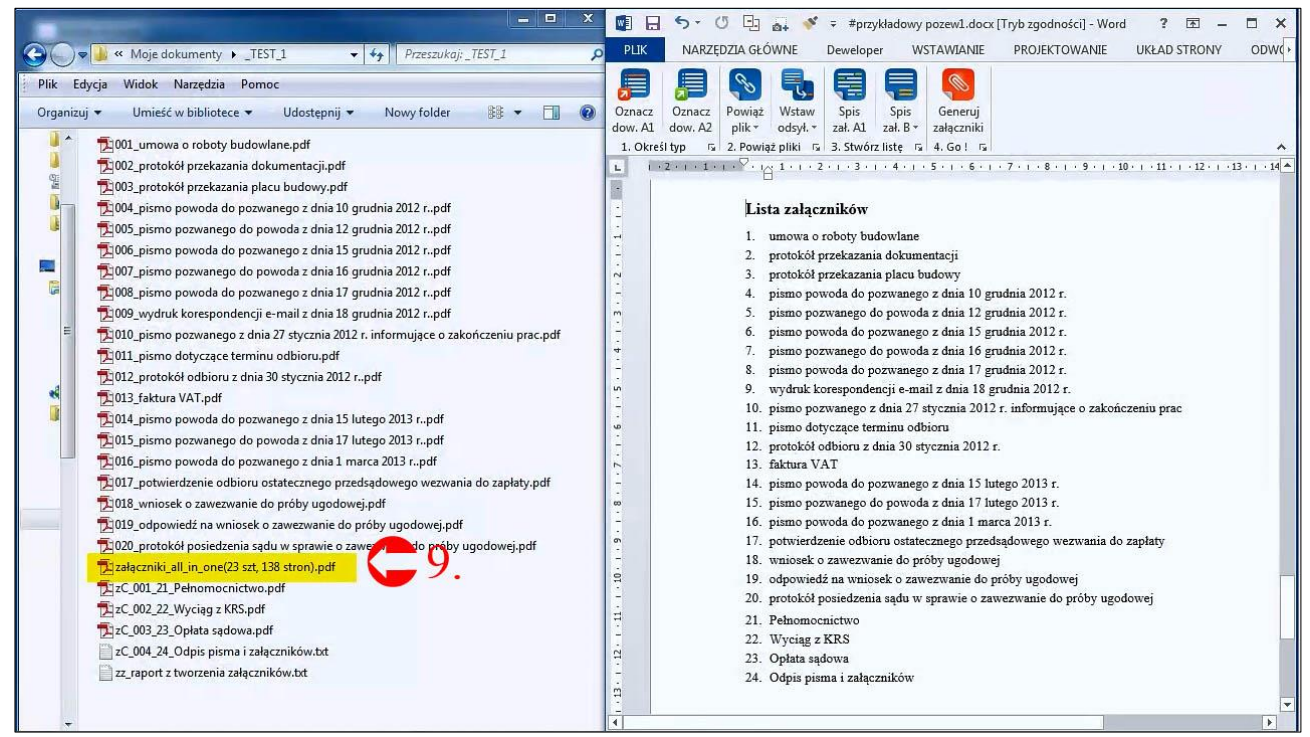

9. Otwórz plik ALL IN ONE

Jeśli wybrano opcję "*Połączone załączniki będą drukowane dwustronnie*" (w opcjach generowania załączników – pkt. 6.1), do załączników z nieparzystą liczbą stron automatycznie zostaje dodana dodatkowa pusta strona.

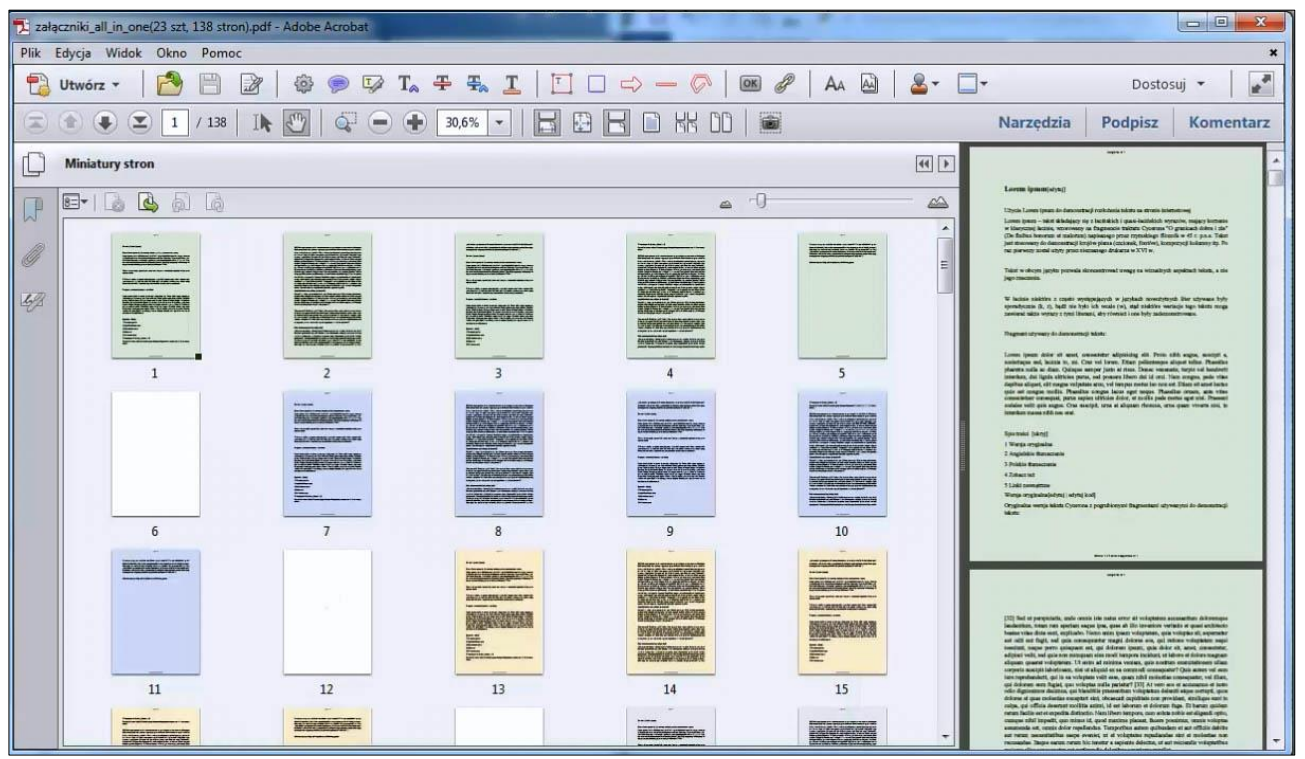

Plik pdf ALL IN ONE. Puste strony stanowią dopełnienie załączników z nieparzystą liczbą stron

Teraz możesz wydrukować wszystkie załączniki w odpowiedniej kolejności jednym kliknięciem<sup>3</sup>.

| 🔁 załączniki_all_in_one(23 szt, 138 str                                                                                                    | on).pdf - Adobe Acrobat                                                                                                    |                                                                                                    |                                                                                                    |
|----------------------------------------------------------------------------------------------------|----------------------------------------------------------------------------------------------------|----------------------------------------------------------------------------------------------------|----------------------------------------------------------------------------------------------------|
| Plik Edycja Widok Okno Pom                                                                                                    |                                                                                                    |                                                                                                    | ×                                                                                                    |
| 🔁 Utwórz 🕶 🎽 💾                                                                                                    | Drukuj                                                                                                    | ×                                                                                                    | Dostosuj 👻 🛃                                                                                                    |
| ت ک ک 🗶 ۱ / 138                                                                                                    | Drukarka: Adobe PDF Velasci Właściwości                                                                                                    | Zaawansowane Pomoc 🕜                                                                                                    | edzia Podpisz Komentarz                                                                                                    |
| Miniatury stron                                                                                                    | Strong do wydruku                                                                                                    | Komentarze i formularze                                                                                                    |                                                                                                    |
|                                                                                                    | Wgzystkie     Strona bieżąca                                                                                                    | Dokument i znaczniki                                                                                                    | a para da damonta ji mukdanin kata sa strana katanangi<br>- sa a akadayo da 2 kati data 1 gaari katalaka kepacha, mayo kataala<br>kata, manang na faganasi mana yana '0 gakaal data 1 kat<br>norma na akatang nagang para pangalagi katan 2 kata<br>atau yang manang nagang pangang pangalagi katan 2 katan<br>katan yang pangang pangang pangang katan yang pangang pangang<br>pangang pangang pangang pangang pangang pangang pangang pangang<br>pangang pangang pangang pangang pangang pangang pangang pangang<br>pangang pangang panga |
| 121                                                                                                    | <ul> <li>⊘ Stro<u>n</u>y 1 - 138</li> <li>▶ Więcej opcji</li> </ul>                                                                                                    | Dokument: 209,9 x 296,7mm                                                                                                    | ne in concentral, o trajen prese (colores, formar, present), enquing a sector of the sec-<br>and large presentationage defaulties a XVV a.                                                                                                    |
| 126<br>126<br>126<br>131<br>131                                                                                                    | Rozmiar i obsługa stron (a)         Plakat         Dopasuj         Faktyczny rozmiar         Zmniejsz zbyt duże strony         Skała niestandardowa:         100         Wybierz źródło papieru według rozmiaru strony PDF         Orientacja:         Autom. w pionie/poziomie         Orientacja pionowa         Orientacja pozioma | <section-header><section-header><section-header><section-header><section-header><section-header><section-header><section-header><section-header><text><text><text><text><text><text></text></text></text></text></text></text></section-header></section-header></section-header></section-header></section-header></section-header></section-header></section-header></section-header> | <text></text>                                                                                                    |
| University of the second second | Ustawienia strony                                                                                                    | Strona 1 z 138                                                                                                    | The true devices the true part of the true true true true true of the part of the true true part of the true part of the true part of true part of the true part of the true par                      |

10. Wydrukuj wszystkie załączniki w odpowiedniej kolejności jednym kliknięciem.

#### 8.2.4.5. Dodatkowe ustawienia

Przycisk ustawień , oprócz wyboru folderu docelowego umożliwia wybór dodatkowych opcji dla wygenerowanych plików.

<sup>&</sup>lt;sup>3</sup> W celach demonstracyjnych celowo użyto kolorowych stron poszczególnych plików

#### a) Inny folder dla załączników AllinOne

| Wybierz folder dla generowanych załączników:                                                                                                    |                                                                                                    |  |
|----------------------------------------------------------------------------------------------------|----------------------------------------------------------------------------------------------------|--|
| C:\Users \Desktop \Nowy folder                                                                                                    |                                                                                                    |  |
| 📝 Inny folder dla załączników AllinOne                                                                                                    |                                                                                                    |  |
| Wybierz folder dla połączonych załączników AllinOne:                                                                                                    |                                                                                                    |  |
| C:\Users\Desktop\Nowy folder                                                                                                    | Wybierz                                                                                                 |  |
| Ustawienia ogólne                                                                                                    | Pozycjonowanie i wygląd nadruków                                                                        |  |
| <ul> <li>Wygeneruj pirk z połączonymi załącznikami w pliku AllinOne</li> <li>Strony tytułowe pomiędzy załącznikami w pliku AllinOne</li> <li>Aktualizuj treść listy A1 przed generowaniem załączników</li> <li>Połączone załączniki będą drukowane dwustronnie</li> </ul> | Ustawienia dotyczące załączników B<br>📝 Generuj załączniki B<br>📝 Dodaj załączniki B do zbioru AllinOne |  |
|                                                                                                    | Ustawienia dotyczące dokumentu głównego                                                                 |  |

Możesz wybrać inny docelowy folder do wygenerowanych plików ALL IN ONE (szczegółowo o pliku AllInOne w pkt. 6.4 INSTRUKCJI SKRÓCONEJ. Wystarczy, że oznaczysz polecenie i wybierzesz inny folder do zapisu.

#### b) Ustawienia ogólne

| Wybierz folder dla generowanych załączników:                                                                                                    | 3-7m                                                                                                    |
|----------------------------------------------------------------------------------------------------|----------------------------------------------------------------------------------------------------|
| C:\Users \Desktop \Nowy folder                                                                                                    | Wybierz                                                                                                 |
| 👽 Inny folder dla załączników AllinOne                                                                                                    |                                                                                                    |
| Wybierz folder dla połączonych załączników AllinOne:                                                                                                    |                                                                                                    |
| C:\Users\Desktop\Nowy folder                                                                                                    | Wybierz                                                                                                 |
| Ustawienia ogólne                                                                                                    | Pozycjonowanie i wygląd nadruków                                                                        |
| <ul> <li>Wygeneruj plik z połączonymi załącznikami AllinOne</li> <li>Strony tytułowe pomiędzy załącznikami w pliku AllinOne</li> <li>Aktualizuj treść listy A1 przed generowaniem załączników</li> <li>Połączone załączniki będą drukowane dwustronnie</li> </ul> | Ustawienia dotyczące załączników B<br>📝 Generuj załączniki B<br>📝 Dodaj załączniki B do zbioru AllinOne |
| O programie Licencja                                                                                                    | Ustawienia dotyczące dokumentu głównego                                                                 |

**Wygeneruj plik z połączonym załącznikami AllinOne** – zaznacz, jeśli chcesz wygenerować plik AllinOne. Plik pojawi się wybranym przez ciebie folderze pod wygenerowanymi załącznikami-dowodami, chyba że zaznaczyłeś inny folder dla AllinOne. **Strony tytułowe pomiędzy załącznikami w pliku AllinOne** – w wypadku, gdy chcemy załączyć oryginały lub załączniki skserowane, zaznaczając tą opcję program wydrukuje przekładki – strony tytułowe do poszczególnych załączników

Aktualizuj treść listy A1 przed generowaniem załączników – ta opcja sprawdza się, gdy często zmienia się kolejność dowodów w piśmie

Połączone załączniki będą drukowane dwustronnie – oszczędność papieru podczas wydruku

| Whithers folder dia generowanych załaczników:                                                                                                    |                                                                                                    |
|----------------------------------------------------------------------------------------------------|----------------------------------------------------------------------------------------------------|
| C:\Users \Desktop \Nowy folder                                                                                                    | Wybierz                                                                                             |
| V Inny folder dla załączników AllinOne                                                                                                    |                                                                                                    |
| Wybierz folder dla połączonych załączników AllinOne:                                                                                                    |                                                                                                    |
| C:\Users \Desktop \Nowy folder                                                                                                    | Wybierz                                                                                             |
| Ustawienia ogólne                                                                                                    | Pozycjonowanie i wygląd nadruków                                                                    |
| <ul> <li>Strony tytułowe pomiędzy załącznikami w pliku AllinOne</li> <li>Aktualizuj treść listy A1 przed generowaniem załączników</li> <li>Połączone załączniki będą drukowane dwustronnie</li> </ul> | Ustawienia dotyczące załączników B<br>Generuj załączniki B<br>Dodaj załączniki B do zbioru AllinOne |
| O programie Licencja                                                                                                    | Ustawienia dotyczące dokumentu głównego                                                             |

#### c) Pozycjonowanie i wygląd nadruków

Przycisk uruchamia kreatora wyglądu nagłówka i stopki w wygenerowanych załącznikach.

| Wybieranie elementu do edytowania | Nazwa profilu: Nowy profil           |                     |
|-----------------------------------|--------------------------------------|---------------------|
| edytuj nagłówek                   | Usuń pro                             | ofil Dodaj nowy     |
| 🔘 edytuj stopkę                   | Edytowanie wyglądu nagłówka          | o di andi           |
|                                   | Czcionka: Helvetica                  |                     |
| Import Eksport                    | Rozmiar: 6 🔹                         |                     |
|                                   | Wygląd: 🦳 Pogrubiony 📃 Pochylor      | ny 📄 Podkreślon     |
|                                   | Justowanie: 🔘 Do lewej 🛛 💿 Do środka | a 💿 Do prawe        |
|                                   | Kolor:                               | 📄 Białe tło nadruku |
|                                   | Lewy margines: 1,0 🚖 Prawy margines  | gines: 1,0 🚖        |
|                                   | Górny margines: 0,3                  |                     |
|                                   | Tekst nagłówka: Załącznik nr %NRZAL% |                     |
| Anului Zastosui OK                | Przykładowe formatowanie:            | • Utri              |

Wybierz element do edycji, następnie nadaj mu odpowiednie formatowanie według twoich potrzeb.

Г

| Wybieranie elementu do edytowania | Nazwa profilu: Nowy profil                      |
|-----------------------------------|-------------------------------------------------|
| edytuj nagłówek                   | Usuń profil Dodaj nowy                          |
| 📀 edytuj stopkę                   | Edytowanie wyglądu nagłówka                     |
|                                   | Czcionka: Helvetica                             |
| Import Eksport                    | Rozmiar: 6 🔸                                    |
|                                   | Wygląd: 🥅 Pogrubiony 🦳 Pochylony 🦳 Podkreślon   |
|                                   | Justowanie: 🔘 Do Iewej 💿 Do środka 🛛 🔘 Do prawe |
|                                   | Kolor: 📕 Białe tło nadruku                      |
|                                   | Lewy margines: 1,0 🚔 Prawy margines: 1,0 🚖      |
|                                   | Górny margines: 0,3                             |
|                                   | Tekst nagłówka: Załącznik nr %NRZAL%            |
| Anului Zastosui OK                | Przykładowe formatowanie:                       |

Domyślnie tekst nagłówka jest pomyślany tak, by znajdował się w nim numer załącznika. Możesz jednakże zmienić treść nagłówka w całości lub tylko w części.

| Wybieranie elementu do edytowania | Nazwa profilu: Nowy profil                     |
|-----------------------------------|------------------------------------------------|
| edytuj nagłówek                   | Usuń profil Dodaj nov                          |
| 🔘 edytuj stopkę                   | Edytowanie wyglądu nagłówka                    |
|                                   | Czcionka: Helvetica                            |
| Import Eksport                    | Rozmiar: 6 🔹                                   |
|                                   | Wygląd: 🥅 Pogrubiony 📄 Pochylony 📄 Podkreślo   |
|                                   | Justowanie: 🔘 Do lewej 💿 Do środka 🛛 🔘 Do praw |
|                                   | Kolor: Białe tło nadruk                        |
|                                   | Lewy margines: 1,0 🚔 Prawy margines: 1,0       |
|                                   | Górny margines: 0,3                            |
|                                   | Tekst nagłówka: Załącznik nr %NRZAL%           |
| Anului Zastosui OK                | Przykładowe formatowanie:                      |

Tekst stopki zawiera formułę, dzięki której program automatycznie liczy strony w dokumencie i dodaje odpowiednią numerację. Możesz jednak zmienić tekst stopki na taki, który najbardziej odpowiada twoim potrzebom.

| Wybieranie elementu do edytowania | Nazwa profilu: pisma                                     |
|-----------------------------------|----------------------------------------------------------|
| 🔘 edytuj nagłówek                 | Usuń profil Dodaj nowy                                   |
| edytuj stopkę                     | Edytowanie wyglądu stopki                                |
|                                   | Czcionka: Helvetica                                      |
| Import Eksport                    | Rozmiar: 6 🗸                                             |
|                                   | Wygląd: 🔲 Pogrubiony 📄 Pochylony 📄 Podkreślon            |
|                                   | Justowanie: 🔘 Do lewej 🛛 💿 Do środka 👘 Do prawe          |
|                                   | Kolor: 🗾 Białe tło nadruku                               |
|                                   | Lewy margines: 1,0 📥 Prawy margines: 1,0 📥               |
|                                   | Dolny margines: 0,3                                      |
|                                   | Tekst stopki: Strona %NRSTR% z %STRONY% stron załącznika |
| Anului Zastanui OK                | Perukkadawa faranatawania:                               |

Attachi umożliwia zapisanie kilku profili nagłówka i stopki, dzięki czemu każdorazowo możesz dopasować nagłówki i stopki do danego pisma i zapisać ustawienia, by wykorzystać je także później. Aby dodać nowy

profil, użyj przycisku **Dodaj nowy**, a następnie zatwierdź przyciskiem **Zastosuj**, jeśli chcesz dalej edytować, lub **OK**, gdy chcesz zakończyć pracę z kreatorem.

| Wybieranie elementu do edytowania | Nazwa profilu: Nowy profil                      |
|-----------------------------------|-------------------------------------------------|
| edytuj nagłówek                   | Usuń profil Dodaj nowy                          |
| 🔘 edytuj stopkę                   | Edytowanie wyglądu nagłówka                     |
|                                   | Czcionka: Helvetica                             |
| Import Eksport                    | Rozmiar: 6 🔹                                    |
|                                   | Wygląd: 🦳 Pogrubiony 🦳 Pochylony 📄 Podkreślony  |
|                                   | Justowanie: 🔘 Do lewej 🛛 💿 Do środka 👘 Do prawe |
|                                   | Kolor: 🗾 Białe tło nadruku                      |
|                                   | Lewy margines: 1,0 🚔 Prawy margines: 1,0 🚖      |
|                                   | Górny margines: 0,3                             |
|                                   | Tekst nagłówka: Załącznik nr %NRZAL%            |
| Anului Zastosui OK                | Bran Alla danna Garana barrana iar              |

#### d) Ustawienia dotyczące załączników B

| Wybierz folder dla generowanych załączników:                                                                                                    |                                                                                                    |  |
|----------------------------------------------------------------------------------------------------|----------------------------------------------------------------------------------------------------|--|
| C:\Users\Desktop\Nowy folder                                                                                                    |                                                                                                    |  |
| 🔽 Inny folder dla załączników AllinOne                                                                                                    |                                                                                                    |  |
| Wybierz folder dla połączonych załączników AllinOne:                                                                                                    | 1                                                                                                   |  |
| C:\Users \Desktop \Nowy folder                                                                                                    | Wybierz                                                                                             |  |
| Ustawienia ogólne<br>Vygeneruj plik z połączonymi załącznikami AllinOne                                                                                                    | Pozycjonowanie i wygląd nadruków                                                                    |  |
| <ul> <li>Strony tytułowe pomiędzy załącznikami w pliku AllinOne</li> <li>Aktualizuj treść listy A1 przed generowaniem załączników</li> <li>Połączone załączniki będą drukowane dwustronnie</li> </ul> | Ustawienia dotyczące załączników B<br>Generuj załączniki B<br>Dodaj załączniki B do zbioru AllinOne |  |
| O programie Licencja                                                                                                    | Ustawienia dotyczące dokumentu głównego                                                             |  |

Generuj załączniki B – zaznaczenie opcji pozwala wygenerować załączniki B.

Dodaj załączniki B do zbioru AllinOne – zaznaczenie opcji pozwala dodać załączniki do pliku AllinOne.

| Wybierz folder dla generowanych załączników:                                                                                                    | - Course                                                                                            |  |
|----------------------------------------------------------------------------------------------------|----------------------------------------------------------------------------------------------------|--|
| C:\Users \Desktop \Nowy folder                                                                                                    |                                                                                                    |  |
| Inny folder dla załączników AllinOne                                                                                                    |                                                                                                    |  |
| Wybierz folder dla połączonych załączników AllinOne:                                                                                                    |                                                                                                    |  |
| C:\Users \Desktop \Nowy folder                                                                                                    | Wybierz                                                                                             |  |
| Ustawienia ogólne                                                                                                    | Pozycjonowanie i wygląd nadruków                                                                    |  |
| <ul> <li>Wygeneruj plik z połączonymi załącznikami AllinOne</li> <li>Strony tytułowe pomiędzy załącznikami w pliku AllinOne</li> <li>Aktualizuj treść listy A1 przed generowaniem załączników</li> <li>Połączone załączniki będą drukowane dwustronnie</li> </ul> | Ustawienia dotyczące załączników B<br>Generuj załączniki B<br>Dodaj załączniki B do zbioru AllinOne |  |
| O programie Licencja                                                                                                    | Ustawienia dotyczące dokumentu głównego                                                             |  |

**Generuj dokument główny** – zaznaczenie opcji pozwala wygenerować aktualnie tworzone pismo i wygenerować je do pliku pdf.

Dodaj dokument do zbioru AllinOne – zaznaczenie opcji pozwala dodać pismo do pliku AllinOne.

#### f) O programie i licencja

**O programie** – zapoznaj się ze szczegółami i informacjami ogólnymi dotyczącymi wydawcy oraz programu Attachi.

**Licencja** – umożliwia sprawdzenie numeru licencji programu, jeśli taka została kupiona. Użytkownik jeszcze niezrastrowany w tym miejscu będzie mógł aktywować program.

| Wybierz folder dla generowanych załączników:                                                                                                    |                                                                                                    |  |
|----------------------------------------------------------------------------------------------------|----------------------------------------------------------------------------------------------------|--|
| C:\Users\Desktop\Nowy folder                                                                                                    |                                                                                                    |  |
| 📝 Inny folder dla załączników AllinOne                                                                                                    |                                                                                                    |  |
| Wybierz folder dla połączonych załączników AllinOne:                                                                                                    |                                                                                                    |  |
| C:\Users \Desktop \Nowy folder                                                                                                    | Wybierz                                                                                                 |  |
| Ustawienia ogólne                                                                                                    | Pozycjonowanie i wygląd nadruków                                                                        |  |
| <ul> <li>Wygeneruj plik z połączonymi załącznikami AllinOne</li> <li>Strony tytułowe pomiędzy załącznikami w pliku AllinOne</li> <li>Aktualizuj treść listy A1 przed generowaniem załączników</li> <li>Połączone załączniki będą drukowane dwustronnie</li> </ul> | Ustawienia dotyczące załączników B<br>📝 Generuj załączniki B<br>📝 Dodaj załączniki B do zbioru AllinOne |  |
| O programie Licencja                                                                                                    | Ustawienia dotyczące dokumentu głównego                                                                 |  |